# 

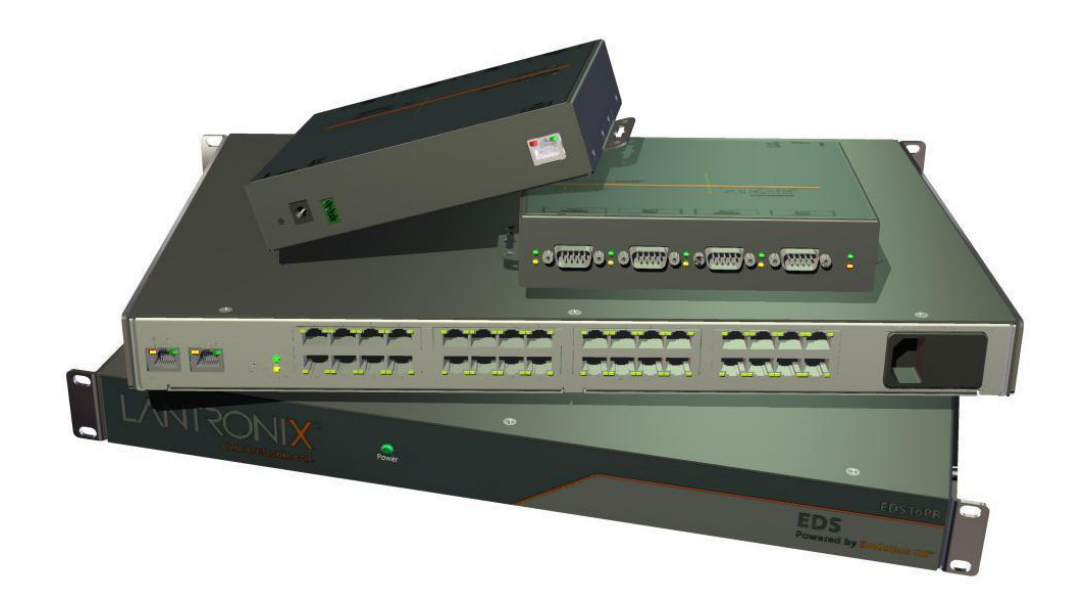

## EDS Device Servers User Guide

- EDS4100
- EDS8PR
- EDS16PR
- EDS32PR

#### **Copyright & Trademark**

© 2006, 2007 Lantronix. All rights reserved. No part of the contents of this book may be transmitted or reproduced in any form or by any means without the written permission of Lantronix. Printed in the United States of America.

Ethernet is a trademark of XEROX Corporation. UNIX is a registered trademark of The Open Group. Windows 95, Windows 98, Windows 2000, and Windows NT are trademarks of Microsoft Corp. Netscape is a trademark of Netscape Communications Corporation.

#### Contacts

#### Lantronix Corporate Headquarters

15353 Barranca Parkway Irvine, CA 92618, USA Phone: 949-453-3990 Fax: 949-453-3995

#### **Technical Support**

Online: www.lantronix.com/support

#### **Sales Offices**

For a current list of our domestic and international sales offices, go to the Lantronix web site at <u>www.lantronix.com/about/contact</u>.

#### **Disclaimer & Revisions**

Operation of this equipment in a residential area is likely to cause interference, in which case the user, at his or her own expense, will be required to take whatever measures may be required to correct the interference.

Changes or modifications to this device not explicitly approved by Lantronix will void the user's authority to operate this device.

**Attention**: With the purchase of the EDS, the OEM agrees to an OEM firmware license agreement that grants the OEM a non-exclusive, royalty-free firmware license to use and distribute the binary firmware image provided, only to the extent necessary to use the EDS hardware. For further details, please see the EDS OEM firmware license agreement.

The information in this guide may change without notice. The manufacturer assumes no responsibility for any errors that may appear in this guide.

| Date  | Rev. | Comments                                  |
|-------|------|-------------------------------------------|
| 3/06  | А    | Initial Document                          |
| 10/06 | В    | EDS16PR and EDS32PR products added.       |
| 12/06 | D    | German and English TUV certication added. |
| 1/07  | E    | EDS8PR products added.                    |

## Contents

| 1: Preface                                  | 10 |
|---------------------------------------------|----|
| Purpose and Audience                        | 10 |
| Summary of Chapters                         | 10 |
| Additional Documentation                    | 11 |
| 2: Introduction                             | 12 |
| EDS4100 Overview                            |    |
| Features                                    | 13 |
| EDS8PR, EDS16PR and EDS32PR Overview        | 13 |
| Features                                    | 14 |
| Evolution OS™                               |    |
| Web-Based Configuration and Troubleshooting | 15 |
| Command-Line Interface (CLI)                | 15 |
| SNMP Management                             | 15 |
| XML-Based Architecture and Device Control   | 15 |
| Rich Site Summary (RSS)                     | 15 |
| Enterprise-Grade Security                   | 15 |
| Troubleshooting Capabilities                | 16 |
| Applications                                | 17 |
| Building Automation/Security                | 17 |
| Industrial Automation                       | 17 |
| Medical/Healthcare                          | 17 |
| Retail Automation/Point-of-Sale             | 18 |
| Console Management                          | 18 |
| Traffic Management                          | 18 |
| 3: Installation: EDS4100                    | 19 |
| Package Contents                            |    |
| User-Supplied Items                         | 19 |
| Identifying Hardware Components             | 20 |
| Serial Ports                                | 21 |
| Ethernet Port                               | 22 |
| Terminal Block Connector                    | 22 |
| LEDs                                        | 22 |
| Reset Button                                | 23 |
| Physically Installing the EDS4100           | 23 |

| Finding a Suitable Location                                        | 23 |
|--------------------------------------------------------------------|----|
| Connecting the EDS4100                                             | 23 |
| 4: Installation: EDS8PR, EDS16PR and EDS32PR                       | 25 |
| Package Contents                                                   | 25 |
| User-Supplied Items                                                | 25 |
| Identifying Hardware Components                                    | 26 |
| Serial Ports                                                       | 27 |
| Ethernet Port                                                      | 27 |
| LEDs                                                               | 27 |
| Reset Button                                                       | 28 |
| Physically Installing the EDS8/16/32PR                             | 28 |
| Finding a Suitable Location                                        | 28 |
| Connecting the EDS8/16/32PR                                        | 28 |
| 5: Getting Started                                                 | 30 |
| Using DeviceInstaller                                              | 30 |
| Starting DeviceInstaller                                           | 30 |
| Viewing EDS Properties                                             | 31 |
| Configuration Methods                                              | 32 |
| Configuring from the Web Manager Interface                         | 32 |
| Configuring via an SSH/Telnet Session or Serial Port Using the CLI | 32 |
| Configuring from the XML Interface                                 | 33 |
| 6: Configuration Using the Web Manager                             | 34 |
| Accessing the Web Manager through a Web Browser                    | 34 |
| Navigating Through the Web Manager                                 | 36 |
| Understanding the Web Manager Pages                                | 42 |
| Device Status Page                                                 | 43 |
| 7: Network, Serial Line, and Tunnel Settings                       | 44 |
| Network Configuration Page                                         | 44 |
| Line Settings Pages                                                | 47 |
| Line – Statistics Page                                             | 48 |
| Line - Configuration Page                                          | 49 |
| Line – Command Mode Page                                           | 51 |
| Tunnel Pages                                                       | 52 |
| Tunnel – Statistics Page                                           | 52 |
| Tunnel – Serial Settings Page                                      | 53 |
| Tunnel – Start/Stop Characters Page                                | 55 |
| Tunnel – Accept Mode Page                                          | 56 |

| Tunnel – Connect Mode Page               | 59  |
|------------------------------------------|-----|
| Tunnel – Disconnect Mode Page            | 62  |
| Tunnel – Packing Mode Page               | 64  |
| Tunnel – Modem Emulation Page            | 65  |
| Tunnel – AES Keys Page                   | 67  |
| 8: Services Settings                     | 70  |
| DNS Page                                 | 70  |
| SNMP Page                                | 71  |
| FTP Page                                 | 72  |
| TFTP Page                                | 74  |
| Syslog Page                              | 75  |
| HTTP Pages                               | 76  |
| HTTP Statistics Page                     | 76  |
| HTTP Configuration Page                  | 77  |
| HTTP Authentication Page                 | 79  |
| HTTP RSS Page                            |     |
| 9: Security Settings                     | 84  |
| SSH Pages                                |     |
| SSH Server: Host Keys Page               |     |
| SSH Client: Known Hosts Page             | 86  |
| SSH Server: Authorized Users Page        | 88  |
| SSH Client: Users Page                   | 89  |
| SSL Page                                 | 92  |
| 10: Maintenance and Diagnostics Settings | 95  |
| Filesystem Pages                         | 95  |
| Filesystem Statistics Page               | 95  |
| Filesystem Browser Page                  | 96  |
| Diagnostics Pages                        | 98  |
| Diagnostics: Hardware Page               | 98  |
| MIB-II Network Statistics Page           | 99  |
| IP Sockets Page                          | 100 |
| Diagnostics: Ping Page                   | 101 |
| Diagnostics: Traceroute Page             | 102 |
| Diagnostics: DNS Lookup Page             | 103 |
| Diagnostics: Memory Page                 | 104 |
| Diagnostics: Buffer Pool                 | 105 |
| Diagnostics: Processes Page              | 106 |
| System Page                              | 107 |

| Query Port Page                                            | 109 |
|------------------------------------------------------------|-----|
| 11: Advanced Settings                                      | 111 |
| Email Pages                                                | 111 |
| Email Statistics Page                                      | 111 |
| Email Configuration Page                                   | 112 |
| CLI Pages                                                  | 114 |
| Command Line Interface Statistics Page                     | 114 |
| Command Line Interface Configuration Page                  | 115 |
| XML Pages                                                  | 117 |
| XML Configuration Record: Export System Configuration Page | 117 |
| XML Status Record: Export System Status                    | 119 |
| XML: Import System Configuration Page                      | 120 |
| Protocol Stack Page                                        | 122 |
| IP Address Filter Page                                     | 124 |
| 12: Updating Firmware                                      | 126 |
| Obtaining Firmware                                         | 126 |
| Upgrading Using DeviceInstaller                            | 126 |
| Loading New Firmware                                       | 126 |
| Updating the Boot Loader from DeviceInstaller              | 126 |
| Updating Firmware                                          | 127 |
| A: Factory Default Configuration                           | 128 |
| Network Configuration Settings                             | 128 |
| Serial Port Line Settings                                  | 128 |
| Tunnel Settings                                            | 129 |
| Serial Settings                                            | 129 |
| Start/Stop Characters                                      | 129 |
| Accept Mode                                                | 130 |
| Connect Mode                                               | 130 |
| Disconnect Mode                                            | 131 |
| Packing Mode                                               | 131 |
| Modem Emulation                                            | 131 |
| AES Keys                                                   | 132 |
| DNS Settings                                               | 132 |
| SNMP Settings                                              | 132 |
| FTP Settings                                               | 133 |
| TFTP Settings                                              | 133 |
| Syslog Settings                                            | 133 |

| HTTP Settings                    | 134 |
|----------------------------------|-----|
| Configuration                    | 134 |
| Authentication                   | 134 |
| RSS                              | 134 |
| CLI Settings                     | 135 |
| Telnet                           | 135 |
| Email Settings                   | 135 |
| Query Port Settings              | 136 |
| Diagnostics Settings             | 136 |
| Ping                             | 136 |
| System Settings                  | 136 |
| IP Address Filter                | 136 |
| B: Technical Specifications      | 137 |
| EDS4100                          | 137 |
| EDS8/16/32PR                     | 139 |
| C: Networking and Security       | 141 |
| SSL                              | 141 |
| Benefits of SSL                  | 141 |
| How SSL Works                    | 142 |
| Digital Certificates             | 142 |
| SSH                              | 143 |
| How Does SSH Authenticate?       | 143 |
| What Does SSH Protect Against?   | 143 |
| Tunneling                        | 144 |
| Tunneling and the EDS            | 145 |
| Connect Mode                     | 145 |
| Accept Mode                      | 146 |
| Disconnect Mode                  | 146 |
| Packing Mode                     | 147 |
| Modem Emulation                  | 147 |
| Command Mode                     | 148 |
| D: Technical Support             | 150 |
| E: Lantronix Cables and Adapters | 151 |
| F: Compliance                    | 152 |
| Lithium Battery Notice           | 153 |
| Installationsanweisungen         | 153 |
| Rackmontage                      | 153 |

| Energiezufuhr             | 153 |
|---------------------------|-----|
| Erdung                    | 153 |
| Installation Instructions | 153 |
| Rack Mounting             | 153 |
| Input Supply              | 154 |
| Grounding                 | 154 |
| G: Warranty               | 155 |
| Index                     | 156 |

## **Figures**

| Figure 2-1. EDS4100 4 Port Device Server                      | 13 |
|---------------------------------------------------------------|----|
| Figure 2-2. EDS16PR Device Server                             | 14 |
| Figure 3-1. Front View of the EDS4100                         |    |
| Figure 3-2. Back View of the EDS4100                          |    |
| Figure 3-3. RS-232 Serial Port Pins (Serial Ports 1, 2, 3, 4) | 21 |
| Figure 3-4. RS-422/RS-485 Serial Port Pins                    | 21 |
| Figure 3-5. Terminal Block Connector Pin Assignments          |    |
| Figure 3-6 .Back Panel LEDs                                   | 22 |
| Figure 3-7. Example of EDS4100 Connections                    |    |
| Figure 4-1. Front View of the EDS16PR                         |    |
| Figure 4-2. Back View of the EDS16PR                          |    |
| Figure 4-3. RJ45 Serial Port                                  |    |
| Figure 4-4. Example of EDS16PR Connections                    |    |
| Figure 5-1. Lantronix DeviceInstaller                         | 30 |
| Figure 5-2. EDS4100 Properties                                | 31 |
| Figure 6-1. Prompt for User Name and Password                 |    |
| Figure 6-2. Web Manager Device Status Page                    | 35 |
| Figure 6-3. Web Manager Menu Structure (1 of 4)               | 38 |
| Figure 6-4. Web Manager Menu Structure (2 of 4)               | 39 |
| Figure 6-5. Web Manager Menu Structure (3 of 4)               | 40 |
| Figure 6-6. Web Manager Menu Structure (4 of 4)               | 41 |
| Figure 6-7. Components of the Web Manager Page                | 42 |
| Figure 6-8. Device Status Page (EDS4100)                      | 43 |
| Figure 7-1. Network Configuration                             | 45 |
| Figure 7-2. Line – Statistics Page                            | 48 |
| Figure 7-3. Configuration Page                                | 49 |
| Figure 7-4. Line – Command Mode Page                          | 51 |
| Figure 7-5. Tunnel - Statistics Page                          | 53 |
| Figure 7-6. Tunnel – Serial Settings Page                     | 54 |
| Figure 7-7. Tunnel – Start/Stop Chars Page                    | 55 |
| Figure 7-8. Tunnel – Accept Mode Page                         | 57 |
| Figure 7-9. Connect Mode Page                                 | 60 |
| Figure 7-10. Tunnel – Disconnect Mode Page                    | 63 |
| Figure 7-11. Tunnel – Packing Mode Page                       | 64 |
| Figure 7-12. Tunnel – AES Keys Page                           | 68 |
| Figure 8-1. DNS Page                                          | 70 |
| Figure 8-2. SNMP Page                                         | 71 |
| Figure 8-3. FTP Page                                          | 73 |
| Figure 8-4. TFTP Page                                         | 74 |

| Figure 8-5. Syslog Page                                                 | 75  |
|-------------------------------------------------------------------------|-----|
| Figure 8-6. HTTP Statistics Page                                        | 76  |
| Figure 8-7. HTTP Configuration Page                                     | 77  |
| Figure 8-8. HTTP Authentication Page                                    | 80  |
| Figure 8-9. HTTP RSS Page                                               | 82  |
| Figure 9-1. SSH Server: Host Keys Page                                  | 85  |
| Figure 9-2. SSH Client: Known Hosts Page                                | 87  |
| Figure 9-3. SSH Server: Authorized Users Page                           | 88  |
| Figure 9-4. SSH Client: Users Page                                      | 90  |
| Figure 9-5. SSL Page                                                    | 93  |
| Figure 10-1. Filesystem Statistics Page                                 | 95  |
| Figure 10-2. Filesystem Browser Page                                    | 96  |
| Figure 10-3. MIB-II Network Statistics Page                             | 99  |
| Figure 10-4 IP Sockets Page                                             | 100 |
| Figure 10-5 Diagnostics: Ping Page                                      | 101 |
| Figure 10-6 Diagnostics: Traceroute Page                                | 102 |
| Figure 10-7 Diagnostics: DNS Lookup Page                                | 103 |
| Figure 10-8 Diagnostics: Memory Page                                    | 104 |
| Figure 10-9. Diagnostics: Buffer Pools Page                             | 105 |
| Figure 10-10. Diagnostics: Processes Page                               | 106 |
| Figure 10-11. System Page                                               | 108 |
| Figure 10-12. Query Port Page                                           | 110 |
| Figure 11-1. Email Statistics Page                                      | 112 |
| Figure 11-2. Email Configuration Page                                   | 113 |
| Figure 11-3. Command Line Interface Statistics Page                     | 115 |
| Figure 11-4. Command Line Interface Configuration Page                  | 116 |
| Figure 11-5. XML Configuration Record: Export System Configuration Page | 118 |
| Figure 11-6. XML Status Record: Export System Status Page               | 119 |
| Figure 11-7. XML: Import System Configuration Page                      | 121 |
| Figure 11-8. Protocol Stack Page                                        | 123 |
| Figure 11-9. IP Address Filter Page                                     | 125 |

## 1: Preface

#### **Purpose and Audience**

This guide describes how to install, configure, use, and update the EDS4100 4-Port, EDS8PR 8-Port, EDS16PR 16-Port, and EDS32PR 32-Port Device Servers. It is for users who will use the EDS to network-enable their serial devices.

#### **Summary of Chapters**

| Chapter                                         | Description                                                                                                    |
|-------------------------------------------------|----------------------------------------------------------------------------------------------------|
| 2: Introduction                                 | Main features of the EDS device servers and the applications for which they are suited.                                                |
| 3: Installation: EDS4100                        | Instructions for getting the EDS4100 device server<br>up and running. Includes a description of hardware<br>components.                |
| 4: Installation: EDS8PR, EDS16PR and EDS32PR    | Instructions for getting the EDS8PR, EDS16PR and EDS32PR device server up and running. Includes a description of hardware components.  |
| 5: Getting Started                              | Instructions for starting DeviceInstaller and viewing<br>current configuration settings. Introduces methods<br>of configuring the EDS. |
| 6:Configuration Using the Web Manager           | Instructions for using the web interface to configure EDS device servers.                                                              |
| 7: Network, Serial Line, and Tunnel<br>Settings | Instructions for using the web interface to configure network, serial line, and tunnel settings.                                       |
| 8: Services Settings                            | Instructions for using the web interface to configure settings for DNS, SNMP, FTP, and other services.                                 |
| 9: Security Settings                            | Instructions for using the web interface to configure SSH and SSL security settings.                                                   |
| 10: Maintenance and Diagnostics                 | Instructions for using the web interface to maintain the EDS, view statistics, files, and logs, and diagnose problems.                 |
| 11: Advanced Settings                           | Instructions for using the web interface to configure advanced settings, e.g., email, CLI, and XML.                                    |
| 12:Updating Firmware                            | Instructions for upgrading the EDS firmware.                                                                                           |

The remaining chapters in this guide include:

| Chapter                          | Description                                                                                      |
|----------------------------------|--------------------------------------------------------------------------------------------------|
| A: Factory Default Configuration | Quick reference of the EDS factory-default<br>configuration settings.                            |
| B: Technical Specifications      | Tables of technical data about the products                                                      |
| C: Networking and Security       | In-depth description of networking and network security as it relates to the EDS device servers. |
| D: Technical Support             | Information about contacting Lantronix Technical Support.                                        |
| F: Compliance                    | Information about the products' compliance with regulatory standards.                            |
| G:Warranty                       | Provides information on the Lantronix warranty for the EDS.                                      |

#### **Additional Documentation**

The following guide is available on the product CD or the Lantronix Web site: <u>www.lantronix.com</u>.

| Document                                    | Description                                                                                                    |
|---------------------------------------------|----------------------------------------------------------------------------------------------------|
| EDS Device Server<br>Quick Start Guide      | Provides the steps for getting the EDS up and running.                                                                    |
| EDS Device Server<br>Command Reference      | Describes how to configure the EDS using Telnet or the serial port and summarizes the CLI and XML configuration commands. |
| Secure Com Port<br>Redirector<br>User Guide | Provides information for using the Lantronix Windows-based utility to create secure virtual com ports.                    |

### 2: Introduction

This chapter introduces the Lantronix EDS family of device servers. It provides an overview of the products, lists their key features, and describes the applications for which they are suited.

EDS device servers contain all the components necessary to deliver full network connectivity to virtually any kind of serial device, a reliable TCP/IP protocol stack, and a variety of remote management capabilities. They boast an innovative design and run on Lantronix's leading-edge Evolution OS<sup>™</sup>.

#### EDS4100 Overview

The EDS4100 is a compact, easy-to-use device server that gives you the ability to network-enable asynchronous RS-232 and RS-422/485 serial devices. It can deliver fully transparent RS-232/422 point-to-point connections and RS-485 multi-drop connections without requiring modifications to existing software or hardware components in your application.

*Note:* RS-485 circuits support 32 full-load devices or 128 quarter-load devices. Each EDS4100 RS-485 port, however, counts as one device, leaving up to 31 full-load or 127 quarter-load devices that can be connected to the RS-485 circuit.

The EDS4100 device server supports the Power-over-Ethernet (PoE) standard. With PoE, power is supplied to the EDS over the Ethernet cable, by either an Ethernet switch or a midspan device. Being able to draw power through the Ethernet cable eliminates power supply and cord clutter. It also allows the EDS to be located in areas where power is not typically available.

- Ports 1 through 4 support RS-232 devices.
- Ports 1 and 3 also support RS-422/485 devices.

#### Figure 2-1. EDS4100 4 Port Device Server

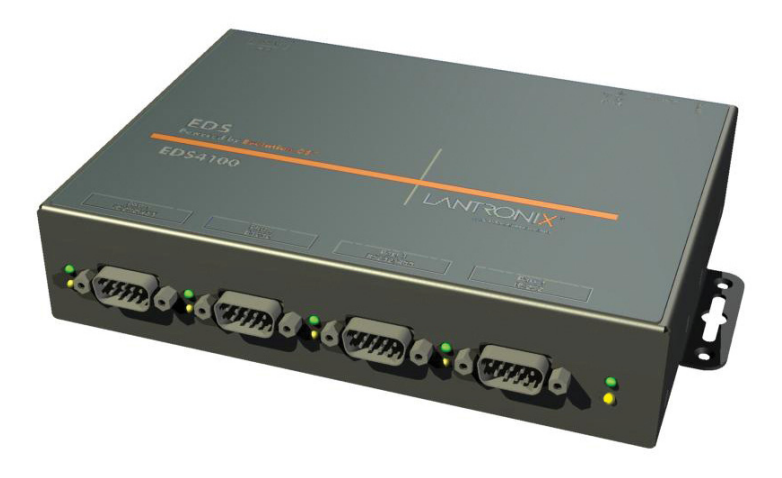

#### Features

The following list summarizes the key features of the EDS4100.

- Includes four serial ports with hardware handshaking signals
- Supports RS-232 and RS-422/485
- Includes one RJ45 Ethernet port
- Supports the IEEE 802.3af standard for Power-over-Ethernet (PoE)
- 8 MB Flash memory
- 32 MB Random Access Memory (RAM)
- Based on Lantronix's Evolution OS™
- Supports secure data encryption by means of AES, SSH, or SSL sessions
- Supports three convenient configuration methods (Web, command line, and XML)

#### EDS8PR, EDS16PR and EDS32PR Overview

The EDS8PR (8 serial ports), EDS16PR (16 serial ports), and EDS32PR (32 serial ports) are compact easy-to-use, rack-mountable device servers that give you the ability to network-enable asynchronous RS-232 serial devices. They provide fully transparent RS-232 point-to-point connections without requiring modifications to existing software or hardware components in your application.

#### Figure 2-2. EDS16PR Device Server

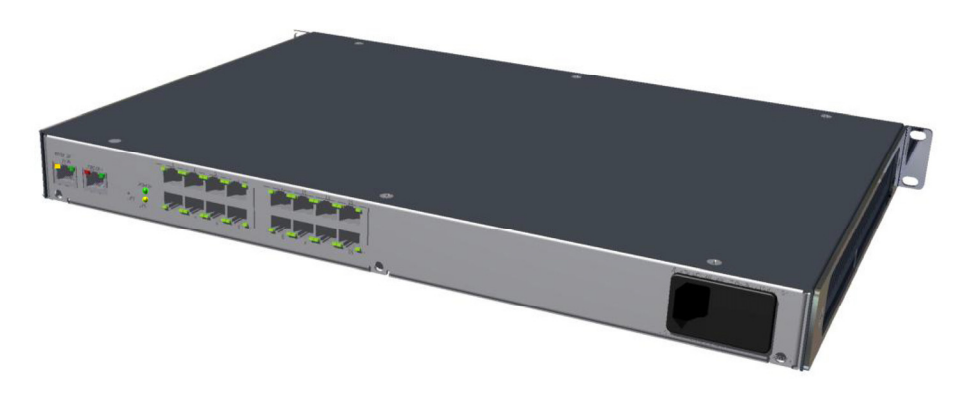

#### **Features**

The following list summarizes the key features of the EDS8PR,, EDS16PR and EDS32PR.

- Includes 8 (EDS8PR), 16 (EDS16PR) or 32 (EDS32PR) serial ports with hardware handshaking signals
- Supports RS-232
- Includes one RJ45 Ethernet port
- 8 MB Flash memory
- 32 MB Random Access Memory (RAM)
- Based on Lantronix's Evolution OS™
- Includes a dedicated console port
- Supports secure data encryption by means of AES, SSH, or SSL sessions
- Supports three convenient configuration methods (Web, command line, and XML)

#### **Evolution OS**<sup>™</sup>

EDS device servers incorporate Lantronix's Evolution OS<sup>TM</sup>. Key features of the Evolution OS<sup>TM</sup> include:

- Built-in Web server for configuration and troubleshooting from Web-based browsers
- CLI configurability
- SNMP management
- XML data transport and configurability
- Rich Site Summary (RSS) information feeds
- Enterprise-grade security with SSL and SSH
- Comprehensive troubleshooting tools

#### Web-Based Configuration and Troubleshooting

Built upon popular Internet-based standards, the EDS enables users to configure, manage, and troubleshoot efficiently through a simplified browser-based interface that can be accessed anytime from anywhere. All configuration and troubleshooting options are launched from a well-organized, multi-page interface. Users can access all functionality via a Web browser, allowing them flexibility and remote access. As a result, users can enjoy the twin advantages of decreased downtime (based on the troubleshooting tools) and the ability to implement configuration changes easily (based on the configuration tools).

In addition, users can load their own Web pages onto the EDS to facilitate monitoring and control of their own serial devices that are attached to the EDS.

#### **Command-Line Interface (CLI)**

Making the edge-to-enterprise vision a reality, the EDS with the Evolution OS<sup>™</sup> uses industry-standard tools for configuration, communication, and control. For example, the Evolution OS<sup>™</sup> uses a Cisco<sup>®</sup>-like command line interface (CLI) whose syntax is very similar to that used by data center equipment such as routers and hubs.

#### **SNMP Management**

The EDS supports full SNMP management, making it ideal for applications where device management and monitoring are critical. These features allow networks with SNMP capabilities to correctly diagnose and monitor EDS device servers.

#### **XML-Based Architecture and Device Control**

XML is a fundamental building block for the future growth of M2M networks. The EDS supports XML-based configuration setup records that makes device configuration transparent to users and administrators. The XML is easily editable with a standard text or XML editor.

#### **Rich Site Summary (RSS)**

The EDS supports Rich Site Summary (RSS), a rapidly emerging technology for streaming and managing on-line content. RSS feeds all the configuration changes that occur on the device. The feed is then read (polled) by an RSS aggregator. More powerful than simple email alerts, RSS uses XML as an underlying Web page transport and adds intelligence to the networked device while not taxing already overloaded email systems.

#### **Enterprise-Grade Security**

Without the need to disable any features or functionality, the Evolution OS<sup>™</sup> provides the EDS the highest level of security possible. This 'data center grade' protection ensures that each device on the M2M network carries the same level of security as traditional IT networking equipment in the corporate data center.

With built-in SSH and SSL, secure communications can be established between the EDS serial ports and the remote end device or application. By protecting the privacy of serial data being transmitted across public networks, users can maintain their existing

investment in serial technology, while taking advantage of the highest data-protection levels possible.

SSH and SSL can:

- Verify the data received came from the proper source
- Validate that the data transferred from the source over the network has not changed when it arrives at its destination (shared secret and hashing)
- Encrypt data to protect it from prying eyes and nefarious individuals
- Provide the ability to run popular M2M protocols over a secure SSH connection

In addition to keeping data safe and accessible, the EDS has robust defenses to hostile Internet attacks such as denial of service (DoS), which can be used to take down the network. Moreover, the EDS can not be used to bring down other devices on the network.

The EDS can be used with Lantronix's Secure Com Port Redirector (SCPR) to encrypt COM port-based communications between PCs and virtually any electronic device. SCPR is a Windows application that creates a secure communications path over a network between the computer and serial-based devices that are traditionally controlled via a COM port. With SCPR installed at each computer, computers that were formerly "hard-wired" by serial cabling for security purposes or to accommodate applications that only understood serial data can instead communicate over an Ethernet network or the Internet.

The EDS also supports a variety of popular cipher technologies including:

- Advanced Encryption Standard (AES)
- Triple Data Encryption Standard (3DES)
- RC4
- Hashing algorithms such as Secure Hash Algorithm (SHA-1) and MD5

#### **Troubleshooting Capabilities**

The EDS offers a comprehensive diagnostic toolset that lets you troubleshoot problems quickly and easily. Available from the Web Manager, CLI, and XML interfaces, the diagnostic tools let you:

- View critical hardware, memory, MIB-II, buffer pool, and IP socket information.
- Perform ping and traceroute operations.
- Conduct forward or backup DNS lookup operations.
- View all processes currently running on the EDS, including CPU utilization and total stack space available.

#### **Applications**

EDS device servers deliver simple, reliable, and cost-effective network connectivity for all your serial devices and address the growing need to connect individual devices to the network over industry-standard Ethernet connections. The EDS is ideal for a variety of applications, including:

- Building automation/security
- Industrial automation
- Medical/healthcare
- Retail automation/point-of-sale
- Console management
- Traffic management

#### **Building Automation/Security**

Automating, managing, and controlling many different aspects of a building is possible with the EDS. It can overcome the hurdle of stand-alone networks or individual control systems that are not able to communicate with each other, and not able to share vital data, in a cost effective way.

The EDS can also be used to centrally manage equipment and devices over a new or existing Ethernet network to improve the safety and comfort of building occupants, while lowering heating, ventilating, air conditioning (HVAC), lighting, and overall energy operating costs through centralized management and monitoring.

#### **Industrial Automation**

Today's manufacturing facilities face the common challenges of productivity improvements, inventory management, and quality control. From warehouse to automotive environments, the need to attach the following devices, whether new or legacy, continues to grow:

- Programmable Logic Controllers (PLCs), Computer Numeric Control and Direct Numeric Control (CNC/DNC) equipment, process and quality-control equipment
- Pump controllers
- Bar-code readers and scanners, operator displays, scales, and weighing stations
- Printers, machine-vision systems, and other types of manufacturing equipment

The EDS is well suited to deliver network connectivity to all of these devices.

#### **Medical/Healthcare**

Hospitals, clinics, and laboratories face rapidly growing needs to deliver medical information accurately, quickly, and easily, whether at bedside, the nurse's station, or anywhere in the facility. The goal to improve healthcare services, however, is balanced with the need to keep the bottom line from exceeding already constrained budgets.

The EDS can network enable medical equipment and devices using the hospital's existing Ethernet network to improve patient care and slash operating costs. This allows

medical staff members to easily monitor and control equipment over the network, whether it is located at the point of care, in a laboratory, or somewhere else in the building, all resulting in improved quality of service and reduced operational costs.

#### **Retail Automation/Point-of-Sale**

Having the right solution in the store to manage deliveries, track orders, and keep pricing current are all improvements that the EDS can offer to make retail operations more successful. From big to small, one store to thousands of outlets, the EDS can empower point-of-sale (POS) devices to share information across the network effectively.

With the EDS, retailers can increase and streamline productivity quickly and easily by network-enabling serial devices like card swipe readers, bar-code scanners, scales, cash registers, and receipt printers.

#### **Console Management**

Remote offices can have routers, PBXs, servers and other networking equipment that require remote management from the corporate facility. The EDS easily attaches to the serial ports on a server, Private Branch Exchange (PBX), or other networking equipment to deliver central, remote monitoring and management capability.

#### **Traffic Management**

With the ubiquity of Ethernet networks, managing cities over Ethernet is now within reach. The EDS provides an easy conversion from serial ports on traffic cameras, billboards, and traffic lights to Ethernet. The EDS obviates the need for long-haul modems and enables the management of traffic equipment over the network.

## 3: Installation: EDS4100

This chapter describes how to install the EDS4100 device server.

#### **Package Contents**

Your EDS4100 package includes the following items:

- One EDS4100 device server
- One RJ45-to-DB9Fnull modem cable
- One product CD that includes this User Guide, the Command Reference, and the Quick Start guide.
- A printed Quick Start guide

Your package may also include a power supply.

#### **User-Supplied Items**

To complete your EDS4100 installation, you need the following items:

- RS-232 and/or RS-422/485 serial devices that require network connectivity:
  - Each EDS4100 serial port supports a directly connected RS-232 serial device.
  - Ports 1 and 3 also support RS-422/485 and can accommodate 31 full-load RS-485 multi-drop devices or 127 quarter-load RS-485 multi-drop devices per port, for a total of 62 full-load or 254 quarter-load devices.
- A serial cable for each serial device to be connected to the EDS4100. One end of the cable must have a female DB9 connector to connect to the EDS4100 serial port. The connector on the other end must be configured for your serial device.

**Note:** To connect an EDS4100 serial port to another DTE device, you will need a null modem cable, such as the one supplied in your EDS4100 package. To connect the EDS4100 serial port to a DCE device, you will need a straight-through (modem) cable.

- An available connection to your Ethernet network and an Ethernet cable.
- A working power outlet if the unit will be powered from an AC outlet.

#### **Identifying Hardware Components**

Figure 3-1 shows the hardware components on the front of the EDS4100. Figure 3-2 shows the hardware components on the back of the EDS4100.

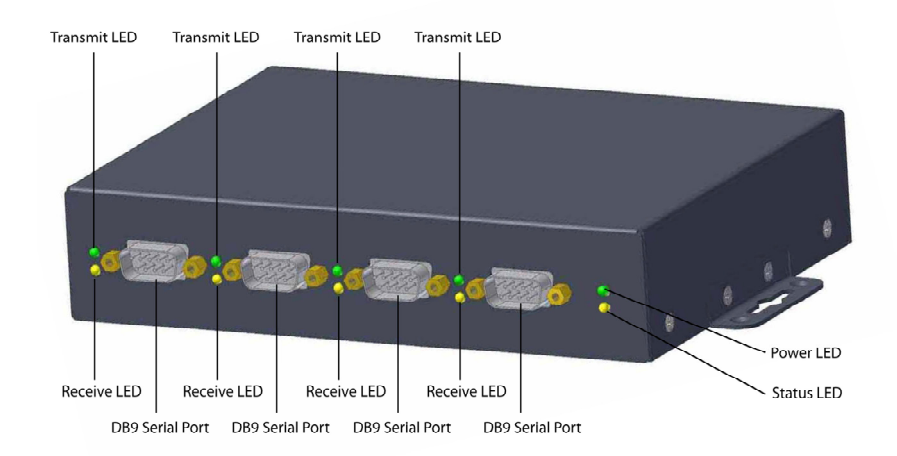

Figure 3-1. Front View of the EDS4100

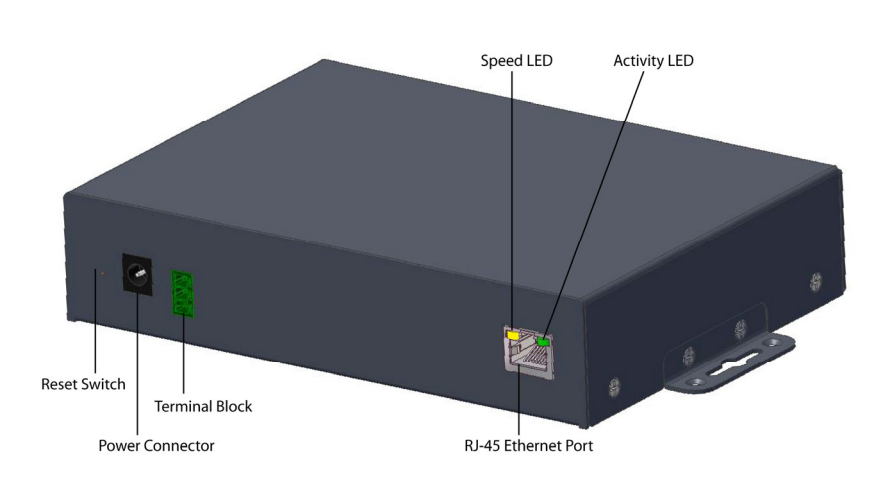

Figure 3-2. Back View of the EDS4100

The bottom of the EDS4100 (not shown) has a product information label. This label contains the following information:

- Bar code
- Serial number
- Product ID (name)
- Product description
- Hardware address (also referred to as Ethernet or MAC address)
- Agency certifications

#### **Serial Ports**

The front of the EDS4100 has four male DB9 serial ports. These ports allow you to connect up to four standard serial devices:

- All four serial ports support RS-232 devices. See Figure 3-3 for pin assignments.
- Serial ports 1 and 3 also support RS-422 and RS-485 serial devices. See
- •
- Figure 3-4 for pin assignments.

All four serial ports are configured as DTE and support baud rates up to 230,400 baud.

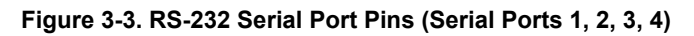

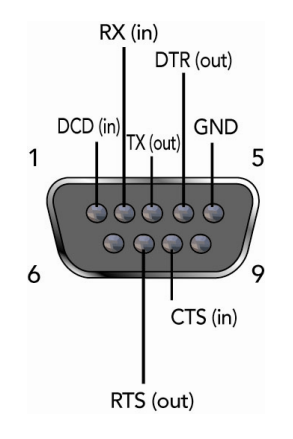

Figure 3-4. RS-422/RS-485 Serial Port Pins

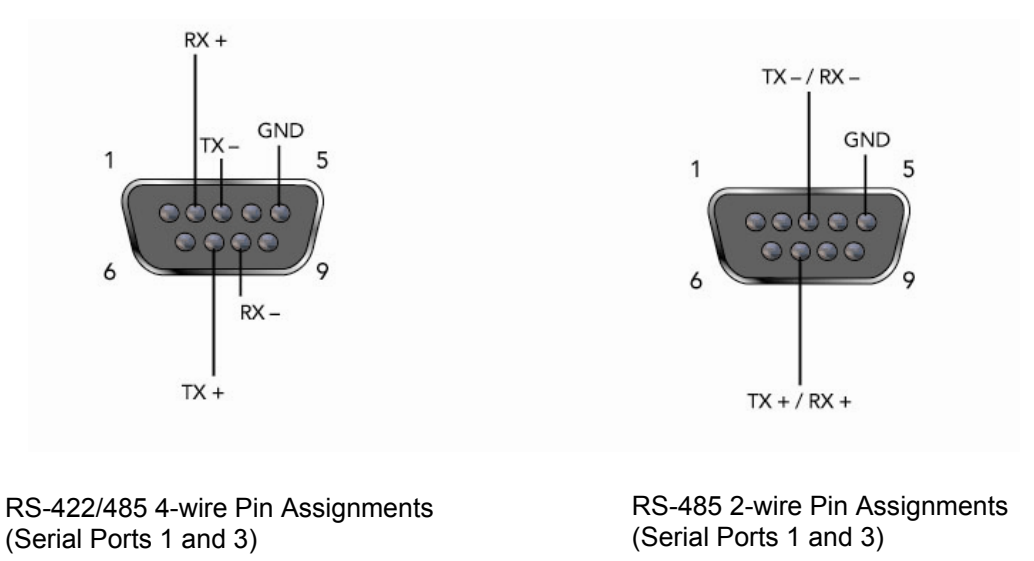

Note: Multi-drop connections are supported in 2-wire mode only.

#### **Ethernet Port**

The back panel of the EDS4100 provides an RJ45 Ethernet port. This port can connect to an Ethernet (10 Mbps) or Fast Ethernet (100 Mbps) network. The Speed LED on the back of the EDS4100 shows the connection of the attached Ethernet network. The EDS4100 can be configured to operate at a fixed Ethernet speed and duplex mode (half-or full-duplex) or auto-negotiate the connection to the Ethernet network.

#### **Terminal Block Connector**

The back of the EDS4100 has a terminal block screw connector for attaching to an appropriate power source, such as those used in automation and manufacturing industries. The terminal block connector supports a power range from 42 VDC to 56 VDC. It can be used with the EDS4100's barrel power connector and PoE capabilities as a redundant power source to the unit.

| Pin    | Signal |
|--------|--------|
| Тор    | V+     |
| Middle | V-     |
| Bottom | Ground |

#### Figure 3-5. Terminal Block Connector Pin Assignments

#### LEDs

Light-emitting diodes (LEDs) on the front and back panels show status information.

- Back panel. Each serial port has a Transmit and a Receive LED. The Ethernet connector has Speed and Activity LEDs. In addition, the back panel has a Power LED and a Status LED.
- Front panel. The front panel has a green Power LED.

The table below describes the LEDs on the back of the EDS4100.

#### Figure 3-6 .Back Panel LEDs

| LED              | Description                                                                                                    |
|------------------|----------------------------------------------------------------------------------------------------|
| Transmit (green) | Blinking = EDS is transmitting data on the serial port.                                                                                   |
| Receive (yellow) | Blinking = EDS is receiving data on the serial port.                                                                                      |
| Power (green)    | On = EDS is receiving power.                                                                                                    |
| Status (yellow)  | Fast blink = initial startup (loading OS).<br>Slow blink (once per second) = operating system startup.<br>On = unit has finished booting. |
| Speed (yellow)   | On = EDS is connected to a 100 Mbps Fast Ethernet network.                                                                                |
|                  | Off = EDS is connected to a 10 Mbps Ethernet network.                                                                                     |
| Activity (green) | Blink = EDS is sending data to or receiving data from the Ethernet network.                                                               |

#### **Reset Button**

The reset button is on the back of the EDS4100, to the left of the power connector. Pressing this button reboots the EDS4100 and terminates all data activity occurring on the serial and Ethernet ports.

#### Physically Installing the EDS4100

#### Finding a Suitable Location

- Place the EDS4100 on a flat horizontal or vertical surface. The EDS4100 comes with mounting brackets installed for vertically mounting the unit, for example, on a wall.
- If using AC power, avoid outlets controlled by a wall switch.

#### Connecting the EDS4100

Observe the following guidelines when attaching serial devices:

- All four EDS4100 serial ports support RS-232 devices.
- Alternatively, ports 1 and 3 support RS-422/485 devices.
- To connect an EDS4100 serial port to another DTE device, use a null modem cable.
- To connect the EDS4100 serial port to a DCE device, use a straight-through (modem) cable.

To connect the EDS4100 to one or more serial devices, use the following procedure.

*Note:* We recommend you power off the serial devices that will be connected to the EDS4100.

- 1. For each serial device you want to connect, attach a serial cable between the EDS4100 and your serial device.
- 2. Connect an Ethernet cable between the EDS4100 Ethernet port and your Ethernet network.
- 3. Use one or more of the following methods to power-up the EDS4100:
  - **PoE method**: Power is supplied to the EDS4100 over the Ethernet cable by either an Ethernet switch or a midspan device.
  - Barrel power connector: Insert the round end of the supplied power cord into the barrel power connector on the back of the EDS4100. Plug the other end into an AC wall outlet. The barrel power connector supports a power range of 9 to 30 VDC.

 Terminal block connector: Attach the power source to the terminal block connector on the back of the EDS4100. The terminal block connector supports a power range of 42 VDC to 56 VDC.

The EDS4100 powers up automatically. After power-up, the self-test begins and Evolution OS  $^{\rm TM}$  starts.

*Note:* These power-up methods can be used together to provide a redundant power source to the unit.

4. Power up all connected serial devices.

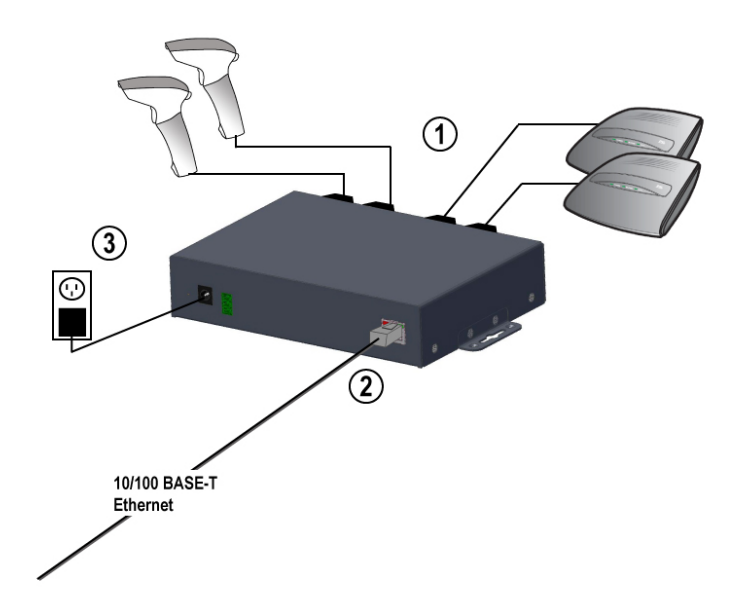

#### Figure 3-7. Example of EDS4100 Connections

## 4: Installation: EDS8PR, EDS16PR and EDS32PR

This chapter describes how to install the EDS8PR, EDS16PR and EDS32PR device servers.

#### **Package Contents**

Your EDS package includes the following items:

- One EDS device server (EDS8PR, EDS16PR or EDS32PR)
- One RJ45-to-DB9Fnull modem cable
- One product CD that includes this User Guide, the Command Reference, and the Quick Start guide.
- A printed Quick Start guide

Your package may also include a power supply.

#### **User-Supplied Items**

To complete your EDS8/16/32PR installation, you need the following items:

- RS-232 serial devices that require network connectivity. Each EDS8/16/32PR serial port supports a directly connected RS-232 serial device.
- A serial cable for each serial device to be connected to the EDS8/16/32PR. All devices attached to the device ports support the RS-232C (EIA-232) standard. Category 5 cabling with RJ45 connections is used for the device port connections.

*Note:* To connect an EDS8/16/32PR serial port to another DTE device, you need a null modem cable, such as the one supplied in your EDS8/16/32PR package. To connect the EDS8/16/32PR serial port to a DCE device, you need a straight-through (modem) cable. For a list of the Lantronix cables and adapters you can use with the EDS8/16/32PR, see E: Lantronix Cables and Adapters.

- An available connection to your Ethernet network and an Ethernet cable.
- A working power outlet if the unit will be powered from an AC outlet.

#### **Identifying Hardware Components**

Figure 3-1 shows the hardware components on the front of the EDS16PR. Figure 3-2 shows the hardware components on the back of the EDS16PR.

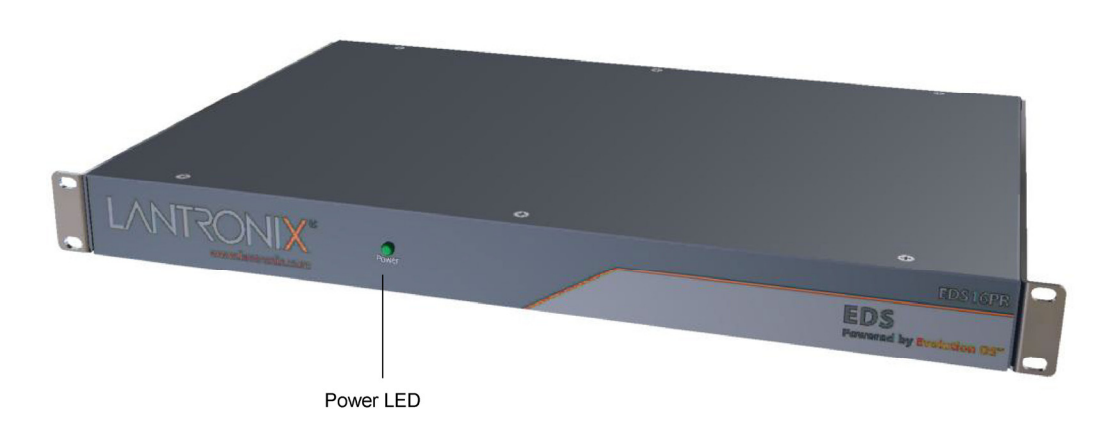

Figure 4-1. Front View of the EDS16PR

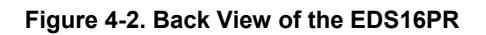

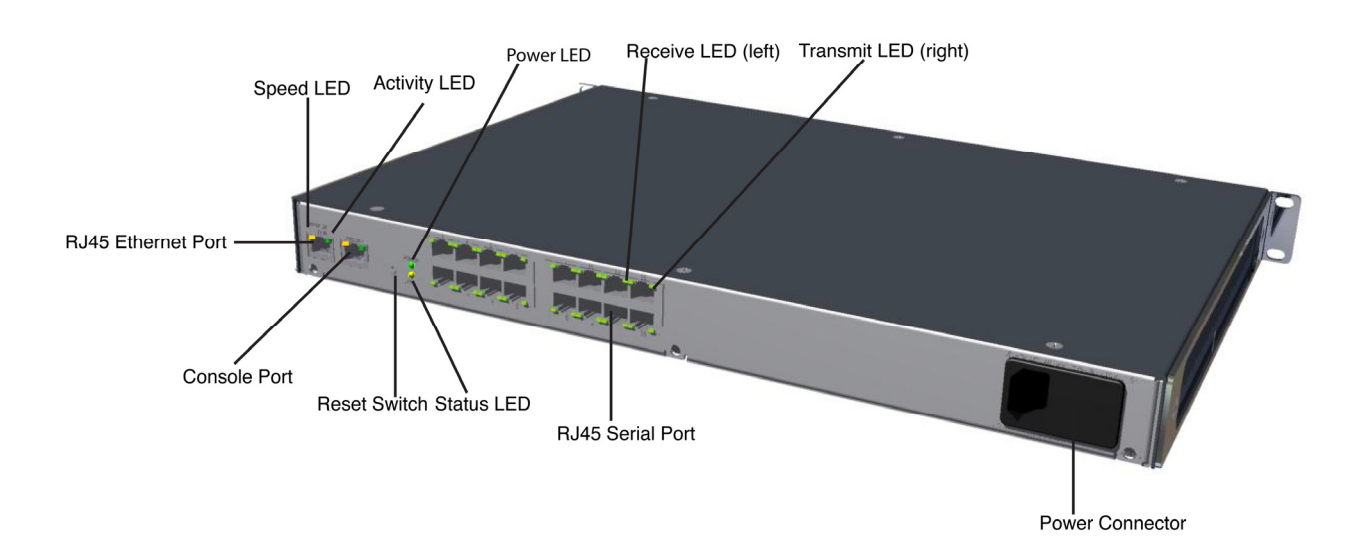

The bottom of the EDS8/16/32PR has a product information label. This label contains the following information:

- Bar code
- Serial number

- Product ID (name)
- Product description
- Hardware address (also referred to as Ethernet or MAC address)
- Agency certifications

#### **Serial Ports**

The EDS8PR has 8 serial ports, the EDS16PR has 16 serial ports, and the EDS32PR has 32 serial ports. All serial ports are configured as DTE and support baud rates up to 230,400 baud.

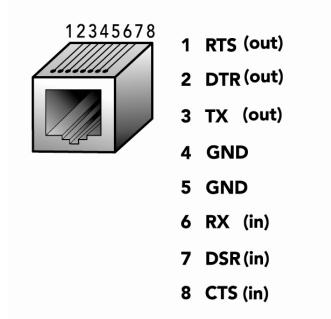

#### Figure 4-3. RJ45 Serial Port

#### **Ethernet Port**

The back panel of the EDS8/16/32PR provides an RJ45 Ethernet port. This port can connect to an Ethernet (10 Mbps) or Fast Ethernet (100 Mbps) network. The Speed LED on the back of the EDS8/16/32PR shows the connection of the attached Ethernet network. The EDS8/16/32PR can be configured to operate at a fixed Ethernet speed and duplex mode (half- or full-duplex) or auto-negotiate the connection to the Ethernet network.

#### LEDs

Light-emitting diodes (LEDs) on the front and back panels show status information.

- Back panel. Each serial port has a Transmit and a Receive LED. The Ethernet connector has a Speed and an Activity LEDs. In addition, the back panel has a Power LED and a Status LED.
- Front panel. The front panel has a green Power LED.

The table below describes the LEDs on the back of the EDS.

| LED              | Description                                             |
|------------------|---------------------------------------------------------|
| Transmit (green) | Blinking = EDS is transmitting data on the serial port. |
| Receive (yellow) | Blinking = EDS is receiving data on the serial port.    |

#### Back Panel LEDs

| LED              | Description                                                                                                    |
|------------------|----------------------------------------------------------------------------------------------------|
| Power (green)    | On = EDS is receiving power.                                                                                                    |
| Status (yellow)  | Fast blink = initial startup (loading OS).<br>Slow blink (once per second) = operating system startup.<br>On = unit has finished booting. |
| Speed (yellow)   | On = EDS is connected to a 100 Mbps Fast Ethernet network.                                                                                |
|                  | Off = EDS is connected to a 10 Mbps Ethernet network.                                                                                     |
| Activity (green) | Blink = EDS is sending data to or receiving data from the Ethernet network.                                                               |

#### **Reset Button**

The reset button is on the back of the EDS8/16/32PR, to the left of the power connector. Pressing this button for 2-to-3 seconds reboots the EDS8/16/32PR and terminates all data activity occurring on the serial and Ethernet ports.

#### Physically Installing the EDS8/16/32PR

#### Finding a Suitable Location

- You can install the EDS8/16/32PR either in an EIA-standard 19-inch rack (1U tall) or as a desktop unit.
- If using AC power, avoid outlets controlled by a wall switch.

#### Connecting the EDS8/16/32PR

All serial ports support RS-232 devices.

To connect the EDS8/16/32PR to one or more serial devices, use the following procedure:

*Note:* We recommend you power off the serial devices that will be connected to the EDS8/16/32PR.

- 1. For each serial device you want to connect, attach a CAT 5 serial cable between the EDS8/16/32PR and your serial device. For a list of cables and adapters you can use with the EDS8/16/32PR, see *E: Lantronix Cables and Adapters*.
- 2. Connect an Ethernet cable between the EDS8/16/32PR Ethernet port and your Ethernet network.
- Insert the supplied power cord into the power connector on the back of the EDS8/16/32PR. Plug the other end into an AC wall outlet. After power-up, the selftest begins.
- 4. Power up all connected serial devices.

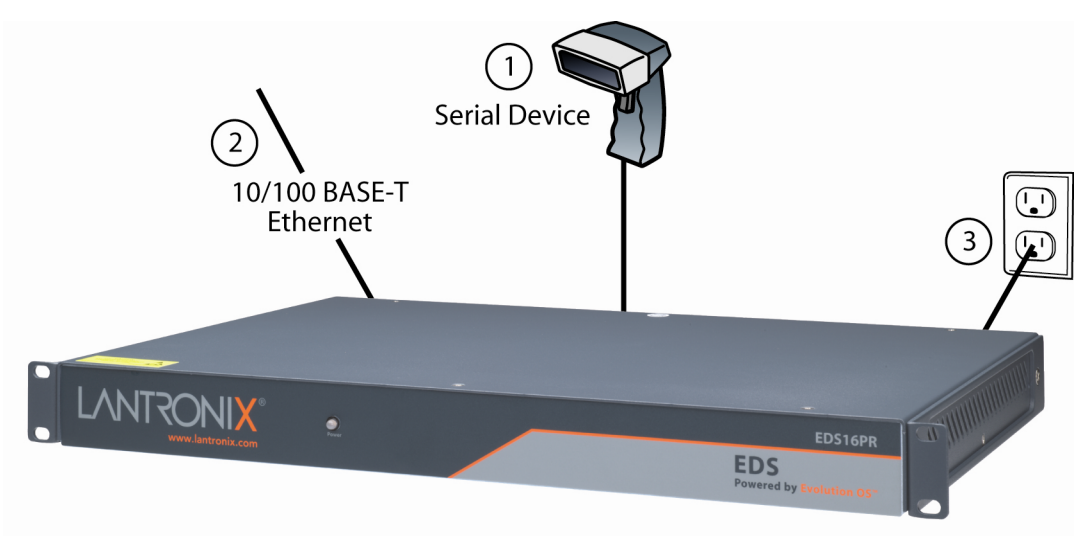

Figure 4-4. Example of EDS16PR Connections

## **5: Getting Started**

#### **Using DeviceInstaller**

The product CD included with your EDS package includes a program called DeviceInstaller. This program lets you view the properties of the EDS and launch EDS configuration methods.

*Note:* You can also assign an IP address and other basic network settings. For instructions, see the online Help.

#### **Starting DeviceInstaller**

Follow the prompts to install DeviceInstaller.

To run DeviceInstaller:

- 1. From the Windows Start menu, click **Start→Programs, Lantronix→ DeviceInstaller**→**DeviceInstaller**.
- 2. Click the EDS folder. The list of Lantronix EDS devices available displays.
- 3. Expand the list by clicking the + symbol next to the icon for the desired EDS model.
- 4. To view the configuration of the EDS, select the unit by clicking its IP address.

| Lantronix DeviceInstaller 4.1.0.8RC1                                                                                                    |                                      |                   |  |  |
|----------------------------------------------------------------------------------------------------|--------------------------------------|-------------------|--|--|
| File Edit View Device Tools Help                                                                                                    |                                      |                   |  |  |
| Search Assign IP Upgrade                                                                                                    |                                      |                   |  |  |
| 🖃 🚰 Lantronix Devices - 29 device(s)                                                                                                    | Device Details Web Configuration Tel | net Configuration |  |  |
| Local Area Connection (172.18.100.40)                                                                                                    | 2                                    |                   |  |  |
| ED34100 - mmware v3.00                                                                                                    | Property                             | Value             |  |  |
|                                                                                                    | Name                                 |                   |  |  |
|                                                                                                    | Group                                |                   |  |  |
|                                                                                                    | Comments                             |                   |  |  |
| 🗄 🛄 SecureLinx                                                                                                    | Device Family                        | EDS               |  |  |
| 🕀 🛅 UDS                                                                                                    | Туре                                 | EDS4100           |  |  |
| 🗊 🧰 Unknown                                                                                                    | ID                                   | A2                |  |  |
| Constant American Constant Americant Americant Americant Americant Americant Americant Americant | Hardware Address                     | 00-20-4A-83-7F-94 |  |  |
|                                                                                                    | Firmware Version                     | 3.00              |  |  |
|                                                                                                    | Extended Firmware Version            | 3.0.0.1R5         |  |  |
|                                                                                                    | Online Status                        | Online            |  |  |
|                                                                                                    | Telnet Enabled                       | True              |  |  |
|                                                                                                    | Telnet Port                          | 23                |  |  |
|                                                                                                    | Web Enabled                          | True              |  |  |
|                                                                                                    | Web Port                             | 80                |  |  |
|                                                                                                    | Maximum Baud Rate Supported          | 921600            |  |  |
|                                                                                                    | Firmware Upgradable                  | True              |  |  |
|                                                                                                    | IP Address                           | 172.18.15.100     |  |  |
|                                                                                                    | Supports Dynamic IP                  | False             |  |  |
|                                                                                                    | Subnet Mask                          | 255.255.0.0       |  |  |
|                                                                                                    | Gateway                              | 172.18.0.11       |  |  |
|                                                                                                    | Number of Ports                      | 4                 |  |  |

Figure 5-1. Lantronix DeviceInstaller

#### **Viewing EDS Properties**

To view the EDS's properties, in the right window, click the **Device Details** tab. The current properties for the EDS display. Figure 5-2 lists the EDS properties and whether they are user configurable or read only. The properties of the other EDS models are similar except for the number of ports.

*Note:* On this screen, you can change *Group* and *Comments*. You can only view the remaining properties. To change them, use one of the EDS configuration methods described on page 32.

| Property             | Description                                                                                                    |  |  |  |
|----------------------|----------------------------------------------------------------------------------------------------|--|--|--|
| Name                 | Displays the name of the EDS, if configured.                                                                               |  |  |  |
| Group                | Enter a group to categorize the EDS. Double-click<br>on the field, enter the value, and press <b>Enter</b> to<br>complete. |  |  |  |
| Comments             | Enter comments for the EDS. Double-click on the field, type in the value, and press <b>Enter</b> to complete.              |  |  |  |
| Device Family        | Displays the EDS's device family type as <b>EDS</b> .                                                                      |  |  |  |
| Туре                 | Displays the device type as <b>EDS</b> .                                                                                   |  |  |  |
| ID                   | Displays the EDS's ID embedded within the box.                                                                             |  |  |  |
| Hardware Address     | Displays the EDS's hardware address.                                                                                       |  |  |  |
| Firmware Version     | Displays the firmware currently installed on the EDS.                                                                      |  |  |  |
| Extended Version     | Displays the full version of firmware currently installed on the UDS.                                                      |  |  |  |
| Online Status        | Displays the EDS status.                                                                                                   |  |  |  |
|                      | Online = the EDS is online.                                                                                                |  |  |  |
|                      | Offline = the EDS is offline.                                                                                              |  |  |  |
|                      | Unreachable = the EDS is on a different subnet.                                                                            |  |  |  |
|                      | Busy = the EDS is currently performing a task.                                                                             |  |  |  |
| Telnet Enabled       | Displays whether Telnet is enabled on this EDS.                                                                            |  |  |  |
| Telnet Port          | Displays the EDS's port for Telnet sessions.                                                                               |  |  |  |
| Web Enabled          | Displays whether Web Manager access is enabled on this EDS.                                                                |  |  |  |
| Web Port             | Displays the EDS's port for Web Manager configuration.                                                                     |  |  |  |
| Maximum Baud Rate    | Displays the EDS's maximum baud rate.                                                                                      |  |  |  |
| Supported            | <b>Note:</b> The EDS may not be operating at this rate.                                                                    |  |  |  |
| Firmware Upgradeable | Displays <b>True</b> if the EDS firmware is upgradeable.                                                                   |  |  |  |
| IP Address           | Displays the EDS's current IP address. To change it, click the <b>Assign IP</b> button on the DeviceInstaller menu bar.    |  |  |  |

Figure 5-2. EDS4100 Properties

| Property            | Description                                                                                                    |
|---------------------|----------------------------------------------------------------------------------------------------|
| Supports Dynamic IP | Displays <b>True</b> if the EDS automatically receives an IP address (e.g., from DHCP). Displays <b>False</b> if not. |
| Subnet Mask         | Displays the subnet mask specifying the network segment on which the EDS resides.                                     |
| Gateway             | Displays the IP address of the router of this<br>network. There is no default.                                        |
| Number of Ports     | Displays the number of ports on this EDS.                                                                             |

*Note:* These parameters are stored on the computer running DeviceInstaller.

#### **Configuration Methods**

When your EDS boots for the first time, it automatically loads its factory-default configuration settings. For a list of the factory-default configuration settings, see *A: Factory Default Configuration*.

For convenience, there are three ways to configure the EDS.

- Using the Web Manager interface
- Using the CLI through a SSH/Telnet session or an EDS8/16/32PR serial port.
- Using the XML interface

These unified configuration methods provide access to all features, giving you the same level of control over the EDS8/16/32PR regardless of the configuration method you choose.

#### Configuring from the Web Manager Interface

With this method, you can use a Web browser to configure the EDS using a Web-based graphical point-and-click interface. The advantages to this method are ease of use and location independence. With this method, you can configure the EDS from any location that has access to a Web browser and the Internet.

## Configuring via an SSH/Telnet Session or Serial Port Using the CLI

The EDS provides a command-line interface (CLI) designed to enable the configuration and systems management functions that can also be performed through the Web Manager and XML interfaces. To configure the EDS using the CLI, you must either start an SSH or Telnet session or use a terminal or a computer attached to one of the EDS serial ports or the console port on the EDS8/16/32PR.

The difference between the SSH/Telnet and serial interfaces is the physical connection paths to the EDS. With an SSH/Telnet session, you can configure the unit without having to be in the same location as the EDS. The serial-interface method, however, requires a terminal or computer to be attached to an available EDS serial port. This means the terminal or computer must be in the same location as the EDS.

For more information, see the **EDS Command Reference** on the product CD or the Lantronix web site (www.lantronix.com).

#### Configuring from the XML Interface

The EDS also provides an XML interface that can be used to perform configuration and systems-management functions. This configuration method lets you automate the configuration process using XML configuration files. This method is particularly convenient if you have multiple EDS device servers that will use the same configuration settings, because you can define a configuration profile that can be imported by, and shared among, your other EDS device servers.

For more information, see the **EDS Command Reference** on the product CD or the Lantronix web site (www.lantronix.com).

## 6: Configuration Using the Web Manager

This chapter describes how to configure the EDS using the Web Manager, Lantronix's browser-based configuration tool. The unit's configuration is stored in nonvolatile memory and retained without power. All changes take effect immediately, unless otherwise noted.

#### Accessing the Web Manager through a Web Browser

The following procedure describes how to log into the EDS using a standard Web browser.

*Note:* Alternatively, access the Web Manager by selecting the **Web** *Configuration* tab from DeviceInstaller (see Viewing EDS Properties on page 31).

To access Web Manager:

- 1. Open a standard Web browser such as Netscape Navigator 6.x and later, Internet Explorer 5.5. and later, Mozilla Suite, Mozilla Firefox, or Opera.
- Enter the IP address of the EDS in the address bar. The EDS's built-in security requires you to log in with your user name and password-

| Connect to         | 65.126.223.26 🛛 💽 🔀  |
|--------------------|----------------------|
|                    |                      |
| config             |                      |
| <u>U</u> ser name: | 🖸 I 💌                |
| <u>P</u> assword:  |                      |
|                    | Remember my password |
|                    |                      |
|                    | OK Cancel            |

Figure 6-1. Prompt for User Name and Password

3. Enter your user name and password in the appropriate fields. The Device Status page displays (see Figure 6-2). This page is the Web Manager home page.

**Note:** The factory-default user name is **admin** and the factory-default password is **PASS**. After you log in to the Web Manager, we recommend you use the FTP page to change the default FTP password (see page 72), the HTTP Authentication Page to change the HTTP authentication password (see page 79), and the Command Line Interface Configuration Page to change the CLI password (see page 115).

| LANTRONIX°                                                    |       |                     | EC                         | <b>S4100</b><br>ered by Evolution OS |  |  |
|---------------------------------------------------------------|-------|---------------------|----------------------------|--------------------------------------|--|--|
| Status 岱                                                      |       |                     |                            |                                      |  |  |
| Network                                                       | Devic | e Status            |                            |                                      |  |  |
| Line                                                          | 50000 | e etatao            |                            |                                      |  |  |
| Tunnel                                                        |       | Product Information | 1                          |                                      |  |  |
| DNS                                                           |       | Product Type:       | Lantronix EDS              | 4100                                 |  |  |
| SNMP                                                          |       | Firmware Version:   | 3.0.0.1R1                  |                                      |  |  |
| FTP                                                           |       | Build Date:         | Jul 27 2006 (1             | 5:24:24)                             |  |  |
| TFTP                                                          |       | Serial Number:      | 05062027554F               | PLG                                  |  |  |
| Syslog                                                        |       | Uptime:             | 5 days 19:21:1             | 15                                   |  |  |
| нттр                                                          |       | Permanent Config:   | Saved                      |                                      |  |  |
| CLI                                                           |       | Network Settings    |                            |                                      |  |  |
| Email                                                         |       | Ethernet:           | Auto (100Mbp               | s Full)                              |  |  |
| SSH                                                           |       | MAC Address:        | 00:20:4a:83:7f             | :94                                  |  |  |
| SSL                                                           |       | Host:               |                            |                                      |  |  |
| XML                                                           |       | IP Address:         | 172.18.15.100              | / 255.255.0.0                        |  |  |
| Filesystem                                                    |       | Default Gateway:    | 172.18.0.1                 |                                      |  |  |
| Protocol Stack                                                |       | Domain:             | support.int.lan            | tronix.com                           |  |  |
| IP Address Filter                                             |       | Primary DNS:        | 172.18.0.11                |                                      |  |  |
| Query Port                                                    |       | Secondary DNS:      | 172.16.1.26                |                                      |  |  |
| Diagnostics                                                   |       | Line Settings       |                            |                                      |  |  |
| System                                                        |       | Line 1:             | RS232,9600,                | N, 8, 1, None                        |  |  |
| System                                                        |       | Line 2:             | RS232, 9600, N, 8, 1, None |                                      |  |  |
|                                                               |       | Line 3:             | RS232,9600,                | N, 8, 1, None                        |  |  |
|                                                               |       | Line 4:             | RS232, 9600, N, 8, 1, None |                                      |  |  |
|                                                               |       | Tunneling           | Connect<br>Mode            | Accept<br>Mode                       |  |  |
|                                                               |       | Tunnel 1:           | Disabled                   | Waiting                              |  |  |
|                                                               |       | Tunnel 2:           | Disabled                   | Waiting                              |  |  |
|                                                               |       | Tunnel 3:           | Disabled                   | Waiting                              |  |  |
|                                                               |       | Tunnel 4:           | Disabled                   | Waiting                              |  |  |
|                                                               |       |                     |                            |                                      |  |  |
| Copyright © <u>Lantronix, Inc.</u> 2005. All rights reserved. |       |                     |                            |                                      |  |  |

#### Figure 6-2. Web Manager Device Status Page

#### **Navigating Through the Web Manager**

The Web Manager provides an intuitive point-and-click interface. A menu bar at the left side of each page provides links you can click to navigate from one page to another. Some pages are read-only, while others let you change configuration settings.

**Note:** There may be times when you must reboot the EDS for the new configuration settings to take effect. The chapters that follow indicate when a change requires a reboot.

Figure 6-6 shows the structure of the multilevel Web Manager configuration pages.

| Page             | Description                                                                                                    | See<br>Page |
|------------------|----------------------------------------------------------------------------------------------------|-------------|
| Device<br>Status | Displays EDS product information and network, line, and tunneling settings.                                                                                                    | 40          |
| Network          | Lets you configure the current network interface on the EDS.                                                                                                    | 44          |
| Line             | Displays statistics and lets you change the current configuration<br>and Command mode settings of 4 serial lines for the EDS4100,<br>16 serial lines for the EDS16PR, and 32 serial lines for the<br>EDS32PR. | 47          |
| Tunnel           | Displays the current connection statistics and lets you change the current configuration settings for up to 4 tunnels for the EDS4100, 16 tunnels for the EDS16PR, and 32 tunnels for the EDS32PR.            | 52          |
| DNS              | Displays the current configuration of the DNS subsystem and lets you change primary and secondary DNS servers.                                                                                                | 70          |
| SNMP             | Displays and lets you change the current Simple Network<br>Management Protocol (SNMP) configuration settings.                                                                                                 | 71          |
| FTP              | Displays statistics and lets you change the current configuration for the File Transfer Protocol (FTP) server.                                                                                                | 72          |
| TFTP             | Displays statistics and lets you change the current configuration for the Trivial File Transfer Protocol (TFTP) server.                                                                                       | 74          |
| Syslog           | Lets you specify the severity of events to log and the server and ports to which the syslog should be sent.                                                                                                   | 75          |
| HTTP             | Displays HyperText Transfer Protocol (HTTP) statistics and lets<br>you change the current configuration, authentication, and RSS<br>settings.                                                                 | 75          |
| CLI              | Displays Command Line Interface (CLI) statistics and lets you<br>change the current CLI configuration settings.                                                                                               | 84          |
| Email            | Displays email statistics and lets you clear the email log, configure email settings, and send an email.                                                                                                    | 111         |
| SSH              | Displays and lets you change the configuration settings for SSH server host keys, SSH server authorized users, SSH client known hosts, and SSH client users.                                                  | 111         |
| SSL              | Lets you upload an existing certificate or create a new self-signed certificate.                                                                                                    | 92          |
| XML              | Lets you export XML configuration and status records, and import                                                                                                    | 117         |

#### Summary of Web Manager Pages
| Page                 | Description                                                                                                    | See<br>Page |
|----------------------|----------------------------------------------------------------------------------------------------|-------------|
|                      | XML configuration records.                                                                                                    | ·           |
| Filesystem           | Displays filesystem statistics and lets you browse the filesystem to create a file or directory, upload files using HTTP, copy a file, move a file, or perform TFTP actions. | 95          |
| Protocol<br>Stack    | Lets you perform lower level network stack-specific activities.                                                                                                    | 122         |
| IP Address<br>Filter | Lets you specify all the IP addresses and subnets that are allowed to send data to this device.                                                                              | 124         |
| Query Port           | Displays and lets you change configuration settings for the query port.                                                                                                    | 109         |
| Diagnostics          | Lets you perform various diagnostic procedures.                                                                                                    | 95          |
| System               | Lets you reboot the EDS, restore factory defaults, upload new firmware, change the EDS's long and short names, and change the time setting.                                  | 107         |

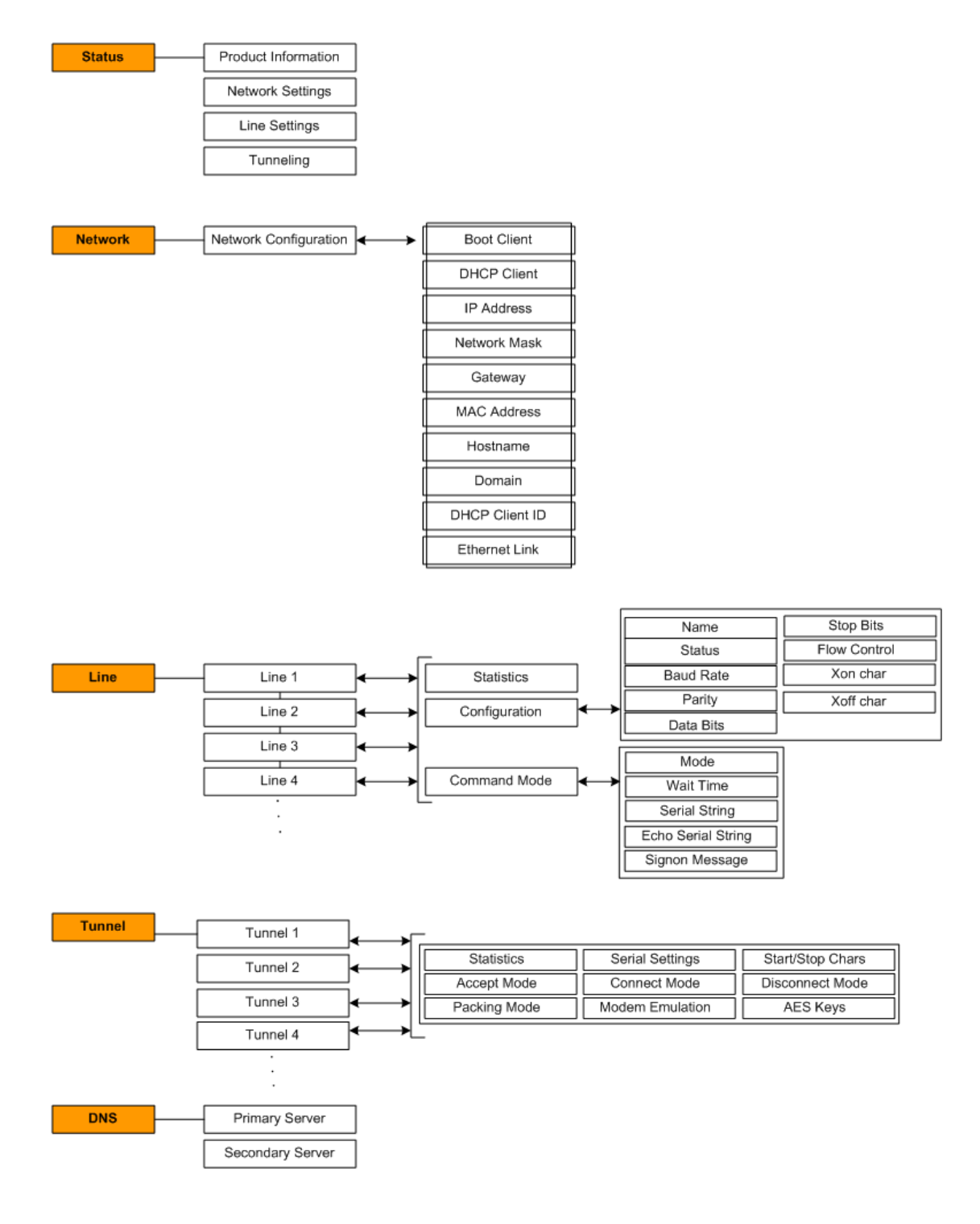

#### Figure 6-3. Web Manager Menu Structure (1 of 4)

(continued on next page)

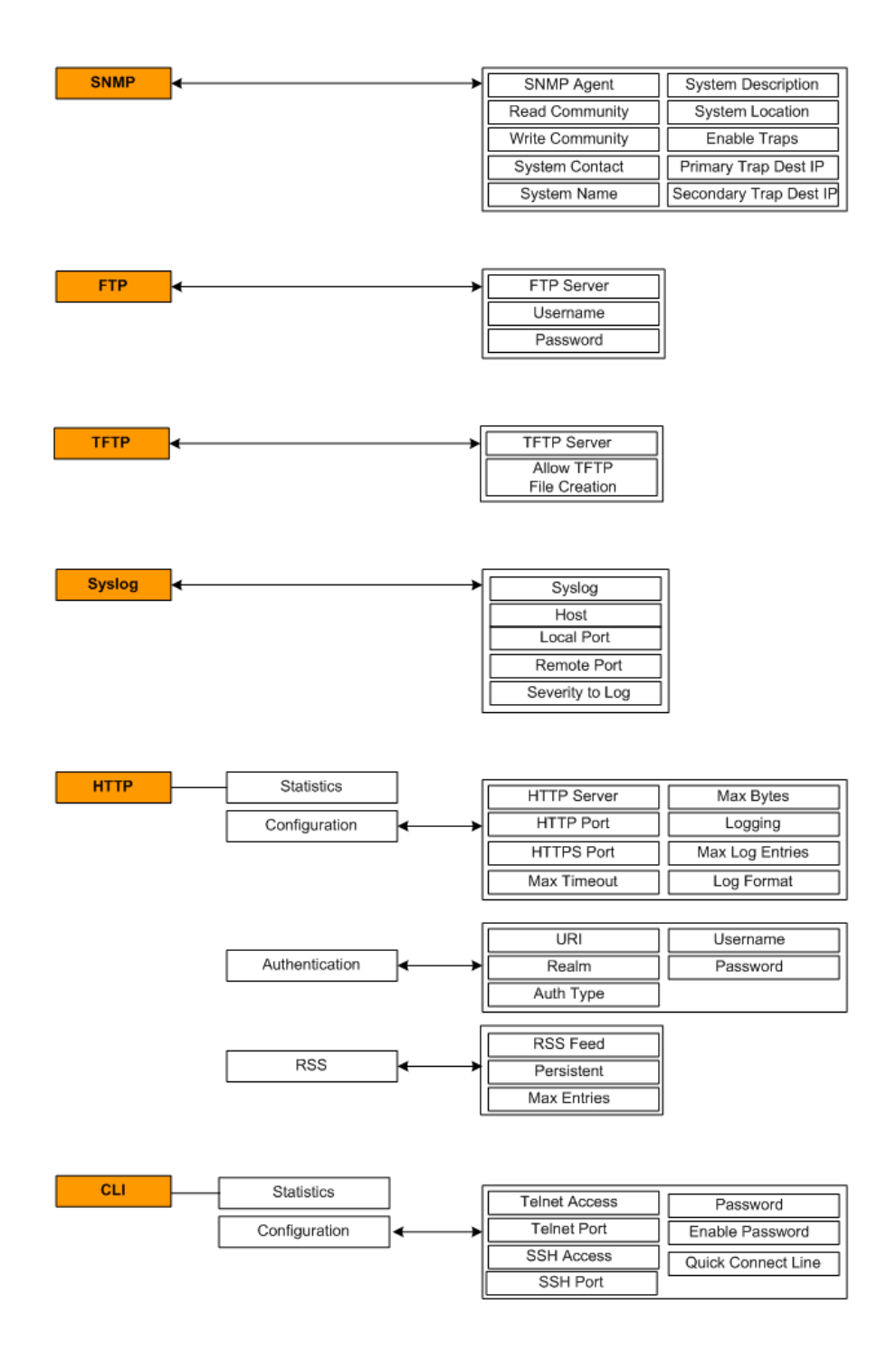

### Figure 6-4. Web Manager Menu Structure (2 of 4)

(continued on next page)

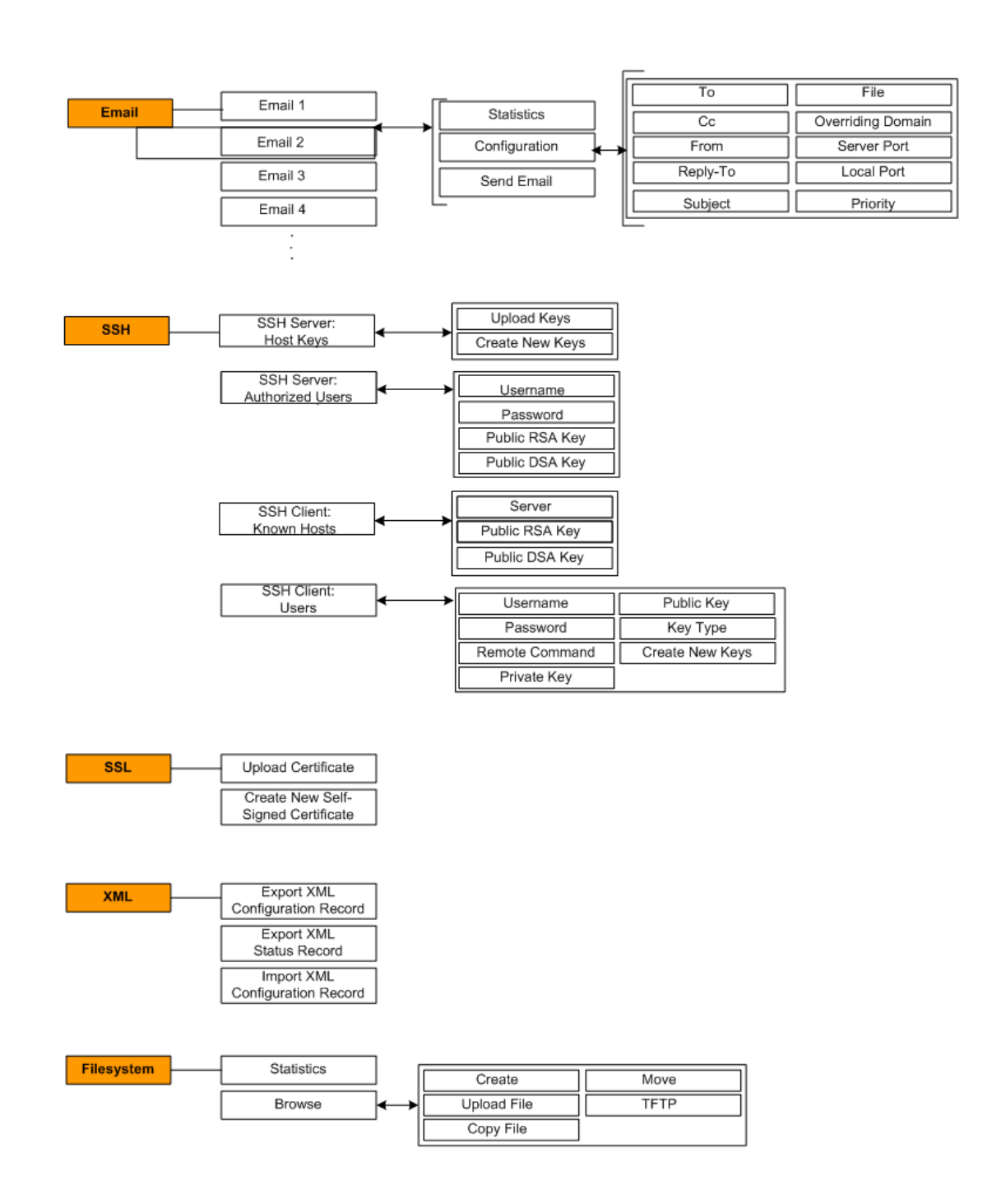

Figure 6-5. Web Manager Menu Structure (3 of 4)

(continued on next page)

| Protocol             | ТСР               |
|----------------------|-------------------|
| Oldok                | ICMP              |
|                      | ARP               |
|                      | ARP Cache         |
|                      |                   |
| IP Address<br>Filter | - IP Address      |
|                      | Network Mask      |
|                      |                   |
| Query Port           | Query Port Server |
|                      |                   |
| Diagnostics          | Hardware          |
|                      | Ping              |
|                      | Memory            |
|                      | MIB2 Stats        |
|                      | Traceroute        |
|                      | Buffer Pools      |
|                      | IP Sockets        |
|                      | DNS Lookup        |
|                      | Processes         |
|                      |                   |

### Figure 6-6. Web Manager Menu Structure (4 of 4)

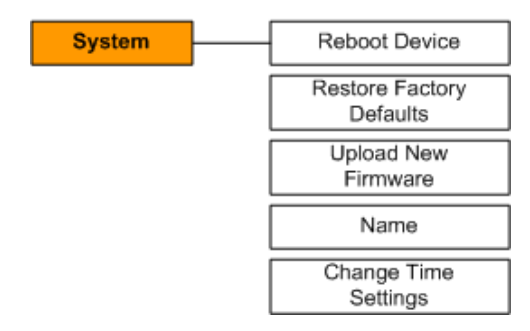

# **Understanding the Web Manager Pages**

|                    | Fig                                                                                                    | ure 6-7. Comp                                                       | onents of the W                                                                                                    | /eb Manaç                                                                             | jer Page      |           |                                                                                                    |                     |
|--------------------|----------------------------------------------------------------------------------------------------|---------------------------------------------------------------------|----------------------------------------------------------------------------------------------------|---------------------------------------------------------------------------------------|---------------|-----------|----------------------------------------------------------------------------------------------------|---------------------|
|                    | LAN                                                                                                    | TRONI                                                               | X°                                                                                                    |                                                                                       |               | EC<br>Pow | S32PR                                                                                                    |                     |
| Menu Bar<br>Footer | Status       Network       Line       Tunnel       DNS       SNMP       FTP       Syslog       HTTP       CLI       Email       SSH       SSL       XML       Protocol Stack       IP Address Filter       Diagnostics       System | DNS<br>Primary Server:<br>Secondary Server<br>Submit<br>Current Con | er:<br>Figuration<br>Primary DNS:<br>Static config:<br>Secondary DNS:<br>Static config:<br>There are no entries<br>Copyright © Lantronix, Ir | <none><br/><none><br/><none><br/><none><br/>in the cache.</none></none></none></none> | hts reserved. |           | This page displays the current<br>configuration of the DNS<br>subsystem.<br>You may configure the Primary and<br>Secondary static server<br>addresses. If the current<br>configuration shows an address<br>comes from DHCP or BOOTP, your<br>new static address will override<br>unit you reboot the device.<br>When a DNS name is resolved<br>using a forward lookup, the results<br>are temporarily stored in the DNS<br>cache. This cache is consulted first<br>when performing forward lookups.<br>Each ftem in the cache will<br>eventually timeout and be removed<br>after a certain period of time or can<br>be deleted manually. | Information<br>Area |
|                    |                                                                                                    |                                                                     |                                                                                                    |                                                                                       | Main          | Are       | a                                                                                                    |                     |

Figure 6-7 shows the areas of the Web Manager page.

The header always displays at the top of the page. The header information remains the same regardless of the page displayed.

The menu bar always displays at the left side of the page, regardless of the page displayed. The menu bar lists the names of the pages available in the Web Manager. To display a page, click it in the menu bar.

When you click the name of a page in the menu bar, the page displays in the main area. The main area of most pages is divided into two sections:

- The top section lets you select or enter new configuration settings. After you change settings, click the **Submit** button to apply the change. Some settings require the EDS to be rebooted before the settings take effect. Those settings are identified in the appropriate sections in this chapter.
- The bottom section shows the current configuration.

The information area shows information or instructions associated with the page.

The footer displays at the bottom of the page. It contains copyright information and a link to the Lantronix home page.

# **Device Status Page**

The Device Status page is the first page that displays when you log into the Web Manager. It also displays when you click the **Status** link in the menu bar. This read-only page shows the EDS product information, network settings, line settings, and tunneling settings.

| LVN               | TRO   | NI <mark>X</mark> ®    |                    |                   | EC     | <b>S4100</b><br>ered by Evolution OS |
|-------------------|-------|------------------------|--------------------|-------------------|--------|--------------------------------------|
| Status 샵          |       |                        |                    |                   |        |                                      |
| Network           | Devic | e Status               |                    |                   |        |                                      |
| Line              |       |                        |                    |                   |        |                                      |
| Tunnel            |       | Product Information    | 1                  |                   |        |                                      |
| DNS               |       | Product Type:          | Lantronix EDS      | 4100              |        |                                      |
| SNMP              |       | Firmware Version:      | 3.0.0.1R1          |                   |        |                                      |
| FTP               |       | Build Date:            | Jul 27 2006 (1     | 5:24:24)          |        |                                      |
| TFTP              |       | Serial Number:         | 05062027554F       | 'LG               |        |                                      |
| Syslog            |       | Uptime:                | 5 days 19:21:1     | 5                 |        |                                      |
| нттр              |       | Permanent Config:      | Saved              |                   |        |                                      |
| CLI               |       | Network Settings       |                    |                   |        |                                      |
| Email             |       | Ethernet:              | Auto (100Mbp:      | s Full)           |        |                                      |
| SSH               |       | MAC Address:           | 00:20:4a:83:7f     | .94               |        |                                      |
| SSL               |       | Host:                  |                    |                   |        |                                      |
| XML               |       | IP Address:            | 172.18.15.100      | / 255.255.0.0     |        |                                      |
| Filesystem        |       | Default Gateway:       | 172.18.0.1         |                   |        |                                      |
| Protocol Stack    |       | Domain:                | support.int.lan    | tronix.com        |        |                                      |
| IP Address Filter |       | Primary DNS:           | 172.18.0.11        |                   |        |                                      |
| Query Port        |       | Secondary DNS:         | 172.16.1.26        |                   |        |                                      |
| Diagnostics       |       | Line Settings          |                    |                   |        |                                      |
| Sustam            |       | Line 1:                | RS232,9600,        | N, 8, 1, None     |        |                                      |
| Jystem            |       | Line 2:                | RS232,9600,        | N, 8, 1, None     |        |                                      |
|                   |       | Line 3:                | RS232,9600,        | N, 8, 1, None     |        |                                      |
|                   |       | Line 4:                | RS232,9600,        | N, 8, 1, None     |        |                                      |
|                   |       | Tunneling              | Connect<br>Mode    | Accept<br>Mode    |        |                                      |
|                   |       | Tunnel 1:              | Disabled           | Waiting           |        |                                      |
|                   |       | Tunnel 2:              | Disabled           | Waiting           |        |                                      |
|                   |       | Tunnel 3:              | Disabled           | Waiting           |        |                                      |
|                   |       | Tunnel 4:              | Disabled           | Waiting           |        |                                      |
|                   |       |                        |                    |                   |        |                                      |
|                   |       | Copyright © <u>Lar</u> | itronix, Inc. 2009 | 5. All rights res | erved. |                                      |

#### Figure 6-8. Device Status Page (EDS4100)

# 7: Network, Serial Line, and Tunnel Settings

# **Network Configuration Page**

Clicking the **Network** link in the menu bar displays the Network Configuration page. Here you can change the following EDS network configuration settings:

- BOOTP and DHCP client
- IP address, network mask, and gateway
- MAC address
- Hostname and domain
- DHCP client ID
- Ethernet transmission speed

| LAN                         | TRON                          | IX <sup>∞</sup>                                                                                                    | P                                     | DS4100<br>owered by Evolution OS                                                                                                    |
|-----------------------------|-------------------------------|----------------------------------------------------------------------------------------------------|---------------------------------------|----------------------------------------------------------------------------------------------------|
| Status 쇼<br>Network<br>Line | Network                       | Configuration                                                                                                    |                                       | This page is used to configure the<br>Network interface on the device.<br>There are two configuration tables<br>displayed. The first table shows the |
| Tunnel<br>DNS<br>SNMD       | BOOTP Client:<br>DHCP Client: | current running contiguration. The<br>second table shows the<br>configuration that will take effect<br>after the device is rebooted. |                                       |                                                                                                    |
| FTP                         | IP Address:                   |                                                                                                    |                                       | The following items require a reboot<br>to take effect:                                                                                              |
| TFTP<br>Syslog              | Gateway:                      |                                                                                                    |                                       | BOOTP On/Off<br>DHCP On/Off                                                                                                    |
| HTTP<br>CLI                 | MAC Address:<br>Hostname      |                                                                                                    |                                       | IP Address<br>Network Mask<br>MAC Address<br>DVCD Cliest ID                                                                                          |
| Email<br>SSH                | Domain:                       |                                                                                                    |                                       | If there is an IP Address, Network                                                                                                    |
| SSL<br>XML                  | DHCP Client IE                | Speed: OAuto O10Mb                                                                                                    | ps 🔘 100 Mbps                         | Mask, Gateway, Hostname, or<br>Domain configured for the device<br>and BOOTP or DHCP is turned on,<br>the original configuration items are           |
| Protocol Stack              | Submit                        | ignored. BOOTP/DHCP will auto-<br>discover and eclipse those<br>configuration items.<br>If both BOOTP and DHCP are turned            |                                       |                                                                                                    |
| Query Port                  |                               |                                                                                                    |                                       | on, DHCP has higher precedence<br>and BOOTP will not get executed.                                                                                   |
| Diagnostics<br>System       | Current Co                    | nfiguration                                                                                                    |                                       | When BOOTP or DHCP fails to<br>discover an IP Address, a new                                                                                         |
|                             |                               | Current                                                                                                    | After Reboot                          | address will automatically be<br>generated using AutoIP. This                                                                                        |
|                             | BOOTP<br>Client:              | Off                                                                                                    | Off                                   | address will be within the<br>169.254.x.x space.                                                                                                    |
|                             | DHCP Client:                  | Off                                                                                                    | Off                                   |                                                                                                    |
|                             | IP Address:                   | 172.18.15.100<br>[Delete]                                                                                                    | 172.18.15.100<br>[Delete]             | _                                                                                                    |
|                             | Network<br>Mask:              | 255.255.0.0<br>[Delete]                                                                                                    | 255.255.0.0<br>[Delete]               | -                                                                                                    |
|                             | Gateway:                      | [Delete]                                                                                                    | [Delete]                              |                                                                                                    |
|                             | MAC<br>Address:               | 00:20:4a:83:7f:94                                                                                                    | 00:20:4a:83:7f:94                     |                                                                                                    |
|                             | Hostname:                     | <none></none>                                                                                                    | <none></none>                         |                                                                                                    |
|                             | Domain:                       | int.lantronix.com<br>[ <u>Delete]</u>                                                                                                | int.lantronix.com<br>[ <u>Delete]</u> |                                                                                                    |
|                             | DHCP Client<br>ID:            | <none></none>                                                                                                    | <none></none>                         |                                                                                                    |
|                             | Ethernet:                     | Auto 10/100 Mbps Auto<br>Half/Full (100 Mbps Full)                                                                                   | Auto 10/100 Mbps Auto<br>Half/Full    |                                                                                                    |
|                             |                               | Copyright © Lantronix, Inc.                                                                                                    | 2005. All rights reserved.            |                                                                                                    |

### Figure 7-1. Network Configuration

The bottom part of this page shows the current configuration. The **After Reboot** column in the **Current Configuration** section of this page shows the settings that will take effect the next time the EDS reboots.

Changes to the following settings require the EDS to be rebooted before the new settings take effect:

- BOOTP Client
- DHCP Client
- IP Address
- Network Mask
- MAC Address
- DHCP Client ID

**Notes:** Some settings in the **Current Configuration** section, such as **IP Address** and **Network Mask** have a **Delete** link you can click to delete the setting. If you click this link, a warning message asks whether you are sure you want to delete the setting. Click **OK** to delete the setting or **Cancel** to keep it.

#### **Network Configuration Page Settings**

| Network<br>Configuration<br>Page Settings | Description                                                                                                    |
|-------------------------------------------|----------------------------------------------------------------------------------------------------|
| BOOTP Client                              | Select whether the EDS should send BOOTP requests. Changing this value requires the EDS to be rebooted. Choices are:                                                                                                    |
|                                           | <b>On</b> = EDS sends BOOTP requests on a DHCP-managed network. This setting overrides the configured IP address, network mask, gateway, host name, and domain settings. If DHCP is set to On, the EDS automatically uses DHCP, regardless of whether BOOTP Client is set to On. |
|                                           | <b>Off</b> = EDS does not send BOOTP requests.                                                                                                    |
| DHCP Client                               | Select whether the EDS IP address is automatically assigned by a DHCP server. Changing this value requires the EDS to be rebooted. Choices are:                                                                                                    |
|                                           | <b>On</b> = EDS receives its IP address automatically from a DHCP server, regardless of the BOOTP Client setting. This setting overrides the configured IP address, network mask, gateway, host name, and domain settings.                                                       |
|                                           | <b>Off</b> = EDS does not receive its IP address automatically.                                                                                                    |
| IP Address                                | Enter the EDS static IP address. The IP address consists of four octets separated by a period and is used if BOOTP and DHCP are both set to Off. Changing this value requires the EDS to be rebooted.                                                                            |
|                                           | <b>Note:</b> When DHCP is enabled, the EDS tries to obtain an IP address from DHCP. If it cannot, the EDS uses an Auto IP address in the range of 169.254.xxx.xxx.                                                                                                    |

| Network<br>Configuration<br>Page Settings | Description                                                                                                    |
|-------------------------------------------|----------------------------------------------------------------------------------------------------|
| Network Mask                              | Enter the EDS subnet mask. The subnet mask consists of four octets separated by a period. Changing this value requires the EDS to be rebooted.            |
|                                           | <b>Note:</b> When DHCP is enabled, the EDS tries to obtain a network mask from DHCP. If it cannot, the EDS uses a network mask of 255.255.0.0.            |
| Gateway                                   | Enter the router IP address from the local LAN the EDS is on. The address consists of four octets separated by a period.                                  |
| MAC Address                               | Enter the EDS MAC address. Default is factory set. Changing this value may cause unexpected results. Changing this value requires the EDS to be rebooted. |
| Hostname                                  | Enter the EDS host name. The host name can be up to 31 characters with no spaces.                                                                         |
| Domain                                    | Enter the EDS domain name.                                                                                                    |
| DHCP Client ID                            | Enter a DHCP ID if used by the DHCP server. Changing this value requires the EDS to be rebooted.                                                          |
| Ethernet Link                             | Select the Ethernet link speed. Default is Auto.                                                                                                    |

# **Line Settings Pages**

The Line Settings page displays the status and statistics for each of the serial lines (ports). This page also lets you change the character format and command mode settings for the serial lines.

To select a line:

EDS4100: Click Line 1, Line 2, Line 3, or Line 4 at the top of the page.

**EDS8/16/32PR:** Select the line from the **Select Line** drop-down list at the top of the page.

After you select a serial line, you can click **Statistics**, **Configuration**, or **Command Mode** to view and change the settings of the selected serial line. Because all serial lines operate independently, you can specify different configuration settings for each line.

### Line – Statistics Page

The Line – Statistics page displays when you click **Line** in the menu bar. It also displays when you click **Statistics** at the top of one of the other Line Settings pages. This readonly page shows the status and statistics for the serial line selected at the top of this page.

| LVN                                   | TRO    | NIX°                        |                     |                   | <b>E</b><br>Pow | DS32PR<br>vered by Evolution OS                                                         |
|---------------------------------------|--------|-----------------------------|---------------------|-------------------|-----------------|-----------------------------------------------------------------------------------------|
| Status 🖓<br>Network<br>Line<br>Tunnel |        | Select Line:                | Line 1              | v                 |                 | This page displays the current<br>status and various statistics for the<br>Serial Line. |
| DNS<br>SNMP<br>FTP                    | Line ' | 1- Statistics               |                     | nanu woue         |                 |                                                                                         |
| тетр                                  |        |                             | Receiver            | Transmitter       |                 |                                                                                         |
| Syslog                                |        | Bytes:                      | 18897               | 2322251           |                 |                                                                                         |
| нттр                                  |        | Breaks:                     | 0                   | 0                 |                 |                                                                                         |
| CLI                                   |        | Flow control:               | N/A                 | N/A               |                 |                                                                                         |
| Email                                 |        | Parity Errors:              | 0                   |                   |                 |                                                                                         |
| SSH                                   |        | Framing Errors:             | 0                   |                   |                 |                                                                                         |
| 55H<br>66I                            |        | Overrun Errors:             | 0                   |                   |                 |                                                                                         |
| VMI                                   |        | No Rx Buffer Errors:        | 0                   |                   |                 |                                                                                         |
|                                       |        | Queued Receive Bytes:       | 0                   |                   |                 |                                                                                         |
| Filesystem<br>Desta a d Ota da        |        | Queued Transmit Bytes:      | 0                   |                   |                 |                                                                                         |
| Protocol Stack                        |        | CTS input:                  | not asserte         | ed                |                 |                                                                                         |
| IP Address Filter                     |        | RTS output:                 | asserted            |                   |                 |                                                                                         |
| Query Port                            |        | DSR input:                  | not asserte         | ed                |                 |                                                                                         |
| Diagnostics                           |        | DTR output:                 | not asserte         | ed                |                 |                                                                                         |
| System                                |        |                             |                     |                   |                 |                                                                                         |
|                                       |        | Copyright © <u>Lantroni</u> | <u>x, Inc.</u> 2005 | . All rights rese | erved.          |                                                                                         |

Figure 7-2. Line – Statistics Page

## Line - Configuration Page

If you click **Configuration** at the top of one of the Line Settings pages, the Line – Configuration page displays. This page shows the configuration settings for the serial line selected at the top of the page and lets you change the settings for that serial line.

|                                                             | Figure 7-3. Configuration Page |                          |                                                                                                    |           |                                                                    |  |  |  |
|-------------------------------------------------------------|--------------------------------|--------------------------|----------------------------------------------------------------------------------------------------|-----------|--------------------------------------------------------------------|--|--|--|
|                                                             |                                | X®                       |                                                                                                    | EC<br>Pow | IS32PR<br>ered by Evolution OS                                     |  |  |  |
| Status 🔐<br>Network<br>Line<br>Tunnel<br>DNS<br>SNMP<br>FTP | Statis                         |                          | This page displays the current<br>configuration of the Serial Line.<br>Changing any of the fields takes<br>effect immediately.<br>When specifying a <b>Custom</b> baud<br>rate, select 'Custom' from the drop<br>down list and then enter the desire<br>rate in the text box.<br>When specifying either <b>Xon char</b><br>or <b>Xoff char</b> , either prefix decimal |           |                                                                    |  |  |  |
| TFTP                                                        |                                | Current Setting          | Change Setting To                                                                                                    |           | or provide a single printable                                      |  |  |  |
| Syslog                                                      | Name:                          |                          |                                                                                                    |           | character. These are used when<br>Flow Control is set to Software. |  |  |  |
|                                                             | Status:                        | Enabled                  | Enabled 💙                                                                                                    |           | The default Xon char is 0x11. The<br>default Xoff char is 0x13     |  |  |  |
| Email                                                       | Baud Rate:                     | 9600                     | 9600 🔽 Custom                                                                                                    | 1         |                                                                    |  |  |  |
| SSH                                                         | Parity:                        | None                     | None 🗸                                                                                                    | 1         |                                                                    |  |  |  |
| SSL                                                         | Data Bits:                     | 8                        | 8 🗸                                                                                                    | -         |                                                                    |  |  |  |
| XML                                                         | Ston Bite:                     | 1                        |                                                                                                    | -         |                                                                    |  |  |  |
| Filesystem                                                  | Stop Dits.                     | l News                   |                                                                                                    | -         |                                                                    |  |  |  |
| Protocol Stack                                              | Flow Control:                  | None                     | None Y                                                                                                    | _         |                                                                    |  |  |  |
| IP Address Filter                                           | Xon char:                      | 0x11 (\17)               |                                                                                                    |           |                                                                    |  |  |  |
| Query Port                                                  | Xoff char:                     | 0x13(\19)                |                                                                                                    |           |                                                                    |  |  |  |
| Diagnostics                                                 |                                |                          | Submit                                                                                                    | -         |                                                                    |  |  |  |
| System                                                      |                                |                          |                                                                                                    |           |                                                                    |  |  |  |
|                                                             | c                              | opyright © <u>Lantro</u> | onix, Inc. 2005. All rights reserved.                                                                                                    |           |                                                                    |  |  |  |

**Configuration Page** 

| Line –<br>Configuration<br>Page Settings | Description                                                                                  |
|------------------------------------------|----------------------------------------------------------------------------------------------|
| Name (optional)                          | Enter a name for the serial port. The name may have up to 25 characters.                     |
| Status                                   | Select to enable or disable the selected EDS serial port.                                    |
| Baud Rate                                | Select the baud rate for the currently selected serial port.<br>Choices are:                 |
|                                          | 300 baud to 230,400 baud. Default is 9600 baud.                                              |
|                                          | <b>Custom</b> = lets you enter in the <b>Custom</b> text box a speed other than those shown. |

| Line –<br>Configuration<br>Page Settings | Description                                                                                                    |
|------------------------------------------|----------------------------------------------------------------------------------------------------|
| Parity                                   | Select the parity used by the currently selected serial line.<br>Choices are:                                                                                                    |
|                                          | None (default)                                                                                                    |
|                                          | Even                                                                                                    |
|                                          | Odd                                                                                                    |
| Data Bits                                | Select the number of data bits used by the currently selected serial line. Choices are:                                                                                                    |
|                                          | 7                                                                                                    |
|                                          | 8 (default)                                                                                                    |
| Stop Bits                                | Select the number of stop bits used by the currently selected serial line. Choices are:                                                                                                    |
|                                          | 1 (default)                                                                                                    |
|                                          | 2                                                                                                    |
| Flow Control                             | Select the flow control method used by the currently selected serial line. Choices are:                                                                                                    |
|                                          | None(default)                                                                                                    |
|                                          | Hardware                                                                                                    |
|                                          | Software                                                                                                    |
| Xon char                                 | Character to use to initiate a flow of data.                                                                                                    |
|                                          | When <b>Flow Control</b> is set to <b>Software</b> , specify <b>Xon char</b> . Prefix a decimal character with \ or a hexadecimal character with 0x, or provide a single printable character. The default Xon char is 0x11.   |
| Xoff char                                | When <b>Flow Control</b> is set to <b>Software</b> , specify <b>Xoff char</b> . Prefix a decimal character with \ or a hexadecimal character with 0x, or provide a single printable character. The default Xoff char is 0x13. |

## Line – Command Mode Page

If you click Command Mode at the top of one of the Line Settings pages, the Line -

Command Mode page displays. This page shows the command mode settings for the serial line selected at the top of the page and lets you change the settings for that serial line.

| LVN                                                                                   | ron                                                              | IX <sup>®</sup>                                                                                        |                                                                                   | Po                     | DS4100<br>wered by Evolution OS                                                                                                    |
|---------------------------------------------------------------------------------------|------------------------------------------------------------------|----------------------------------------------------------------------------------------------------|-----------------------------------------------------------------------------------|------------------------|----------------------------------------------------------------------------------------------------|
| Status A<br>Network<br>Line<br>Tunnel<br>DNS<br>SNMP<br>FTP<br>TFTP<br>Syslog<br>HTTP | Sta<br>Line 1- C<br>Mode:                                        | Line 1 Line 2<br>tistics Configurati<br>Command N<br>Always<br>Use Serial Str<br>Disabled              | Line 3 Line 4<br>on <u>Command Ma</u><br>IOCE                                     | ode                    | When Command Mode is enabled,<br>the Command Line Interface (CLI) is<br>attached to the Serial Line.<br>Command Mode can be enabled in a<br>number of ways:<br>The <b>Always</b> choice immediately<br>enables Command Mode for the<br>Serial Line.<br>The <b>Use Serial String</b> choice<br>enables Command Mode when the<br>Serial String is read on the Serial<br>Line during boot time.<br>The <b>Wait Time</b> specifies the<br>amount of time to wait during boot<br>time for the Serial String. This timer                                                                                                    |
| CLI<br>Email<br>SSH<br>SSL<br>XML<br>Filesystem                                       | Wait Time:<br>Serial String:<br>Echo Serial Str<br>Signon Messag | ing: O Yes O No<br>e: Submit                                                                           | iilliseconds<br>• Tex<br>• Tex                                                    | t ○Binary<br>t ○Binary | and to the order of the second stands, this and of the second stands, the second stands of the second stands of th |
| Protocol Stack<br>IP Address Filter<br>Query Port<br>Diagnostics<br>System            | Current Co                                                       | n <b>figuration</b><br>Mode:<br>Wait Time:<br>Serial String:<br>Echo Serial String:<br>Signon Message: | Disabled (Inactive)<br>5000milliseconds<br><none><br/>On<br/><none></none></none> |                        | formed as (x).<br>The <b>Signon Message</b> is a string<br>of bytes that is sent on the Serial<br>Line during boot time.<br><b>Binary</b> form is a string of<br>characters representing byte<br>values where each Hexadecinal<br>byte value starts with \0x and each<br>Decimal byte value starts with \.                                                                                                    |
| Copyright © <u>Lantronix, Inc.</u> 2005. All rights reserved.                         |                                                                  |                                                                                                    |                                                                                   |                        |                                                                                                    |

Figure 7-4. Line – Command Mode Page

| Line –<br>Command<br>Mode Page<br>Settings | Description                                                                                                    |  |  |  |
|--------------------------------------------|----------------------------------------------------------------------------------------------------|--|--|--|
| Mode                                       | Select the method of enabling command mode or choose to disable command mode. Choices are:                                                                                      |  |  |  |
|                                            | Always = immediately enables command mode for the serial line.                                                                                                    |  |  |  |
|                                            | <b>Use Serial String =</b> enables command mode when the serial string is read on the serial line during boot time.                                                             |  |  |  |
|                                            | <b>Disabled</b> = Disables command mode.                                                                                                    |  |  |  |
| Wait Time                                  | Enter the maximum number of milliseconds the selected serial line waits to receive the specific serial string at boot time to enter command mode. Default is 5000 milliseconds. |  |  |  |
| Serial String                              | Enter the serial string that places the serial line into command mode.<br>After entering a string, use the buttons to indicate whether the string is a<br>text or binary value. |  |  |  |
| Echo Serial<br>String                      | Select whether the serial line echoes the specified serial string at boot time. Choices are:                                                                                    |  |  |  |
|                                            | Yes = echoes the characters specified in the Serial String text box.                                                                                                    |  |  |  |
|                                            | <b>No</b> = does not echo the characters specified in the <b>Serial String</b> text box.                                                                                        |  |  |  |
| Signon<br>Message                          | Enter the boot-up signon message to be sent over the serial line at boot time. After entering the message, select whether the string is a text or binary value.                 |  |  |  |

Line – Command Mode Page

# **Tunnel Pages**

The Tunnel pages let you view and configure settings for tunnels. (For more information, see *Tunneling* on page 144.)

To select a tunnel:

EDS4100: Click Tunnel 1, Tunnel 2, Tunnel 3, or Tunnel 4 at the top of the page.

**EDS8/16/32PR:** Select the tunnel from the **Select Tunnel** drop-down list at the top of the page.

After you select a tunnel, you can click **Statistics**, **Serial Settings**, **Start/Stop Chars**, **Accept Mode**, **Connect Mode**, **Disconnect Mode**, **Packing Mode**, **Modem Emulation**, or **AES Keys** to view and change the settings of the selected tunnel. Because all tunnels operate independently, you can specify different configuration settings for each tunnel.

### **Tunnel – Statistics Page**

The Tunnel – Statistics page displays when you click **Tunnel** in the menu bar. It also displays when you click **Statistics** at the top of one of the other Tunnel pages. This readonly page shows the status and statistics for the tunnel currently selected at the top of this page.

| LANT              | RONIX°                           |                                      | EDS32PR<br>Powered by Evolution OS                                                          |
|-------------------|----------------------------------|--------------------------------------|---------------------------------------------------------------------------------------------|
| Status            | Select Tunnel: T                 | unnel 1 🔽                            | This page displays the current<br>connection status and various<br>statistics of the Turnel |
| Line              |                                  |                                      | statistics of the runner.                                                                   |
| Tunnel            | Statistics Serial Settings       | Start/Stop Chars                     |                                                                                             |
| DNS               | Accept Mode Connect Mode         | Disconnect Mode                      |                                                                                             |
| SNMP              | Packing Mode Modem Emulat        | ion AES Keys                         |                                                                                             |
| FTP               |                                  |                                      |                                                                                             |
| TFTP              | Tunnel 1- Statistics             |                                      |                                                                                             |
| Syslog            |                                  |                                      | _                                                                                           |
| нттр              | Aggregate Counters               |                                      |                                                                                             |
| СП                | Completed Connects:              | 4                                    | _                                                                                           |
| Email             | Completed Accepts:               | 0                                    | _                                                                                           |
| SSH               | Disconnects:                     | 4                                    | _                                                                                           |
| SSL               | Dropped Connects:                | 1                                    | _                                                                                           |
| XML               | Dropped Accepts:                 | 0                                    |                                                                                             |
| Filesystem        | Octets forwarded from Serial:    | 28                                   | _                                                                                           |
| Protocol Stack    | Octets forwarded from Network:   | 232                                  |                                                                                             |
| ID Addross Eiltor | Connect Connection Time:         | 0 days 01:09:06.218                  | _                                                                                           |
| Ouopy Dort        | Accept Connection Time:          | 0 days 00:00:00.000                  |                                                                                             |
| Diagnostics       | Connect DNS Address Changes:     | 0                                    |                                                                                             |
| Exetom            | Connect DNS Address Invalids:    | 0                                    |                                                                                             |
| System            | Connect Counters                 |                                      |                                                                                             |
|                   | There is no active connection.   |                                      |                                                                                             |
|                   |                                  |                                      |                                                                                             |
|                   | Accept Counters                  |                                      |                                                                                             |
|                   | There is no active connection.   |                                      |                                                                                             |
|                   |                                  |                                      |                                                                                             |
|                   | Copyright © <u>Lantronix, In</u> | <u>c.</u> 2005. All rights reserved. |                                                                                             |

Figure 7-5. Tunnel - Statistics Page

### **Tunnel – Serial Settings Page**

If you click **Serial Settings** at the top of one of the Tunnel pages, the Tunnel – Serial Settings page displays. This page shows the settings for the tunnel selected at the top of the page and lets you change the settings. If you change the **Buffer Size** value, the EDS must be rebooted for the change to take effect. Changing the other values does not require a reboot.

Under **Current Configuration**, **Buffer Size** has a **Reset** link that lets you reset the buffer size value shown. If you click this link, a message tells you that you will have to reboot the EDS. Click **OK** to proceed or **Cancel** to cancel the operation.

| LANTRONIX <sup>®</sup> EDS32PR<br>Powered by Evolution OS                                                                                       |                                  |                                                                                                    |  |  |
|----------------------------------------------------------------------------------------------------|----------------------------------|----------------------------------------------------------------------------------------------------|--|--|
| Status A<br>Network<br>Line<br>Tunnel<br>DNS<br>SNMP<br>FTP<br>TFTP<br>Syslog<br>HTTP<br>CLI<br>Email<br>SSH<br>SSL<br>SSL<br>XML<br>Filesystem | Select Tunnel: Tunnel 1          | For Tunneling, the <b>Buffer Size</b> of<br>the buffer used for reading data on<br>the Serial Line can be modified. The<br>valid size range is from 1 to 4096<br>bytes. Changing this value requires<br>a reboot.<br>A <b>Read Timeout</b> specifies how<br>long to wait when waiting for<br>incoming data on the Serial Line.<br>The <b>Wait For Read Timeout</b><br>boolean specifies to wait the entire<br><b>Read Timeout</b> when waiting for<br>incoming data on the Serial Line.<br>The <b>Wait go ccurs</b> even if there is<br>data in the read buffer ready to be<br>processed. Only when the read<br>buffer completely fills up is the<br><b>Read Timeout</b> ignored. |  |  |
| Protocol Stack                                                                                                    | Current Configuration            |                                                                                                    |  |  |
| IP Address Filter                                                                                                    | Line Settings: RS232, 9600, N, 6 | 8, 1, None                                                                                                    |  |  |
|                                                                                                    | Buffer Size: 2048bytes [Reset    |                                                                                                    |  |  |
| Diagnostics                                                                                                    | Read Timeout: 200milliseconds    |                                                                                                    |  |  |
| System                                                                                                    | Wait For Read Timeout: Disabled  |                                                                                                    |  |  |
| Copyright © <u>Lantronix, Inc.</u> 2005. All rights reserved.                                                                                   |                                  |                                                                                                    |  |  |

Figure 7-6. Tunnel – Serial Settings Page

#### Tunnel – Serial Settings Page

| Tunnel –<br>Serial<br>Settings Page | Description                                                                                                    |
|-------------------------------------|----------------------------------------------------------------------------------------------------|
| Buffer Size                         | Enter the size of the buffer used to receive data on the serial line.<br>Range = 1 to 4096 bytes. Default is 2048 bytes. Changing this value<br>requires the EDS to be rebooted.                                                                                               |
| Read Timeout                        | Enter the maximum number of milliseconds that the EDS waits for incoming data on the serial line. Default is 200 milliseconds.                                                                                                    |
| Wait for Read<br>Timeout            | Select whether the EDS waits the entire Read Timeout value for incoming data on the serial line. Waiting occurs even if there is data in the read buffer ready to be processed. The Read Timeout is ignored only when the read buffer completely fills with data. Choices are: |
|                                     | <b>Enabled</b> = waits the entire Read Timeout value for incoming data on the serial line.                                                                                                    |
|                                     | <b>Disabled</b> = does not wait the entire Read Timeout value for incoming data ( <i>default</i> ).                                                                                                    |

## Tunnel – Start/Stop Characters Page

If you click **Start/Stop Chars** at the top of one of the Tunnel pages, the Tunnel – Start/Stop Chars page displays. This page shows the start and stop characters used for the tunnel selected at the top of the page and lets you change the settings for that tunnel.

|                                                                                                    | <b>IRONIX</b> °                                                                                                    | P                                                 | EDS32PR<br>Powered by Evolution OS                                                                                                    |
|----------------------------------------------------------------------------------------------------|----------------------------------------------------------------------------------------------------|---------------------------------------------------|----------------------------------------------------------------------------------------------------|
| StatusNetworkLineTunnelDNSSNMPFTPTFTPCLIEmailSSHSSLXMLFilesystemProtocol StackIP Address FilterQuery Port | Select Tunnel:       Tunnel:         Statistics       Serial Settings         Accept Mode       Connect Mode         Packing Mode       Modem Emulation         Tunnel 1- Start/Stop Ch         Start Character: | start/Stop Chars<br>Disconnect Mode<br>n AES Keys | The <b>Start Character</b> , when read<br>on the Serial Line, can be used to<br>initiate a new connection for a<br>Tunnel in Connect Mode and enable<br>a Tunnel in Accept Mode to start<br>listening for connections.<br>The <b>Stop Character</b> , when read<br>on the Serial Line, can be used to<br>disconnect an active Tunnel<br>connection.<br>Optionally, the <b>Start/Stop</b><br><b>Characters</b> can be echoed (sent)<br>or not echoed (not set) on the<br>Tunnel when read on the Serial<br>Line. |
| Diagnostics                                                                                               | Stop Character:                                                                                                    | <none></none>                                     |                                                                                                    |
| System                                                                                                    | Echo Start Character:                                                                                                    | Off                                               |                                                                                                    |
|                                                                                                    | Echo Stop Character:                                                                                                    | Off                                               |                                                                                                    |
|                                                                                                    | Copyright © <u>Lantronix, Inc.</u>                                                                                                    | 2005. All rights reserved.                        |                                                                                                    |

Figure 7-7. Tunnel – Start/Stop Chars Page

| Tunnel –                          | Description                                                                                                    |  |
|-----------------------------------|----------------------------------------------------------------------------------------------------|--|
| Start/Stop Chars<br>Page Settings |                                                                                                    |  |
| Start Character                   | Enter the start character. When this character is read on the serial line, it either initiates a new connection (for a tunnel in Connect mode) or enables a tunnel in Accept mode to start listening for connections. Default is <none>.</none> |  |
| Stop Character                    | Enter the stop character. When this character is read on the serial line, it disconnects an active tunnel connection. Default is <none>.</none>                                                                                                 |  |
| Echo Start<br>Character           | Select whether the start character is forwarded (or "echoed') through the selected tunnel when the serial line is read. Choices are:                                                                                                    |  |
|                                   | <b>On</b> = echo the start character on the selected tunnel when the serial line is read.                                                                                                    |  |
|                                   | <b>Off</b> = do not echo the start character. ( <i>default</i> )                                                                                                    |  |
| Echo Stop<br>Character            | Select whether the stop character is echoed through the selected tunnel when the serial line is read. Choices are:                                                                                                    |  |
|                                   | <b>On</b> = echo the stop character on the selected tunnel when the serial line is read.                                                                                                    |  |
|                                   | <b>Off</b> = do not echo the stop character. ( <i>default</i> )                                                                                                    |  |

| Г | unnel | - 5 | Start/ | Stop | Chars | Page  |
|---|-------|-----|--------|------|-------|-------|
| • | annor |     | Juaiu  | Olop | onuio | i ugo |

### Tunnel – Accept Mode Page

Accept Mode determines how the EDS "listens" for an incoming connection. If you click **Accept Mode** at the top of one of the Tunnel pages, the Tunnel – Accept Mode page displays. Here you can select the method for starting a tunnel in Accept mode and select other settings for the tunnel selected at the top of the page.

Under **Current Configuration**, **Local Port** has a **Reset** link if it has been changed from the default. If you click this link, a message tells you that your action may stop an active connection. Click **OK** to proceed or **Cancel** to cancel the operation.

For more information about Accept mode, see *Accept Mode* on page 146.

|                   | RONIX°                       |                                                  | EDS32PR<br>Powered by Evolution OS                                                                    |
|-------------------|------------------------------|--------------------------------------------------|----------------------------------------------------------------------------------------------------|
| Network           | Select Tunnel                | : Tunnel 1 💌                                     | A Tunnel in Accept Mode can be<br>started in a number of ways:                                        |
| Line              |                              |                                                  | Disabled: never started<br>Enabled: always started                                                    |
| Tunnei            | Statistics Serial Se         | ttings Start/Stop Chars                          | Any Character: started when                                                                           |
| SNMP              | Packing Mode Modem F         | mulation AFS Keys                                | Line                                                                                                  |
| FTP               | i doning mode i moderni z    |                                                  | Start Character: started when<br>the Start Character is read on the                                   |
| тетр              | Tunnel 1- Accent N           | lode                                             | Serial Line                                                                                           |
| Syslog            |                              |                                                  | started when the Modern Control                                                                       |
| нттр              | ODisahlar                    | - Enabled                                        | pin is asserted on the Serial Line                                                                    |
| CLI               | Mode: O Any Ch               | aracter 🔘 Modern Control Asser                   | when triggered by Modern                                                                              |
| Email             |                              | aracter O Modern Control Assen                   | Emulation. Connect mode must<br>also be set to Modern Emulation                                       |
| SSH               |                              |                                                  | The Local Port can be overridden                                                                      |
| SSL               | Local Port:                  |                                                  | and by default is 10001 for Tunnel<br>1, 10002 for Tunnel 2, and so on                                |
| XML               | Protocol: OTCP O             | SSH OTelnet OTCP/AES                             | The <b>Protocol</b> used on the                                                                       |
| Filesystem        | Flush Serial Data: O Enabled | 🔿 Disabled                                       | connection can be one of TCP,<br>SSH_Telpet_or TCP w(AES_If                                           |
| Protocol Stack    | Block Serial Data: On OC     | ff                                               | security is a concern it is highly                                                                    |
| IP Address Filter | Block Network Data: On Oc    | ff                                               | recommended that SSH be used.<br>When using SSH both the <u>SSH</u>                                   |
| Query Port        | TCP Keep Alive:              | seconds                                          | Server Host Keys and SSH Server                                                                       |
| Diagnostics       | Email on Connect: None       | •                                                | configured.                                                                                           |
| System            | Email on Disconnect: None    |                                                  | The <b>Flush Serial Data</b> boolean<br>specifies to flush the Serial Line                            |
|                   | Password:                    |                                                  | when a connection is made.                                                                            |
|                   | Prompt for Password: On Oc   | uff                                              | For debugging purposes, the Block<br>Serial Data and Block Network                                    |
|                   | Submit                       |                                                  | <b>Data</b> booleans can be toggled to<br>discard all incoming data on the<br>respective interface.   |
|                   |                              |                                                  | The TCP Keep Alive timer                                                                              |
|                   | Current Configuration        |                                                  | specifies now offen to probe the<br>remote host in order to keep the<br>TCP connection up during idle |
|                   | Mode:                        | Disabled                                         | The <b>Password</b> can be up to 31                                                                   |
|                   | Local Port:                  | 10001                                            | characters in length and must                                                                         |
|                   | Protocol:                    | Тср                                              | characters and punctuation. When                                                                      |
|                   | Flush Serial Data:           | Disabled                                         | set, clients must send the correct<br>password string to the unit within                              |
|                   | Block Serial Data:           | Off                                              | 30 seconds from opening network                                                                       |
|                   | Block Network Data:          | Off                                              | transmission. The password sent to                                                                    |
|                   | TCP Keep Alives:             | Detault 45 seconds                               | the unit must be terminated with one of the following: (a) 0x10 (LE), (b)                             |
|                   | Email on Connect:            | <inone></inone>                                  | 0x00, (c) 0x13 0x10 (CR LF) (d)                                                                       |
|                   | Email on Disconnect:         | <not configured="">[Depart]</not>                | is set to On, user will be prompted                                                                   |
|                   | Promot for Decement          | <ruer ⊂onligured="">[<u>Reset]</u><br/>∩#</ruer> | for password upon connection.                                                                         |
|                   | r tompe for r assword.       | 01                                               |                                                                                                    |
|                   | Copyright © <u>Lantro</u>    | nix, Inc. 2005. All rights reserved.             |                                                                                                    |

Figure 7-8. Tunnel – Accept Mode Page

| Tunnel –<br>Accept Mode | Description                                                                                                    |  |  |  |  |
|-------------------------|----------------------------------------------------------------------------------------------------|--|--|--|--|
| Page Settings           |                                                                                                    |  |  |  |  |
| Mode                    | Select the method used to start a tunnel in Accept mode. Choices are:                                                                                                    |  |  |  |  |
|                         | <b>Disabled</b> = do not accept an incoming connection.                                                                                                    |  |  |  |  |
|                         | Enabled = accept an incoming connection. ( <i>default</i> )                                                                                                    |  |  |  |  |
|                         | Any Character = start waiting for an incoming connection when any character is read on the serial line.                                                                                                    |  |  |  |  |
|                         | Start Character = start waiting for an incoming connection when the start character for the selected tunnel is read on the serial line.                                                                                                    |  |  |  |  |
|                         | <b>Modem Control Asserted</b> = start waiting for an incoming connection as long as the Modem Control pin (DSR) is asserted on the serial line until a connection is made.                                                                                   |  |  |  |  |
|                         | <b>Modem Emulation</b> = start waiting for an incoming connection when triggered by modem emulation AT commands. Connect mode must also be set to <b>Modem Emulation</b> (see <i>Tunnel – Connect Mode</i> on page 59).                                      |  |  |  |  |
| Local Port              | Enter the number of the local port used to receive (or listen for) packets.                                                                                                    |  |  |  |  |
|                         | Default is 10001 for Tunnel 1, 10002 for Tunnel 2, and so forth.                                                                                                    |  |  |  |  |
| Protocol                | Select the protocol to be used on the connection. Choices are:                                                                                                    |  |  |  |  |
|                         | TCP (default)                                                                                                    |  |  |  |  |
|                         | <b>SSH</b> = use this setting if security is a concern. When using SSH, both the SSH Server Host Keys and SSH Server Authorized Users must be configured. (See <i>SSH</i> on page 143.)                                                                      |  |  |  |  |
|                         | Telnet                                                                                                    |  |  |  |  |
|                         | <b>TCP/AES</b> = use for secure tunneling between two EDS's or software that supports AES such as the Secure Com Port Redirector. Secure Com Port Redirector is on the CD that came with your EDS or on the Lantronix Web Site ( <u>www.lantronix.com</u> ). |  |  |  |  |
| Flush Serial Drive      | Select whether the serial line is flushed when a connection is made.<br>Choices are:                                                                                                    |  |  |  |  |
|                         | Enabled = flush the serial line when a connection is made.                                                                                                    |  |  |  |  |
|                         | <b>Disabled</b> = do not flush the serial line. ( <i>default</i> )                                                                                                    |  |  |  |  |
| Block Serial Data       | Select whether incoming serial data should be discarded. This setting is used for debugging purposes. Choices are:                                                                                                    |  |  |  |  |
|                         | On = discard all incoming serial data on the respective interface.                                                                                                    |  |  |  |  |
|                         | Off = do not discard all incoming serial data. (default)                                                                                                    |  |  |  |  |
| Block Network<br>Data   | Select whether incoming network data should be discarded. This setting is used for debugging purposes. Choices are:                                                                                                    |  |  |  |  |
|                         | On = discard all incoming network data on the respective interface.                                                                                                    |  |  |  |  |
|                         | Off = do not discard all incoming network data. (default)                                                                                                    |  |  |  |  |
| TCP Keep Alive          | Specify the number of milliseconds the EDS waits during an inactive connection before checking the status of the connection. If the EDS does not receive a response from the remote host, it drops that connection.                                          |  |  |  |  |

#### Tunnel – Accept Mode Page

| Tunnel –<br>Accept Mode<br>Page Settings | Description                                                                                                    |  |  |
|------------------------------------------|----------------------------------------------------------------------------------------------------|--|--|
| Email on Connect                         | Select whether an email is sent when a connection is made.                                                                                                    |  |  |
|                                          | None = do not send an email.                                                                                                    |  |  |
|                                          | Email # = send an email corresponding to the tunnel number.                                                                                                    |  |  |
| Email on<br>Disconnect                   | Select whether an email corresponding to the tunnel number is sent when a connection is closed.                                                                                                    |  |  |
|                                          | None = do not send an email.                                                                                                    |  |  |
|                                          | Email # = send an email corresponding to the tunnel number.                                                                                                    |  |  |
| Password                                 | Enter a password that clients must send to the EDS within 30 seconds from opening a network connection to enable data transmission.                                                                                                    |  |  |
|                                          | The password can have up to 31 characters and must contain only alphanumeric characters and punctuation. When set, the password sent to the EDS must be terminated with one of the following: (a) $0x10$ (LF), (b) $0x00$ , (c) $0x13$ $0x10$ (CR LF), or (d) $0x13$ $0x00$ . |  |  |
| Prompt for<br>Password                   | Indicate whether the user should be prompted for the password upon connection.                                                                                                    |  |  |
|                                          | <b>On</b> = prompt for a password upon connection.                                                                                                    |  |  |
|                                          | <b>Off</b> = do not prompt for a password upon connection.                                                                                                    |  |  |

### Tunnel – Connect Mode Page

Connect Mode determines how the EDS initiates a connection to a remote host or device. If you click **Connect Mode** at the top of one of the Tunnel pages, the Tunnel – Connect Mode page displays. Here you can select the method for starting a tunnel in Connect mode and select other settings for the tunnel selected at the top of the page.

Any configuration changes you make on the displayed page apply to the tunnel you selected at the top of this page. For example, if **Tunnel 1** is selected, any configuration changes you make apply to tunnel 1.

Under **Current Configuration**, both **Remote Address** and **Remote Port** have a **Delete** link that lets you delete the remote address and port number shown. If you click this link, a message tells you that your action may stop an active connection. Click **OK** to proceed or **Cancel** to cancel the operation.

For more information about Connect mode, see Connect Mode on page 145.

|                   |                      |                        |                               | Pow      | vered by Evolution OS                                                |
|-------------------|----------------------|------------------------|-------------------------------|----------|----------------------------------------------------------------------|
| Ctatus A          |                      |                        |                               |          |                                                                      |
| Status 11         | _                    |                        |                               |          | A Tunnel in Connect Mode can be<br>started in a number of ways:      |
| Lino              | Se                   | lect Tunnel:           | Tunnel 1 💌                    |          | Disabled: never started                                              |
| Tuppol            | Ed-di-di             | 6                      | in ma                         |          | Enabled: always started                                              |
| DNS               | Accent Mode          | Connoct M              | ada Disconnact M              | lado     | Any Character: started when                                          |
| SNMD              | Packing Mode         | Modem En               | ulation AFS Kovs              | auue     | Line                                                                 |
| FTD               | T acking Mode        | MOUGHI LI              | nilation ACS Neys             |          | Start Character: started when the Start Character is read on the     |
| тетр              | Tunnal 4 C           | nnnaati                | Mada                          |          | Serial Line                                                          |
| System            | Tunner 1- Co         | Shnect                 | wode                          |          | Modern Control Asserted:<br>started when the Modern Control          |
| нттр              |                      | <b>•</b> • • • • •     |                               |          | pin is asserted on the Serial Line                                   |
| CLI               |                      | O Disabled             | O Enabled                     |          | Modern Emulation: started<br>when triggered by Modern                |
| Fmail             | Mode:                | O Any Chara            | acter 🔍 Modern Control /      | Asserted | Emulation                                                            |
| SSH               |                      | ◯ Start Char           | racter 🔘 Modem Emulatio       | on       | The Remote Address and                                               |
| SSL               | Remote Address:      |                        |                               |          | host to connect to. The Local Port                                   |
| XML               | Remote Port:         |                        |                               |          | is by default random but can be<br>overridden.                       |
| Filesystem        | Local Port           |                        |                               |          | The Protocol used on the                                             |
| Protocol Stack    | Local i oli.         |                        |                               |          | connection can be one of TCP, UDP,<br>SSH_TCP w(AES_or LIDP w(AES_If |
| IP Address Filter | Protocol:            |                        |                               |          | security is a concern it is highly                                   |
| Query Port        | D <b></b>            | UTCF/AL3               | ODFIALS                       |          | recommended that SSH be used.<br>The SSH Username specifies the      |
| Diagnostics       | Reconnect limer:     | mill                   | Iseconds                      |          | SSH Client User to use for an SSH                                    |
| System            | Flush Serial Data:   | ○Enabled (             | Disabled                      |          | The Reconnect Timer specifies                                        |
| - Joronn          | SSH Username:        |                        |                               |          | how long to wait before trying to                                    |
|                   | Block Serial Data:   | On OOff                |                               |          | previous attempt failed or                                           |
|                   | Block Network Data:  | ◯On ◯Off               |                               |          | connection was closed.                                               |
|                   | TCP Keep Alive:      |                        | seconds                       |          | specifies to flush the Serial Line                                   |
|                   | Email on Connect:    | None 🔽                 |                               |          | when a connection is made.                                           |
|                   | Email on Disconnect: | None 🗸                 |                               |          | Serial Data and Block Network                                        |
|                   | Submit               |                        |                               |          | Data booleans can be toggled to<br>discard all incoming data on the  |
|                   | Bublint              |                        |                               |          | respective interface.                                                |
|                   |                      |                        |                               |          | The TCP Keep Alive timer<br>specifies how often to probe the         |
|                   | Current Configu      | ration                 |                               |          | remote host in order to keep the                                     |
|                   | ourrent ooninga      |                        |                               |          | transfer periods. Enter 0 to disable.                                |
|                   | Mode:                |                        | Disabled                      |          |                                                                      |
|                   | Remote .             | Address:               | 1/2.18.11.116[Delete]         |          |                                                                      |
|                   | Remote               | Port:                  | 23[ <u>Delete]</u>            |          |                                                                      |
|                   | Local Po             | п:                     | Kandom                        |          |                                                                      |
|                   | Protocol             | ot Timor               | 15000milliocoondo             |          |                                                                      |
|                   | Fluch So             | rial Data:             | Disabled                      |          |                                                                      |
|                   | SSH Ilea             | rname:                 | <none></none>                 |          |                                                                      |
|                   | Block Se             | rial Data:             | Off                           |          |                                                                      |
|                   | Block Ne             | twork Data:            | Off                           |          |                                                                      |
|                   | TCP Kee              | p Alives:              | Default 45 seconds            |          |                                                                      |
|                   | Email on             | Connect:               | <none></none>                 |          |                                                                      |
|                   | Email on             | Disconnect:            | <none></none>                 |          |                                                                      |
|                   |                      |                        |                               |          |                                                                      |
|                   | Сору                 | right © <u>Lantron</u> | ix, Inc. 2005. All rights res | served.  |                                                                      |
|                   |                      |                        |                               |          |                                                                      |

### Figure 7-9. Connect Mode Page

| Tunnel – Connect<br>Mode Page<br>Settings | Description                                                                                                    |  |  |  |
|-------------------------------------------|----------------------------------------------------------------------------------------------------|--|--|--|
| Mode                                      | Select the method to be used to start a connection to a remote host or device. Choices are:                                                                                                 |  |  |  |
|                                           | <b>Disabled</b> = an outgoing connection is never started. ( <i>default</i> )                                                                                                    |  |  |  |
|                                           | <b>Enabled</b> = a connection is attempted until one is made. If the connection gets disconnected, the EDS retries until a connection is made.                                              |  |  |  |
|                                           | Any Character = a connection is started when any character is read on the serial line.                                                                                                    |  |  |  |
|                                           | <b>Modem Control Asserted</b> = a connection is attempted as long as the Modem Control pin (DSR) is asserted until a connection is made.                                                    |  |  |  |
|                                           | <b>Start Character</b> = a connection is attempted when the start character for the selected tunnel is read on the serial line.                                                             |  |  |  |
|                                           | <b>Modem Emulation</b> = a connection is started when triggered by modem emulation AT commands.                                                                                             |  |  |  |
| Remote Address                            | Enter the address of the remote host to which the selected tunnel will connect. Default is <none>.</none>                                                                                   |  |  |  |
| Remote Port                               | Enter the number of the remote port to which the selected tunnel will connect. Default is <none>.</none>                                                                                    |  |  |  |
| Local Port                                | Enter the number of the local port that will participate in this tunnel.<br>Default is Port 1 = 10001, Port 2 = 10002, Port 3 = 10002, and Port 4<br>= 10004, and so forth.                 |  |  |  |
| Protocol                                  | Select the protocol to use on the connection. Choices are:                                                                                                    |  |  |  |
|                                           | TCP (default)                                                                                                    |  |  |  |
|                                           | UDP                                                                                                    |  |  |  |
|                                           | <b>SSH</b> = use this setting if security is a concern. This setting requires you to enter an SSH username.                                                                                 |  |  |  |
|                                           | <b>TCP/AES</b> = use for secure tunneling by means of TCP between two EDS devices or other devices that support AES.                                                                        |  |  |  |
|                                           | <b>UDP/AES</b> = use for secure tunneling by means of UDP between two EDS devices or other devices that support AES.                                                                        |  |  |  |
| Reconnect Timer                           | Enter the maximum number of milliseconds to wait before trying to reconnect to the remote host after a previous attempt failed or the connection was closed. Default is 15000 milliseconds. |  |  |  |
| Flush Serial Data                         | Select whether to flush the serial line when a connection is made.<br>Choices are:                                                                                                    |  |  |  |
|                                           | Enabled = flush the serial line when a connection is made.                                                                                                    |  |  |  |
|                                           | <b>Disabled</b> = do not flush the serial line. ( <i>default</i> )                                                                                                    |  |  |  |
| SSH Username                              | If you selected SSH as the protocol for this tunnel, enter the SSH client user that is to be used for the SSH connection. Default is <none>.</none>                                         |  |  |  |

### Tunnel – Connect Mode Page

| Tunnel – Connect<br>Mode Page<br>Settings | Description                                                                                                    |  |  |
|-------------------------------------------|----------------------------------------------------------------------------------------------------|--|--|
| Block Serial Data                         | Select whether incoming block serial data should be discarded. This setting is used for debugging purposes. Choices are:                                                                                              |  |  |
|                                           | <b>On</b> = discard all incoming serial data on the respective interface.                                                                                                    |  |  |
|                                           | <b>Off</b> = do not discard all incoming serial data. ( <i>default</i> )                                                                                                    |  |  |
| Block Network Data                        | Select whether incoming block network data should be discarded.<br>This setting is used for debugging purposes. Choices are:                                                                                          |  |  |
|                                           | On = discard all incoming network data on the respective interface.                                                                                                    |  |  |
|                                           | <b>Off</b> = do not discard all incoming network data. ( <i>default</i> )                                                                                                    |  |  |
| TCP Keep Alive                            | Specifies the number of milliseconds the EDS waits during an inactive connection before checking the status of the connection. If the EDS does not receive a response from the remote host, it drops that connection. |  |  |
| Email on Connect                          | Select whether email should be sent when a connection is made.                                                                                                    |  |  |
|                                           | None = no email should be sent.                                                                                                    |  |  |
|                                           | <b>Email #</b> = send an email corresponding to the tunnel number.                                                                                                    |  |  |
| Email on Disconnect                       | Select whether email should be sent when a connection is closed.                                                                                                    |  |  |
|                                           | None = do not send an email                                                                                                    |  |  |
|                                           | Email # = send an email corresponding to the tunnel number.                                                                                                    |  |  |

### Tunnel – Disconnect Mode Page

If you click **Disconnect Mode** at the top of one of the Tunnel pages, the Tunnel – Disconnect Mode page displays. Here you can select the disconnect method for the tunnel selected at the top of the page. For more information about Disconnect mode, see *Disconnect Mode* on page 146.

|                                                                                                    | TRONI <mark>X</mark> °                                                                                                    | EDS32PR<br>Powered by Evolution OS                                                                                                    |
|----------------------------------------------------------------------------------------------------|----------------------------------------------------------------------------------------------------|----------------------------------------------------------------------------------------------------|
| Status Network Line Tunnel DNS SNMP FTP TFTP Syslog HTTP CLI Email SSH SSL XML Filesystem Protocol Stack IP Address Filter Query Port Diagnostics System | Select Tunnel: Tunnel 1         Statistics       Serial Settings       Statix's         Accept Mode       Connect Mode       Discom         Packing Mode       Modem Emulation       AES Ke         Tunnel 1- Disconnect Mode       Oisabled       Timeout         Mode:       Disabled       Timeout         Stop Character       Modem Control         Timeout:       milliseconds         Flush Serial Data:       Enabled       Disabled         Submit       Stop Character       Modem Control         Disabled       Disabled       Disabled         Submit       Disabled       Disabled         Flush Serial Data:       Disabled       Disabled         Submit       Disabled       Disabled | A Tunnel can be configured to<br>Disconnect in a number of ways:<br>Disabled: never disconnected<br>Timeout: disconnect after idle<br>timeout occurs<br>Stop Character: disconnect<br>when the Stop Character is read<br>on the Serial Line<br>Modern Control Not Asserted:<br>disconnect when Modern Control<br>pin is not asserted on the Serial<br>Line<br>The Timeout specifies the idle time<br>on a connection that must pass<br>before a Tunnel is disconnected.<br>The Fush Serial Data boolean<br>specifies to flush the Serial Line<br>when the Tunnel is disconnected. |
|                                                                                                    | Copyright © Lantronix, Inc. 2005. All rig                                                                                                    | hts reserved.                                                                                                    |

### Figure 7-10. Tunnel – Disconnect Mode Page

#### Tunnel – Disconnect Mode Page

| Tunnel –<br>Disconnect<br>Mode Page<br>Settings | Description                                                                                                    |
|-------------------------------------------------|----------------------------------------------------------------------------------------------------|
| Mode                                            | Select the method used to disconnect an active tunnel connection.<br>Choices are:                                                            |
|                                                 | <b>Disabled</b> = an active connection is never disconnected. ( <i>default</i> )                                                             |
|                                                 | <b>Timeout</b> = an active connection is disconnected after the specified idle time elapses.                                                 |
|                                                 | <b>Stop Character</b> = an active connection is disconnected when the specified stop character is read on the serial line.                   |
|                                                 | <b>Modem Control Not Asserted =</b> an active connection is disconnected when the Modem Control pin (DSR) is de-asserted on the serial line. |
| Timeout                                         | Enter the idle time, in milliseconds, that must elapse for a connection before it is disconnected. Default is 60000 milliseconds.            |
| Flush Serial<br>Data                            | Select whether the serial line should be flushed when a connection is disconnected. Choices are:                                             |
|                                                 | Enabled = flush the serial line when a connection is disconnected.                                                                           |
|                                                 | <b>Disabled</b> = do not flush the serial line. ( <i>default</i> )                                                                           |

### Tunnel – Packing Mode Page

When tunneling, data can be packed (queued) and sent in large chunks on the network instead of being sent immediately after being read on the serial line. If you click **Packing Mode** at the top of one of the Tunnel pages, the Tunnel – Packing Mode page displays. Here you can select packing settings for the tunnel selected at the top of the page. For more information about Packing mode, see *Packing Mode* on page 147.

| LAN                                                                                                    | RON                                                                                                    | IX <sup>∞</sup>                                                                                                    |                                                                                                    | P                          | DS32PR<br>owered by Evolution OS                                                                                                    |
|----------------------------------------------------------------------------------------------------|----------------------------------------------------------------------------------------------------|----------------------------------------------------------------------------------------------------|----------------------------------------------------------------------------------------------------|----------------------------|----------------------------------------------------------------------------------------------------|
| Status   Network   Line   Tunnel   DNS   SNMP   FTP   Syslog   HTTP   CL1   Email   SSH   SSL   XML   Filesystem   Protocol Stack   IP Address Filter   Query Port   Diarunostics | Statistics<br>Accept M<br>Packing<br>Tunnel 1<br>Mode:<br>Timeout:<br>Threshold:<br>Send Character<br>Trailing Character<br>Submit | Select Tunnel:<br>Serial Setti<br>lode Connect Mo<br>Mode Modem Em<br>- Packing M<br>Obisabled<br>Send Charact<br>m<br>r: | Tunnel 1<br>ngs Start/Sto<br>de Disconne<br>ulation AES Key<br>Acce<br>Timeout<br>ter<br>illiseconds | pp Chars<br>ect Mode<br>rs | When Tunneling, instead of sending<br>data on the network immediately<br>after being read on the Serial Line,<br>the data can be packed (queued)<br>and sent in larger chunks.<br>A Tunnel can be configured to use<br>Packing Mode in a number of ways:<br><b>Disabled:</b> data never packed<br><b>Timeout:</b> data sent after timeout<br>occurs<br><b>Send Character:</b> data sent when<br>the Send Character is read on the<br>Serial Line<br>The <b>Threshold</b> specifies if the<br>amount of queued data reaches this<br>limit, then send the data on the<br>network immediately.<br>The <b>Timeout</b> specifies how long to<br>wait before sending the queued<br>data on the network.<br>If used, the <b>Send Character</b> is a<br>special character that when read<br>on the Serial Line forces the<br>queued data to be sent out<br>immediately.<br>The <b>Trailing Character</b> is a<br>special character that is injected<br>into the outgoing data stream right |
| System                                                                                                    | Current Co                                                                                                    | nfiguration                                                                                                    |                                                                                                    |                            | after the Send Character.                                                                                                    |
|                                                                                                    | Mode: Disabled                                                                                                    |                                                                                                    |                                                                                                    |                            |                                                                                                    |
|                                                                                                    | Timeout: 1000 milliseconds                                                                                                    |                                                                                                    |                                                                                                    |                            |                                                                                                    |
|                                                                                                    | Threshold: 512 bytes                                                                                                    |                                                                                                    |                                                                                                    |                            |                                                                                                    |
|                                                                                                    |                                                                                                    | Send Character:                                                                                                    | <none></none>                                                                                        |                            |                                                                                                    |
|                                                                                                    |                                                                                                    | Trailing Character:                                                                                                    | <none></none>                                                                                        |                            |                                                                                                    |
| Copyright © <u>Lantronix, Inc.</u> 2005. All rights reserved.                                                                                                    |                                                                                                    |                                                                                                    |                                                                                                    |                            |                                                                                                    |

Figure 7-11. Tunnel – Packing Mode Page

| Tunnel – Packing      | Description                                                                                                    |  |  |
|-----------------------|----------------------------------------------------------------------------------------------------|--|--|
| Mode Page<br>Settings |                                                                                                    |  |  |
| Mode                  | Select the method used to pack data. Choices are:                                                                                                    |  |  |
|                       | <b>Disabled</b> = data is never packed. ( <i>default</i> )                                                                                             |  |  |
|                       | Timeout = data is sent after the timeout elapses.                                                                                                    |  |  |
|                       | Send Character = data is sent when the send character is read on the serial line.                                                                      |  |  |
| Timeout               | Enter the maximum number of milliseconds to wait before sending queued data across the network. Default is 1000 milliseconds.                          |  |  |
| Threshold             | Enter the queued data limit that, when reached, immediately sends queued data to the network. Default is 512 bytes.                                    |  |  |
| Send Character        | Enter the send character. When this character is read on the serial line, it forces the queued data to be sent immediately. Default is <none>.</none>  |  |  |
| Trailing Character    | Enter the trailing character. This character is inserted into the outgoing data stream immediately after the send character. Default is <none>.</none> |  |  |

Tunnel – Packing Mode Page

## **Tunnel – Modem Emulation Page**

A tunnel in connect mode can be initiated using modem commands incoming from the serial line. If you click **Modem Emulation** at the top of one of the Tunnel pages, the Tunnel – Modem Emulation page displays. Here you can select modem emulation settings for the tunnel selected at the top of the page. For more information about modem emulation, see *Modem Emulation* on page 147.

| LAN                                                           |                                                                                                   | 0                                                                                                    |                                 | E                          | DS32PR<br>vered by Evolution OS                                                                                                    |
|---------------------------------------------------------------|---------------------------------------------------------------------------------------------------|----------------------------------------------------------------------------------------------------|---------------------------------|----------------------------|----------------------------------------------------------------------------------------------------|
| Status 🏠<br>Network<br>Line                                   | Select Tunnel: Tunnel 1 💌                                                                         |                                                                                                    |                                 |                            | A Tunnel in Connect Mode can be<br>initiated using Modem commands<br>incoming from the Serial Line.<br>The <b>Modem Pluses</b> and <b>Modem</b>                                                                                                    |
| Tunnel<br>DNS<br>SNMP                                         | Statistics<br>Accept Mode<br>Packing Mode                                                         | Serial Settings<br>Connect Mode<br>Modem Emulation                                                                               | Start/Sto<br>Disconn<br>AES Key | op Chars<br>ect Mode<br>ys | Commands can be echoed (sent)<br>or not echoed (not sent) on the<br>Tunnel when read on the Serial<br>Line.<br>The Verbose Reponse Codes                                                                                                    |
| FTP<br>TFTP<br>Syslog                                         | Tunnel 1- M                                                                                       | odem Emula                                                                                                    | tion                            |                            | boolean specifies whether or not<br>Modem Response Codes are sent<br>out on the Serial Line.<br>The <b>Response Codes</b> value                                                                                                    |
| HTTP<br>CLI<br>Email                                          | Echo Pluses:<br>Echo Commands:<br>Verbose Response C                                              | specifies if the Modem Response<br>Codes sent out on the Serial Line<br>should be sent in 'Text' or<br>'Numeric' representation. |                                 |                            |                                                                                                    |
| SSH<br>SSL                                                    | Verbose Response Codes: On Off<br>Response Codes: Text Onumeric<br>Error Unknown Commands: On Off |                                                                                                    |                                 |                            | The Error Unknown Commands<br>value specifies if an ERROR return<br>value should be sent on<br>unrecognized AT commands. If '0n'<br>then ERROR is returned for<br>unrecognized AT commands<br>otherwise if '0 f f' then OK is<br>returned for unrecognized AT<br>commands. |
| Filesystem Protocol Stack                                     | Connect String:                                                                                   |                                                                                                    |                                 |                            |                                                                                                    |
| IP Address Filter<br>Query Port<br>Diagnostics                | Current Configuration                                                                             |                                                                                                    |                                 |                            | The <b>Connect String</b> is a<br>customized string that is sent with<br>the CONNECT Modem Response<br>Code.                                                                                                    |
| System                                                        | Echo                                                                                              | Pluses:                                                                                                    | On                              |                            |                                                                                                    |
|                                                               | Echo Commands: On                                                                                 |                                                                                                    |                                 |                            |                                                                                                    |
|                                                               | Verb                                                                                              |                                                                                                    |                                 |                            |                                                                                                    |
|                                                               | Resp                                                                                              | onse Codes:                                                                                                    | Text                            |                            |                                                                                                    |
|                                                               | Error                                                                                             | Unknown Commands:                                                                                                    | Un                              |                            |                                                                                                    |
|                                                               | Optic                                                                                             | nal Connect String:                                                                                                    | <none></none>                   | ]                          |                                                                                                    |
| Copyright © <u>Lantronix, Inc.</u> 2005. All rights reserved. |                                                                                                   |                                                                                                    |                                 |                            |                                                                                                    |

Tunnel – Modem Emulation Page

| Tunnel – Modem             | Description                                                                                                    |  |  |  |
|----------------------------|----------------------------------------------------------------------------------------------------|--|--|--|
| Emulation Page<br>Settings |                                                                                                    |  |  |  |
| Echo Pluses                | Select whether the modem plus (+) command is echoed (sent).<br>Choices are:                                          |  |  |  |
|                            | <b>On</b> = modem pluses are echoed.                                                                                 |  |  |  |
|                            | Off = modem pluses are not echoed. ( <i>default</i> )                                                                |  |  |  |
| Echo Commands              | Select whether modem commands are echoed on the serial line.<br>Choices are:                                         |  |  |  |
|                            | <b>On</b> = modem commands are echoed. ( <i>default</i> )                                                            |  |  |  |
|                            | Off = modem commands are not echoed.                                                                                 |  |  |  |
| Verbose Response<br>Codes  | Select whether modem response (result) codes are sent on the serial line. Choices are:                               |  |  |  |
|                            | Text = modem responses are sent on the serial line. (default)                                                        |  |  |  |
|                            | Numeric = modem responses are not sent.                                                                              |  |  |  |
| Response Codes             | Select whether modem response (result) codes sent on the serial line take the form of words or numbers. Choices are: |  |  |  |
|                            | Text = modem responses are sent as words. ( <i>default</i> )                                                         |  |  |  |
|                            | Numeric = modem responses are sent as numbers.                                                                       |  |  |  |
| Error Unknown<br>Commands  | Select whether an ERROR or OK response is sent in reply to<br>unrecognized AT commands. Choices are:                 |  |  |  |
|                            | <b>On</b> = ERROR is returned for unrecognized AT commands.                                                          |  |  |  |
|                            | <b>Off</b> = OK is returned for unrecognized AT commands. ( <i>default</i> )                                         |  |  |  |
| Connect String             | If required, enter a customized string that is sent along with the CONNECT response code. Default is <none>.</none>  |  |  |  |

| т | unnel - | Modem   | Emulation | Pano |
|---|---------|---------|-----------|------|
| I | unner - | - wouem | Emulation | гауе |

## Tunnel – AES Keys Page

Four Advanced Encryption Standard (AES) Encryption Keys are used for tunneling. Connect mode and Accept mode contain their own sets of keys. One key is used for encrypting outgoing data and another key is used for decrypting incoming data. These AES keys are fixed at 16 bytes. Any keys entered that are less than 16 bytes long are padded with zeroes.

If you click **AES Keys** at the top of one of the Tunnel pages, the Tunnel – AES Keys page displays. Here you can enter key data as text or binary values for the tunnel selected at the top of the page. Binary values are a string of characters representing hexadecimal or decimal values.

*Note:* Keys are shared secret keys that must be known by both sides of the connection and kept secret.

**Note:** Tunneling using AES encryption uses a non-standard protocol and shared keys, making it not very secure. The EDS also supports SSH as an alternative method of secure tunneling. SSH tunneling has the advantage of not using shared keys.

|                   | <b>FRONIX</b> °                                        | EDS32PR<br>Powered by Evolution OS                                                |
|-------------------|--------------------------------------------------------|-----------------------------------------------------------------------------------|
| Status 🖓          |                                                        | There are four separate Advanced                                                  |
| Network           | Select Tunnel: Tunnel 1 💌                              | Encryption Standard (AES)<br>Encryption Keys used for                             |
| Line              |                                                        | Tunneling. Connect Mode and                                                       |
| Tunnel            | Statistics Serial Settings Start/Stop Chars            | sets of keys. One Key is used for                                                 |
| DNS               | Accept Mode Connect Mode Disconnect Mode               | encrypting outgoing data and the<br>other Key is used for decrypting              |
| SNMP              | Packing Mode Modem Emulation AES Keys                  | incoming data.                                                                    |
| FTP               |                                                        | These AES Keys are a fixed 16<br>bytes in length, Any Keys entered                |
| TFTP              | Tunnel 1- AES Keys                                     | that are less than 16 bytes long are                                              |
| Syslog            | -                                                      | padded with zeroes. Key data can<br>be entered in as <b>Text</b> or <b>Binary</b> |
| нттр              | Accept Mode AES Keys                                   | form. The <b>Text</b> form is a simple                                            |
| CLI               | Encrypt Key: 💿 Text 🔿 Binary                           | form is a string of characters.                                                   |
| Email             | Decrypt Key: 💿 Text 🔘 Binary                           | representing byte values where<br>each Hexadecimal byte value starts              |
| SSH               |                                                        | with 10x and each Decimal byte                                                    |
| SSL               | Connect Mode AES Keys                                  | Note that the Keys are <b>shared</b>                                              |
| XML               | Encrypt Key: 💿 Text 🔿 Binary                           | secret keys so they must be                                                       |
| Filesystem        | Decrypt Key: 💿 Text 🔘 Binary                           | connection and kept secret.                                                       |
| Protocol Stack    | Submit                                                 | Note that this device also supports                                               |
| IP Address Filter | Submit                                                 | alternative to secure tunneling. It is                                            |
| Query Port        |                                                        | recommended that SSH be used                                                      |
| Diagnostics       | Current Configuration                                  | configuring shared secret keys and                                                |
| System            |                                                        | is a more secure standards based<br>protocol. <u>SSH</u> .                        |
|                   | Accept Mode AES Keys                                   |                                                                                   |
|                   | Encrypt Key: <none></none>                             |                                                                                   |
|                   | Decrypt Key: <none></none>                             |                                                                                   |
|                   | Connect Mode AES Reys                                  |                                                                                   |
|                   | Decount Key: <none></none>                             |                                                                                   |
|                   | Decighe reg: <10008>                                   |                                                                                   |
|                   | Copyright © Lantronix, Inc. 2005. All rights reserved. |                                                                                   |

Figure 7-12. Tunnel – AES Keys Page

| Tunnel – AES                             | Description                                                                                                    |  |  |  |
|------------------------------------------|----------------------------------------------------------------------------------------------------|--|--|--|
| Settings                                 |                                                                                                    |  |  |  |
| Accept Mode AES<br>Keys: Encrypt Key     | Enter the AES encrypt key for Accept mode. After entering a value, select an option to specify whether the value is text or binary. Default is <none>.</none>  |  |  |  |
| Accept Mode AES<br>Keys: Decrypt<br>Key  | Enter the AES decrypt key for Accept mode. After entering a value, select an option to specify whether the value is text or binary. Default is <none>.</none>  |  |  |  |
| Connect Mode<br>AES Keys:<br>Encrypt Key | Enter the AES encrypt key for Connect mode. After entering a value, select an option to specify whether the value is text or binary. Default is <none>.</none> |  |  |  |
| Connect Mode<br>AES Keys:<br>Decrypt Key | Enter the AES decrypt key for Connect mode. After entering a value, select an option to specify whether the value is text or binary. Default is <none>.</none> |  |  |  |

# 8: Services Settings

# **DNS Page**

Clicking the **DNS** link in the menu bar displays the DNS page. This page displays configuration settings for the domain name system (DNS) and lets you change them as necessary.

The DNS page also shows any contents in the DNS cache. When a DNS name is resolved using a forward lookup, the results are stored in the DNS cache temporarily. The EDS consults this cache when performing forward lookups. Each item in the cache eventually times out and is removed automatically after a certain period, or you can delete it manually.

| LANTRONIX <sup>®</sup> EDS32PR<br>Powered by Evolution OS                                                                                                    |                                                                   |                                                                                                    |                                                                     |                  |                                                                                                    |
|----------------------------------------------------------------------------------------------------|-------------------------------------------------------------------|----------------------------------------------------------------------------------------------------|---------------------------------------------------------------------|------------------|----------------------------------------------------------------------------------------------------|
| Status     Image: Constant of the sector of the sector of th | DNS<br>Primary Server:<br>Secondary Serv<br>Submit<br>Current Con | er:<br>figuration<br>Primary DNS:<br>Static config:<br>Secondary DNS:<br>Static config:<br>There are no entries | <none><br/><none><br/><none><br/><none></none></none></none></none> | е.               | This page displays the current<br>configuration of the DNS<br>subsystem.<br>You may configure the Primary and<br>Secondary static server<br>addresses. If the current<br>configuration shows an address<br>comes from DHCP or BOOTP, your<br>new static address will override<br>until you reboot the device.<br>When a DNS name is resolved<br>using a forward lookup, the results<br>are temporarily stored in the DNS<br>cache. This cache is consulted first<br>when performing forward lookups.<br>Each item in the cache will<br>eventually timeout and be removed<br>after a certain period of time or can<br>be deleted manually. |
|                                                                                                    |                                                                   | Copyright © <u>Lantronix, Ir</u>                                                                                | <u>ic.</u> 2005. All                                                | rights reserved. |                                                                                                    |

Figure 8-1. DNS Page

*Note:* If the current configuration shows an address comes from DHCP or BOOTP, the new static address overrides it until you reboot the device.

#### **DNS Page**

| DNS Page         | Description                                                                                                    |  |  |
|------------------|----------------------------------------------------------------------------------------------------|--|--|
| Settings         |                                                                                                    |  |  |
| Primary Server   | Enter the DNS primary server that maintains the master zone information/file for a domain. Default is <none>.</none> |  |  |
| Secondary Server | Enter the DNS secondary server that backs up the primary DNS server for a zone. Default is <none>.</none>            |  |  |

## **SNMP Page**

Clicking the **SNMP** link in the menu bar displays the SNMP page. This page is used to configure the Simple Network Management Protocol (SNMP) agent. Using this page, you can configure the SNMP service to send a trap when it receives a request for information that contains an incorrect community name and does not match an accepted system name for the service.

Under **Current Configuration**, several settings have a **Delete** link that lets you delete these settings. If you click these links, a message asks whether you are sure you want to delete this information. Click **OK** to proceed or **Cancel** to cancel the operation.

| LANTRONIX <sup>®</sup> EDS32PR<br>Powered by Evolution 05 |                                |                   |                                     |      | DS32PR<br>rered by Evolution OS                                    |
|-----------------------------------------------------------|--------------------------------|-------------------|-------------------------------------|------|--------------------------------------------------------------------|
| Status 🖓<br>Network<br>Line                               | SNMP                           |                   |                                     |      | This page displays the current<br>configuration of the SNMP Agent. |
| Tunnel<br>DNS<br>SNMP                                     | SNMP Agent:<br>Read Community: | On (              | Off                                 |      |                                                                    |
| FTP                                                       | Write Community:               |                   |                                     |      |                                                                    |
| TFTP<br>Syslog                                            | System Contact:                |                   |                                     |      |                                                                    |
| HTTP<br>CLI                                               | System Description:            |                   |                                     |      |                                                                    |
| Email                                                     | System Location:               |                   |                                     |      |                                                                    |
| SSH<br>SSL                                                | Primary TrapDest IP:           |                   |                                     |      |                                                                    |
| XML                                                       | Secondary TrapDest IP:         |                   |                                     |      |                                                                    |
| Filesystem                                                | Submit                         |                   |                                     |      |                                                                    |
| IP Address Filter                                         |                                |                   |                                     |      |                                                                    |
| Query Port<br>Diagnostics                                 | Current Configura              | tion              |                                     |      |                                                                    |
| System                                                    | SNMP Agent Sta                 | atus:             | Running (On)                        |      |                                                                    |
|                                                           | Read Communit                  | ly:               | <configured>[Delete]</configured>   | _    |                                                                    |
|                                                           | Write Communit                 | ty:               | <configured>[Delete]</configured>   | -    |                                                                    |
|                                                           | System Contact:                |                   | Gary[ <u>Delete]</u>                | -    |                                                                    |
|                                                           | System Name:                   | ion:              | Serial/Ethernet Device[Delete]      | -    |                                                                    |
|                                                           | System Location                | n:                | Tech Support[Delete]                | -    |                                                                    |
|                                                           | Traps Enabled:                 |                   | On                                  |      |                                                                    |
|                                                           | Primary TrapDe                 | st IP:            | 172.18.11.114[Delete]               | 1    |                                                                    |
|                                                           | Secondary Trap                 | Dest IP:          | <none></none>                       |      |                                                                    |
|                                                           | Copyrigh                       | nt © <u>Lanti</u> | ronix, Inc. 2005. All rights reserv | /ed. |                                                                    |

Figure 8-2. SNMP Page

| SNMP Page Settings    | Description                                                                                                    |  |  |
|-----------------------|----------------------------------------------------------------------------------------------------|--|--|
| SNMP Agent            | Select whether SNMP is enabled. Choices are:                                                                                                    |  |  |
|                       | <b>On</b> = SNMP is enabled. ( <i>default</i> )                                                                                                    |  |  |
|                       | <b>Off =</b> SNMP is disabled.                                                                                                    |  |  |
| Read Community        | Enter the case-sensitive community name from which the EDS will receive trap messages. Default is public. For security, the read community name displays as <configured> to show that one is enabled.</configured> |  |  |
| Write Community       | Enter the case-sensitive community name to which the EDS will send trap messages. Default is private. For security, the write community name displays as <configured> to show that one is enabled.</configured>    |  |  |
| System Contact        | Enter the name of the system contact. Default is <none>.</none>                                                                                                    |  |  |
| System Name           | Enter the EDS's name.                                                                                                    |  |  |
| System Description    | Enter a system description for the EDS.                                                                                                    |  |  |
| System Location       | Enter the geographic location of the EDS. Default is <none>.</none>                                                                                                    |  |  |
| Enable Traps          | Select whether SNMP cold start trap messages are enabled at boot. Choices are:                                                                                                    |  |  |
|                       | <b>On</b> = SNMP cold start trap messages are enabled at boot time. ( <i>default</i> )                                                                                                    |  |  |
|                       | <b>Off =</b> SNMP traps are disabled.                                                                                                    |  |  |
| Primary TrapDest IP   | Enter the primary SNMP trap host. Default is <none>.</none>                                                                                                    |  |  |
| Secondary TrapDest IP | Enter the secondary SNMP trap host. Default is <none>.</none>                                                                                                    |  |  |

SNMP Page

# **FTP Page**

Clicking the **FTP** link in the menu bar displays the FTP page. This page displays the current File Transfer Protocol (FTP) connection status and various statistics about the FTP server.

Under **Current FTP Configuration and Statistics**, **FTP Password** has a **Reset** link that lets you reset the FTP password. If you click this link, a message asks whether you are sure you want to reset this information. Click **OK** to proceed or **Cancel** to cancel the operation.
|                                                                                                | <b>FRONIX</b> °                                                                                      |                                         | EDS32PR<br>Powered by Evolution OS                                                                |
|------------------------------------------------------------------------------------------------|----------------------------------------------------------------------------------------------------|-----------------------------------------|---------------------------------------------------------------------------------------------------|
| Status <table-row> Network Line Tunnel DNS SNMP FTP TFTP Syslog HTTP CLI Email SSH</table-row> | FTP FTP Server: On Off Username: Password: Submit Current FTP Configuratio FTP Status: FTP Username: | n and Statistics                        | This page displays the current<br>connection status and various<br>statistics for the FTP Server. |
| SSL                                                                                            | FTP Password:                                                                                        | <configured>[<u>Reset]</u></configured> |                                                                                                   |
| XML                                                                                            | Connections Rejected:                                                                                | 0                                       |                                                                                                   |
| Filesystem                                                                                     | Connections Accepted:                                                                                | 0                                       |                                                                                                   |
| Protocol Stack                                                                                 | Active Connections:                                                                                  | 0                                       |                                                                                                   |
| IP Address Filter                                                                              | Last Client:                                                                                         | No device has connected                 |                                                                                                   |
| Query Port                                                                                     |                                                                                                    |                                         |                                                                                                   |
| System                                                                                         |                                                                                                    |                                         |                                                                                                   |
|                                                                                                | Copyright © <u>Lantror</u>                                                                           | <u>nix, Inc.</u> 2005. All rights rese  | erved.                                                                                            |

Figure 8-3. FTP Page

#### FTP Page

| FTP Page<br>Settings | Description                                                       |
|----------------------|-------------------------------------------------------------------|
| FTP Server           | Select whether the FTP server is enabled. Choices are:            |
|                      | <b>On =</b> FTP server is enabled. ( <i>default</i> )             |
|                      | <b>Off =</b> FTP server is disabled.                              |
| FTP Username         | Enter the username required to gain FTP access. Default is admin. |
| FTP Password         | Enter the password associated with the username.                  |

# **TFTP Page**

Clicking the **TFTP** link in the menu bar displays the TFTP page. This page displays the status and various statistics about the Trivial File Transfer Protocol (TFTP) server.

| LAN                                                                 | TRO                              | NIX°                           |                                  | <b>E</b><br>Pow | DS32PR<br>rered by Evolution OS                                                                                                    |
|---------------------------------------------------------------------|----------------------------------|--------------------------------|----------------------------------|-----------------|----------------------------------------------------------------------------------------------------|
| Status 🕼<br>Network<br>Line<br>Tunnel<br>DNS<br>SNMP<br>FTP<br>TFTP | TFTP Serv<br>Allow TFT<br>Submit | ver: On<br>P File Creation: On | ◯ Off<br>◯ Off                   |                 | This page displays the current<br>status and various statistics for the<br>TFTP Server.<br>The <b>Allow TFTP File Creation</b><br>boolean specifies whether or not<br>the TFTP Server can create a file if<br>it does not already exist. Be careful<br>when turning this feature on as it<br>opens the device up to possible<br>Denial-of-Service (DoS) attacks<br>against the filesystem. |
| Syslog<br>HTTP                                                      | Current                          | TFTP Configurati               | on and Statistics                |                 |                                                                                                    |
| CLI                                                                 |                                  | TFTP Status:                   | On (running)                     |                 |                                                                                                    |
| Email                                                               |                                  | TFTP File Creation:            | Disabled                         |                 |                                                                                                    |
| SSH                                                                 |                                  | Files Downloaded:              | 0                                |                 |                                                                                                    |
| SSL                                                                 |                                  | Files Uploaded:                | 0                                |                 |                                                                                                    |
| XML                                                                 |                                  | File Not Found Errors:         | 0                                |                 |                                                                                                    |
| Filesystem                                                          |                                  | File Read Errors:              | 0                                |                 |                                                                                                    |
| Protocol Stack                                                      |                                  | File Write Errors:             | 0                                |                 |                                                                                                    |
| IP Address Filter                                                   |                                  | Unknown Errors:                | 0                                |                 |                                                                                                    |
| Query Port                                                          |                                  | Last Client:                   | No device has connected          |                 |                                                                                                    |
| Diagnostics                                                         |                                  |                                |                                  |                 |                                                                                                    |
| System                                                              |                                  |                                |                                  |                 |                                                                                                    |
|                                                                     |                                  | Copyright © Lantro             | nix, Inc. 2005. All rights reser | ved.            |                                                                                                    |

#### Figure 8-4. TFTP Page

#### TFTP Page

| TFTP Page Settings          | Description                                                                                                    |
|-----------------------------|----------------------------------------------------------------------------------------------------|
| TFTP Server                 | Select whether the TFTP server is enabled. Choices are:                                                                                                    |
|                             | <b>On</b> = TFTP server is enabled. ( <i>default</i> )                                                                                                    |
|                             | <b>Off</b> = TFTP server is disabled.                                                                                                    |
| Allow TFTP File<br>Creation | Select whether the TFTP server can create a file if it does not<br>already exist. If you enable this feature, it exposes the EDS to<br>possible Denial-of-Service (DoS) attacks against the filesystem.<br>Choices are: |
|                             | <b>On</b> = files can be created by the TFTP server.                                                                                                    |
|                             | <b>Off</b> = files cannot be created by the TFTP server. ( <i>default</i> )                                                                                                    |

# **Syslog Page**

Clicking the **Syslog** link in the menu bar displays the Syslog page. This page shows the current configuration, status, and statistics for the syslog. Here you can configure the syslog destination and the severity of the events to log.

| Status &<br>Network Syslog Line Syslog: On Off Host:                                                                                                    | This page displays the current<br>configuration, status and various<br>statistics for Syslog.<br>The <b>Severity To Log</b> field is used<br>to specify which level of system<br>message should be logged to the |
|----------------------------------------------------------------------------------------------------|----------------------------------------------------------------------------------------------------|
| SNMP       Inst.         FTP       Local Port:         IFTP       Remote Port:         Systog       Severity To Log: None         HTTP       Submit         CLI       Submit         Email       Statistics         SSH       Current Syslog Configuration and Statistics         SSL       Syslog Status:       Off (not running)         Host: <none>         Local Port:       514         IP Address Filter       Ouery Port         Diagnostics       Messages Sent:       0         System       Messages Failed:       0</none> | Syslog Host. This setting applies to<br>all syslog facilities.                                                                                                    |

Figure 8-5. Syslog Page

#### Syslog Page

| Syslog Page<br>Settings | Description                                                                                                    |
|-------------------------|----------------------------------------------------------------------------------------------------|
| Host                    | Enter the IP address of the remote server to which system logs are sent for storage.                                                                                                    |
| Local Port              | Enter the number of the local port on the EDS to which system logs are sent.                                                                                                    |
|                         | The system log is always saved to local storage, but it is not retained through reboots. Saving the system log to a server that supports remote logging services (see RFC 3164) allows the administrator to save the complete system log history. The default is 514. |
| Remote Port             | Enter the number of the port on the remote server that supports logging services. The default is 514.                                                                                                    |

| Syslog Page<br>Settings | Description                                                                                                    |
|-------------------------|----------------------------------------------------------------------------------------------------|
| Severity to Log         | From the drop-down box, select the minimum level of system message the EDS should log. This setting applies to all syslog facilities. The drop-down list is in descending order of severity (e.g., Emergency is more severe than Alert.) |

## **HTTP Pages**

Clicking the **HTTP** link in the menu bar displays the HTTP Statistics page. This page has four links at the top for viewing statistics and for viewing and changing configuration, authentication, and RSS settings.

### **HTTP Statistics Page**

The HTTP Statistics page displays when you click **HTTP** in the menu bar. It also displays when you click **Statistics** at the top of one of the other HTTP pages. This read-only page shows various statistics about the Hyper Text Transfer Protocol (HTTP) server.

**Note:** The HTTP log is a scrolling log, with the last Max Log Entries cached and viewable. To change the maximum number of entries that can be viewed, go to the HTTP Configuration page (described on page 77).

|                   | <b>IRONIX</b> °              | P                                                                       | DS32PR<br>owered by Evolution OS          |
|-------------------|------------------------------|-------------------------------------------------------------------------|-------------------------------------------|
| Status 🔐          |                              |                                                                         | This page displays the various            |
| Network           | Statistics Configurat        | ion Authentication RSS                                                  | HTTP Server statistics.                   |
| Line              |                              |                                                                         | that only the last Max Log Entries        |
| Tunnel            | HTTP Statistics              | lines are cached and viewable. This<br>maximum number of entries can be |                                           |
| DNS               |                              |                                                                         | modified on the <u>HTTP Configuration</u> |
| SNMP              | Rx Bytes                     | 20753                                                                   | page.                                     |
| FTP               | Tx Bytes                     | 104799                                                                  |                                           |
| TFTP              | 200 - OK                     | 36                                                                      |                                           |
| Syslog            | 400 - Bad Request            | 0                                                                       |                                           |
| нттр              | 401 - Authorization Required | 0                                                                       |                                           |
| CLI               | 404 - Not Found              | 0                                                                       |                                           |
| Email             | 408 - Request Timeout        | 0                                                                       |                                           |
| SSH               | 413 - Request Too Large      | 0                                                                       |                                           |
| SSI               | 501 - Not Implemented        | 0                                                                       |                                           |
| JULI              | Status Unknown               | 0                                                                       |                                           |
| AML               | Work Queue Full              | 0                                                                       |                                           |
| Filesystem        | Socket Error                 | 0                                                                       |                                           |
| Protocol Stack    | Memory Error                 | 0                                                                       |                                           |
| IP Address Filter | Logs:                        | 36 entries (5854 bytes)[ <u>∨iew]</u> [ <u>Clear]</u>                   |                                           |
| Query Port        |                              |                                                                         |                                           |
| Diagnostics       |                              |                                                                         |                                           |
| System            |                              |                                                                         |                                           |
|                   | Copyright © <u>Lant</u>      | ronix, Inc. 2005. All rights reserved.                                  |                                           |

Figure 8-6. HTTP Statistics Page

### **HTTP Configuration Page**

If you click **Configuration** at the top of one of the HTTP pages, the HTTP Configuration page displays. Here you can change HTTP configuration settings.

Under **Current Configuration**, **Logs** has **View** and **Clear** links that let you view or clear the log. If you click **View**, the log displays. If you click **Clear**, a message asks whether you are sure you want to delete this information. Click **OK** to proceed or **Cancel** to cancel the operation.

*Note:* For help changing the format of the log, see Log Format Directives in the information area or on page 79.

| LVN                                                  | TRONI                                                                                                    | <b>K</b> <sup>®</sup> P                                                                                                    | <b>DS</b><br>owered                                                                                        | 32PR<br>by Evolution OS                                                                                                    |
|------------------------------------------------------|----------------------------------------------------------------------------------------------------|----------------------------------------------------------------------------------------------------|----------------------------------------------------------------------------------------------------|----------------------------------------------------------------------------------------------------|
| Status 🗇<br>Network<br>Line<br>Tunnel<br>DNS<br>SNMD | Statistics                                                                                                    | Configuration Authentication RSS                                                                                                    | Both th<br>Port (S<br>HTTPS<br>HTTPS<br><u>Certific</u><br>device<br>The Ma<br>the ma                      | e HTTP Port and HTTPS<br>SSL) can be overridden. The<br>server will only listen on the<br>Port when an <u>SSL</u><br>ate is configured for the<br>ax Timeout value specifies<br>ximum amount of time to wait                                                                                                    |
| FTP<br>TFTP<br>Syslog<br>HTTP<br>CLI                 | HTTP Server:                                                                                                    | > On Off                                                                                                    | for a re<br>Bytes<br>numbe<br>reques<br>used to<br>Service<br>HTTP S<br>The HT<br>that on                  | equest from a client. The <b>Max</b><br>value specifies the maximum<br>or of bytes allowed in a client<br>t. Both of these value are<br>o help prevent Denial of<br>c (DOS) attacks against the<br>jerver.<br>TP Log is a scrolling log in<br>ly the last <b>Max Log Entries</b>                                                                                                    |
| Email<br>SSH<br>SSL<br>XML                           | Logging: (<br>Max Log Entries:<br>Log Format:                                                                                   | On Off                                                                                                    | lines al<br><b>Log F</b> é<br>%a                                                                           | e cached and viewable.<br>prmat Directives<br>remote IP address (could<br>be a proxy)<br>bytes sent excluding                                                                                                    |
| Filesystem<br>Protocol Stack<br>IP Address Filter    | Submit                                                                                                    |                                                                                                    | %b<br>%B<br>%h                                                                                             | headers<br>bytes sent excluding<br>headers (0 = '-')<br>remote host (same as '%a')                                                                                                    |
| Query Port Diagnostics System                        | HTTP Status:<br>HTTP Port:<br>HTTPS Port:<br>Max Timeout:<br>Max Bytes:<br>Logging:<br>Max Log Entries:<br>Log Format:<br>Logs: | On (running)         80         443         10seconds         40960         On         50         %h %t "%r" %s %B "%{Referer}i" "%{User-Agent}i"         [Delete]         50 entries (8075 bytes)[View] [Clear] | %(h)#<br>%m<br>%p<br>%d<br>%t<br>%u<br>%c<br>%s<br>The ma<br>64 bytes<br>and qu<br>The de<br>%h %<br>"%(L) | request (h = header string)<br>request method<br>ephemeral local port value<br>used for request<br>query string (prepend with<br>"?" or empty '-")<br>timestamp HH:MM:SS<br>(same as Apache %(%<br>H:%M:%S)t" or "%(%T)t")<br>remote user (could be<br>bogus for 401 status)<br>URL path info<br>first line of request (same<br>as %m %U%q <version>")<br/>return status<br/>ax length for each directive is<br/>iss. The exception is "%r"<br/>each element is limited to 64<br/>i.e. method, URL path info,<br/>ery string).<br/>fault log format string is:<br/>t "%r" %s %B "%(Referer)"<br/>ser-Agent)"</version> |
|                                                      | Cor                                                                                                    | oyright © <u>Lantronix, Inc.</u> 2005. All rights reserved.                                                                                                    |                                                                                                    |                                                                                                    |

Figure 8-7. HTTP Configuration Page

| HTTP                           | Description                                                                                                    |  |  |  |
|--------------------------------|----------------------------------------------------------------------------------------------------|--|--|--|
| Configuration<br>Page Settings |                                                                                                    |  |  |  |
| HTTP Server                    | Select whether the HTTP server is enabled. Choices are:                                                                                                    |  |  |  |
|                                | <b>On</b> = HTTP server is enabled. ( <i>default</i> )                                                                                                    |  |  |  |
|                                | <b>Off</b> = HTTP server is disabled.                                                                                                    |  |  |  |
| HTTP Port                      | Enter the number of the port on which the EDS listens for incoming HTTP connections from a Web browser. Default is 80.                                                                                                    |  |  |  |
| HTTPS Port                     | Enter the number of the port on which the EDS listens for incoming HTTPS connections from a Web browser. Default is 443. The EDS listens on the HTTPS port only when an SSL certificate has been configured for the device (see <i>SSL</i> on page 92). |  |  |  |
| Max Timeout                    | Enter the maximum number of seconds that the EDS waits for a request from a client. This value helps prevent Denial of Service (DoS) attacks against the HTTP Server. Default is 10 seconds.                                                            |  |  |  |
| Max Bytes                      | Enter the maximum number of bytes allowed in a client request. This value helps prevent Denial of Service (DoS) attacks against the HTTP Server. Default is 40960 bytes.                                                                                |  |  |  |
| Logging                        | Select whether the HTTP log is enabled. Choices are:                                                                                                    |  |  |  |
|                                | <b>On</b> = HTTP log is enabled. ( <i>default</i> )                                                                                                    |  |  |  |
|                                | Off = HTTP log is disabled.                                                                                                    |  |  |  |
| Max Log Entries                | Enter the maximum number of entries that can be cached and viewed in the HTTP log. The HTTP log is a scrolling log, with only the last Max Log Entries cached and viewable. Default is 50.                                                              |  |  |  |

#### **HTTP Configuration Page**

| HTTP<br>Configuration<br>Page Settings | Description                                                                                                    |
|----------------------------------------|----------------------------------------------------------------------------------------------------|
| Log Format                             | Enter the format of the HTTP log. The log format directives are as follows:                                                                                                    |
|                                        | %a remote IP address (could be a proxy)                                                                                                    |
|                                        | %b bytes sent excluding headers                                                                                                    |
|                                        | %B bytes sent excluding headers (0 = '-')                                                                                                    |
|                                        | %h remote host (same as '%a')                                                                                                    |
|                                        | %{h}i header contents from request (h = header string)                                                                                                    |
|                                        | %m request method                                                                                                    |
|                                        | %p ephemeral local port value used for request                                                                                                    |
|                                        | %q query string (prepend with '?' or empty '-')                                                                                                    |
|                                        | %t timestamp HH:MM:SS (same as Apache '%(%H:%M:%S)t' or<br>'%(%T)t')                                                                                                    |
|                                        | %u remote user (could be bogus for 401 status)                                                                                                    |
|                                        | %U URL path info                                                                                                    |
|                                        | %r first line of request (same as '%m %U%q <version>')</version>                                                                                                    |
|                                        | %s return status                                                                                                    |
|                                        | The maximum length for each directive is 64 bytes. The exception is<br>'%r' where each element is limited to 64 bytes (i.e. method, URL<br>path info, and query string). The default log format string is: %h %t<br>"%r" %s %B "%{Referer}i" "%{User-Agent}i" |

### **HTTP Authentication Page**

HTTP Authentication allows you to require usernames and passwords to access specific web pages or directories on the EDS's built-in web server.

For example, to add web pages to the EDS to control or monitor of a device attached to a port on the EDS, you can specify the user and password that can access that web page.

If you click **Authentication** at the top of one of the HTTP pages, the HTTP Authentication page displays. Here you can change HTTP authentication settings.

Under Current Configuration, URI and Users have a Delete link. If you click Delete, a message asks whether you are sure you want to delete this information. Click OK to proceed or Cancel to cancel the operation.

#### Example:

The following example shows how to add authentication to user-loaded web pages in a directory called *port1control*.

- 1. Create a directory called *port1control in* the EDS's files system (using an FTP client, Windows Explorer, or the EDS Web Manager).
- 2. Copy the custom web pages to this directory.

- 3. On the HTTP Authentication page of the EDS Web Manager, add:
  - A **URI** of port1control
  - A Realm of Monitor
  - An AuthType of Digest
  - A Username and Password
- Click the Submit button. The EDS creates a username and password to allow the user to access all web pages located in the directory *port1control* in the EDS file system.

**Note:** The URI, realm, username, and password are user-specified, freeform fields. The URI must match the directory created on the EDS file system. The URI and realm used in the example above are only examples and would typically be different as specified by the user.

| LAN                                                                                                    | RONI         | X°                                    |                                                  |                      | EDS32PR<br>Powered by Evolution OS                                                                                                    |
|----------------------------------------------------------------------------------------------------|--------------|---------------------------------------|--------------------------------------------------|----------------------|----------------------------------------------------------------------------------------------------|
| Status     Image: Constant status       Network     Image: Constant status       Line     Image: Constant status       Tunnel     Image: Constant status       DNS     Image: Constant status       SNMP     Image: Constant status       FTP     Image: Constant status       TFTP     Image: Constant status       Syslog     Image: Constant status       CLI     Image: Constant status       SSH     SSL | Submit       | s Configurati                         | on Authentic:<br>ON<br>Digest<br>SSL/Digest      | ation RSS            | The HTTP Server can be configured<br>with many different authentication<br>directives. The authentication is<br>hierarchical in that any URI can be<br>given an authentication directive in<br>order to override a parent URI<br>authentication directive.<br>The different <b>AuthType</b> values<br>offer various levels of security.<br>From the least to most secure:<br><b>None</b><br>no authentication necessary<br><b>Basic</b><br>encodes passwords using<br>Base64<br><b>Digest</b><br>encodes passwords using MD5<br><b>SSL</b><br>page can only be accessed over<br>SSL (no password) |
| XML<br>Filesystem                                                                                                    | Current Conf | iguration                             |                                                  |                      | SSL/Basic<br>page can only be accessed over<br>SSL (encodes passwords using<br>Base64)                                                                                                    |
| Protocol Stack<br>IP Address Filter<br>Query Port<br>Diagnostics<br>System                                                                                                    |              | URI:<br>Realm:<br>AuthType:<br>Users: | / [Delete]<br>config<br>Digest<br>admin [Delete] |                      | SSL/Digest<br>page can only be accessed over<br>SSL (encodes passwords using<br>MD5)<br>Note that SSL by itself does not<br>require a password but all data<br>transferred to and from the HTTP<br>Server is encrypted.<br>There is no real reason to create an<br>authentication directive using None<br>unless you want to override a<br>parent directive that uses some<br>other AuthType.<br>Multiple users can be configured<br>within a single authentication<br>directive.                                                                                                    |
|                                                                                                    | С            | opyright © <u>Lantr</u>               | <u>onix, Inc.</u> 2005. A                        | All rights reserved. |                                                                                                    |

#### Figure 8-8. HTTP Authentication Page

| HTTP          | Description                                                                                                    |  |
|---------------|----------------------------------------------------------------------------------------------------|--|
| Page Settings |                                                                                                    |  |
| URI           | Enter the Uniform Resource Identifier (URI) of the resource that will participate in the authentication process. Default is /.                                                                                                    |  |
| Realm         | Enter the domain, or realm, used for HTTP operations. Default is <config>.</config>                                                                                                    |  |
| AuthType      | Select an authorization type. Different types of authorization offer varying levels of security. Choices are (from least to most secure):                                                                                                    |  |
|               | None = no authentication necessary.                                                                                                    |  |
|               | Basic = encodes passwords using Base64.                                                                                                    |  |
|               | <b>Digest</b> = encodes passwords using MD5. (Default)                                                                                                    |  |
|               | <b>SSL</b> = page can only be accessed over SSL (no password).                                                                                                    |  |
|               | <b>SSL/Basic</b> = page can only be accessed over SSL (encodes passwords using Base64).                                                                                                    |  |
|               | <b>SSL/Digest</b> = page can only be accessed over SSL (encodes passwords using MD5).                                                                                                    |  |
|               | SSL alone does not require a password, but all data transferred to and from the HTTP Server is encrypted. There is no reason to create an authentication directive using None, unless you want to override a parent directive that uses some other AuthType. Multiple users can be configured within a single authentication directive. |  |
| Username      | Enter the name of the user who will participate in the authentication. Default is admin.                                                                                                    |  |
| Password      | Enter the password that will be associated with the username. Default is PASS.                                                                                                    |  |

#### HTTP Authentication Page

### **HTTP RSS Page**

If you click **RSS** at the top of one of the HTTP pages, the HTTP RSS page displays. Here you can specify RDF Site Summary (RSS) information. RSS is a way of feeding online content to Web users. Instead of actively searching for EDS configuration changes, RSS feeds allow viewing of only relevant and new information regarding changes made to the EDS via an RSS publisher.

Under **Current Configuration**, **Data** has **View** and **Clear** links. If you click **View**, the data displays. If you click **Clear**, a message asks whether you are sure you want to delete this information. Click **OK** to proceed or **Cancel** to cancel the operation.

| LAN                                                                                                    | TRONI <mark>X</mark> °                                                                                                |                                                                                                 | EDS<br>Powered by Evolution OS                                                                                                    |
|----------------------------------------------------------------------------------------------------|----------------------------------------------------------------------------------------------------|-------------------------------------------------------------------------------------------------|----------------------------------------------------------------------------------------------------|
| StatusNetworkLineTunnelDNSSNMPFTPTFTPGLISSHSSLXMLFilesystemProtocol StackIP Address FilterOuery PortDiagnosticsSystem | Statistics     Cond       HTTP RSS       RSS Feed:     On     Off       Persistent:     On     Off       Max Entries: | figuration Authentication RS<br>Off<br>Off<br>100<br>0 entries (0 bytes)[ <u>View] [Clear</u> ] | An RDF Site Summary (RSS)<br>syndication feed is served by the<br>HTTP Server. This feed contains<br>up-to-date information regarding the<br>configuration changes that occur<br>on the device.<br>Specifying the RSS Feed to be<br><b>Persistent</b> results in the data<br>being stored on the filesystem. The<br>file used is "/cfg_log.txt". This<br>allows feed data to be available<br>across reboots (or until the factory<br>defaults are set).<br>Each RSS Feed entry is prefixed<br>with a timestamp as follows:<br>"(BC-IHE: IMT.SS)" shows<br>been rebooted since the factory<br>defaults were last loaded. The<br>resulting "IHE: IMT.SS" is the time<br>since the device booted up. This<br>somewhat cryptic scheme is used<br>because no Real Time Clock is<br>available.<br>The RSS Feed is a scrolling feed in<br>that only the last <b>Max Entries</b><br>entries are cached and viewable.<br>Simply register the <u>RSS Feed</u> within<br>your favorite RSS <u>Reg</u> within<br>you will automatically be notified of<br>any configuration changes that<br>occur. |
| Copyright © <u>Lantronix, Inc.</u> 2005. All rights reserved.                                                         |                                                                                                    |                                                                                                 |                                                                                                    |

Figure 8-9. HTTP RSS Page

#### HTTP RSS Page

| HTTP RSS Page | Description                                                                                                    |  |
|---------------|----------------------------------------------------------------------------------------------------|--|
| Settings      |                                                                                                    |  |
| RSS Feed      | Select whether an RSS feed is enabled or disabled. An RSS syndication feed is served by the HTTP server. This feed contains up-to-date information about configuration changes that occur on the EDS. Choices are:                                                                                |  |
|               | <b>On</b> = RSS feed is enabled.                                                                                                    |  |
|               | <b>Off =</b> RSS feed is disabled. ( <i>default</i> )                                                                                                    |  |
| Persistent    | Select whether the RSS feed is persistent. Choices are:                                                                                                    |  |
|               | <b>On</b> = data is stored on the filesystem, in the file "/cfg_log.txt." This allows feed data to be available across reboots or until the factory defaults are set.                                                                                                    |  |
|               | <b>Off</b> = data is not stored on the filesystem. ( <i>default</i> )                                                                                                    |  |
| Max Entries   | Enter the maximum number of log entries. The RSS feed is a scrolling feed, with only the last <b>Max Entries</b> entries cached and viewable. To be notified automatically about any configuration changes that occur, register the RSS feed within your favorite RSS aggregator. Default is 100. |  |
|               | Each RSS feed entry is prefixed with a timestamp<br>"[BC:HH:MM:SS]". BC is the Boot Cycle value and indicates the<br>number of times the EDS has rebooted since factory defaults were<br>last loaded. The resulting "HH:MM:SS" is the time since the EDS<br>booted.                               |  |

# 9: Security Settings

### **SSH** Pages

Clicking the **SSH** link in the menu bar displays the SSH Server: Host Keys page. This page has four links at the top for viewing and changing SSH server host keys, SSH server authorized keys, SSH client known hosts, and SSH client users.

Note: For more information, see SSH on page 143.

### SSH Server: Host Keys Page

The SSH Server: Host Keys page displays when you click **SSH** in the menu bar. It also displays when you click **SSH Server: Host Keys** at the top of one of the other SSH pages. Here you can create new keys and upload them to an SSH server.

SSH server private and public host keys are used by all applications that play the role of an SSH server, specifically the CLI and tunneling in Accept mode. These keys can be created elsewhere and uploaded to the device, or automatically generated on the device.

Under Current Configuration, Public RSA Key and Public DSA Key have View and Delete links if these keys have been created. If you click View, the key displays. If you click Delete, a message asks whether you are sure you want to delete this information. Click OK to proceed or Cancel to cancel the operation.

| LVN                                                                                                    | TRONI <mark>X</mark> °                                                                                                    | EDS32PR<br>Powered by Evolution OS                                                                                                    |
|----------------------------------------------------------------------------------------------------|----------------------------------------------------------------------------------------------------|----------------------------------------------------------------------------------------------------|
| StatusImage: StatusNetworkLineTunnelDNSSNMPFTPSyslogHTTPCLIEmailSSHSSLXMLFilesystemProtocol StackIP Address FilterQuery PortDiagnosticsRTCSystem | SSH Server: Host Keys SSH Client: Known Hosts   SSH Server: Authorized Users SSH Client: Users   SSH Server: Host Keys Upload Keys   Upload Keys   Private Key:   Browse   Public Key:   Browse   Browse   Browse   Browse   Browse   Browse   Public Key:   Browse   Browse < | The SSH Server Host Keys are<br>used by all applications that play the<br>role of an SSH Server. Specifically<br>the Command Line Interface (CLI)<br>and Tunneling in Accept Mode.<br>These keys can be created<br>elsewhere and uploaded to the<br>device or automatically generated<br>on the device.<br>If uploading existing keys, take care<br>to ensure the Private Key will not be<br>compromised in transit. This implies<br>the data is uploaded over some kind<br>of secure private network.<br>WARNING: When generating new<br>keys, using a larger <b>Bit Size</b> will<br>result in a longer key generation<br>time. Tests on this hardware have<br>shown it can take upwards of:<br>10 seconds for a 512 bit RSA Key<br>1 minute for a 768 bit RSA Key<br>2 minutes for a 1024 bit RSA Key<br>10 minutes for a 1024 bit DSA Key<br>10 minutes for a 1024 bit DSA Key<br>10 minutes |
| Copyright © <u>Lantronix, Inc.</u> 2005. All rights reserved.                                                                                    |                                                                                                    |                                                                                                    |

Figure 9-1. SSH Server: Host Keys Page

| SSH Server: Host<br>Keys Page Settings | Description                                                                                                    |  |
|----------------------------------------|----------------------------------------------------------------------------------------------------|--|
| Upload Keys                            |                                                                                                    |  |
| Private Key                            | Enter the path and name of the existing private key you want to<br>upload or use the <b>Browse</b> button to select the key. Be sure the<br>private key will not be compromised in transit. This implies the<br>data is uploaded over some kind of secure private network. |  |
| Public Key                             | Enter the path and name of the existing public key you want to upload or use the <b>Browse</b> button to select the key.                                                                                                    |  |
| Кеу Туре                               | Select a key type to be used. Choices are:                                                                                                    |  |
|                                        | <b>RSA</b> = use this key with SSH1 and SSH2 protocols.                                                                                                    |  |
|                                        | <b>DSA</b> = use this key with the SSH2 protocol.                                                                                                    |  |
| Create New Keys                        |                                                                                                    |  |
| Кеу Туре                               | Select a key type to be used for the new key. Choices are:                                                                                                    |  |
|                                        | <b>RSA</b> = use this key with the SSH1 and SSH2 protocols.                                                                                                    |  |
|                                        | <b>DSA</b> = use this key with the SSH2 protocol.                                                                                                    |  |
| Bit Size                               | Select a bit length for the new key. Choices are:                                                                                                    |  |
|                                        | 512                                                                                                    |  |
|                                        | 768                                                                                                    |  |
|                                        | 1024                                                                                                    |  |
|                                        | Using a larger bit size takes more time to generate the key.<br>Approximate times are:                                                                                                    |  |
|                                        | 10 seconds for a 512-bit RSA key                                                                                                    |  |
|                                        | 1 minute for a 768-bit RSA key                                                                                                    |  |
|                                        | 2 minutes for a 1024-bit RSA key                                                                                                    |  |
|                                        | 2 minutes for a 512-bit DSA key                                                                                                    |  |
|                                        | 10 minutes for a 768-bit DSA key                                                                                                    |  |
|                                        | 15 minutes for a 1024-bit DSA key                                                                                                    |  |
|                                        | Some SSH clients require RSA host keys to be at least 1024 bits long.                                                                                                    |  |

SSH Server: Host Keys Page

### SSH Client: Known Hosts Page

If you click **SSH Client: Known Hosts** at the top of one of the SSH pages, the SSH Client: Known Hosts page displays. Here you can change SSH client settings for known hosts.

**Note:** You do not have to complete the fields on this page for communication to occur. However, completing them adds another layer of security that protects against Man-In-The-Middle (MITM) attacks.

| LANTRONIX <sup>®</sup> EDS32PR<br>Powered by Evolution 0S                                                                            |                                                                                                    |                                                                                                    |  |
|----------------------------------------------------------------------------------------------------|----------------------------------------------------------------------------------------------------|----------------------------------------------------------------------------------------------------|--|
| StatusNetworkLineLineTunnelDNSSNMPFTPSyslogHTTPCLIEmailSSHSSHSSHFilesystemProtocol StackIP Address FilterQuery PortDiagnosticsSystem | SSH Server: Host Keys       SSH Client: Known Hosts         SSH Server: Authorized Users       SSH Client: Users         SSSH Client: Known Hosts       Server:         Public RSA Key:       Browse         Public DSA Key:       Browse         Submit       Submit | The SSH Client Known Hosts are<br>used by all applications that play the<br>role of an SSH Client. Specifically<br>Tunneling in Connect Mode.<br>Configuring these public keys are<br>optional but if they exist another<br>layer of security is offered which<br>helps prevent Man-in-the-Middle<br>(MITM) attacks.<br>Specify either a DNS Hostname or<br>IP Address when adding public host<br>keys for a Server. This Server<br>name should match the name used<br>as the <b>Remote Address</b> in<br>Connect Mode Tunneling. |  |
| Copyright © Lantronix, Inc. 2005. All rights reserved.                                                                               |                                                                                                    |                                                                                                    |  |

Figure 9-2. SSH Client: Known Hosts Page

#### SSH Client: Known Hosts Page

| SSH Client:<br>Known Hosts<br>Page Settings | Description                                                                                                    |
|---------------------------------------------|----------------------------------------------------------------------------------------------------|
| Server                                      | Enter the name or IP address of a known host. If you entered a server name, the name should match the name of the server used as the <b>Remote Address i</b> n Connect mode tunneling. |
| Public RSA Key                              | Enter the path and name of the existing public RSA key you want to use with this known host or use the <b>Browse</b> button to select the key.                                         |
| Public DSA Key                              | Enter the path and name of the existing public DSA key you want to use with this known host or use the <b>Browse</b> button to select the key.                                         |

### SSH Server: Authorized Users Page

If you click **SSH Server: Authorized Users** at the top of one of the SSH pages, the SSH Server: Authorized Users page displays. Here you can change SSH server settings for authorized users.

SSH Server Authorized Users are accounts on the EDS that can be used to log into the EDS via SSH. For instance, these accounts can be used to SSH into the CLI or open an SSH connection to a device port. Every account must have a password.

The user's public keys are optional and only necessary if public key authentication is wanted. Using public key authentication allows a connection to be made without the password being asked.

Under Current Configuration, User has a Delete User link, and Public RSA Key and Public DSA Key have View Key and Delete Key links. If you click a Delete link, a message asks whether you are sure you want to delete this information. Click OK to proceed or Cancel to cancel the operation.

| LANTRONIX® EDS32PR<br>Powered by Evolution 0S                                                                 |                                                                                                    |                                                                                                    |  |
|----------------------------------------------------------------------------------------------------|----------------------------------------------------------------------------------------------------|----------------------------------------------------------------------------------------------------|--|
| Status \iint<br>Network<br>Line<br>Tunnel<br>DNS<br>SNMP<br>FTP<br>Syslog<br>HTTP<br>CLI<br>Email<br>SSH      | SSH Server: Host Keys       SSH Client: Known Hosts         SSH Server: Authorized Users       SSH Client: Users         SSH Server: Authorized Users       SSH Client: Users         Username: | The SSH Server Authorized Users<br>are used by all applications that<br>play the role of an SSH Server.<br>Specifically the Command Line<br>Interface (CLI) and Tunneling in<br>Accept Mode.<br>Every user account must have a<br><b>Password</b> .<br>The user's <b>Public Keys</b> are<br>optional and only necessary if<br>public key authentication is wanted.<br>Using public key authentication will<br>allow a connection to be made<br>without the password being asked. |  |
| SSL<br>XML<br>Filesystem<br>Protocol Stack<br>IP Address Filter<br>Query Port<br>Diagnostics<br>RTC<br>System | Current ConfigurationUser:gary [Delete User]Password:ConfiguredPublic RSA Key:[View Key] [Delete Key]Public DSA Key:[View Key] [Delete Key]                                                     |                                                                                                    |  |

#### Figure 9-3. SSH Server: Authorized Users Page

| SSH Server:                    | Description                                                                                                    |  |
|--------------------------------|----------------------------------------------------------------------------------------------------|--|
| Authorized Users Page Settings |                                                                                                    |  |
| Username                       | Enter the name of the user authorized to access the SSH server.                                                                                                    |  |
| Password                       | Enter the password associated with the username.                                                                                                    |  |
| Public RSA Key                 | Enter the path and name of the existing public RSA key you want to use with this user or use the <b>Browse</b> button to select the key. If authentication is successful with the key, no password is required. |  |
| Public DSA Key                 | Enter the path and name of the existing public DSA key you want to use with this user or use the <b>Browse</b> button to select the key. If authentication is successful with the key, no password is required. |  |

#### SSH Server: Authorized Users Page

### **SSH Client: Users Page**

If you click **SSH Client: Users** at the top of one of the SSH pages, the SSH Client: Users page displays. Here you can change SSH client settings for users.

SSH client known hosts are used by all applications that play the role of an SSH client, specifically tunneling in Connect mode. At the very least, a password or key pair must be configured for a user. The keys for public key authentication can be created elsewhere and uploaded to the device or automatically generated on the device. If uploading existing keys, be sure the private key will not be compromised in transit. This implies the data is uploaded over some kind of secure private network.

*Note:* If you are providing a key by uploading a file, make sure that the key is not password protected.

| LAN                                               | <b>IRONI<mark>X</mark>°</b>                                                                                                    |                                                 | EDS32PR<br>Powered by Evolution OS                                                                                                    |
|---------------------------------------------------|----------------------------------------------------------------------------------------------------|-------------------------------------------------|----------------------------------------------------------------------------------------------------|
| Status 💮<br>Network<br>Line<br>Tunnel             | SSH Server: Host Keys<br>SSH Server: Authorized                                                                                                    | SSH Client: Known Hosts Users SSH Client: Users | The SSH Client Known Hosts are<br>used by all applications that play the<br>role of an SSH Client. Specifically<br>Tunneling in Connect Mode.<br>At the very least, a <b>Password</b> or<br><b>Knot Dair</b> number to a conditioned for o |
| DNS<br>SNMP<br>FTP<br>TETP                        | SSH Client: Users                                                                                                    | S                                               | user. The keys for public key<br>authentication can be created<br>elsewhere and uploaded to the<br>device or automatically generated<br>on the device.                                                                                     |
| Syslog<br>HTTP<br>CLI                             | Password:<br>Remote<br>Command:<br>Private Key:                                                                                                    | Brows                                           | If uploading existing Keys, take care<br>to ensure the Private Key will not be<br>compromised in transit. This implies<br>the data is uploaded over some kind<br>of secure private network.                                                |
| Email<br>SSH<br>SSL<br>XMI                        | Public Key:<br>Key Type: ORSA OD                                                                                                    | Brows                                           | WARNING: When generating new<br>Keys, using a larger <b>Bit Size</b> will<br>result in a longer key generation<br>time. Tests on this hardware have<br>shown it can take upwards of:<br>10 seconds for a 512 bit RSA Key                   |
| Filesystem<br>Protocol Stack<br>IP Address Filter | 10 seconds for a 512 bit RSA Key         1 minute for a 768 bit RSA Key         2 minutes for a 1024 bit RSA Key         2 minutes for a 1024 bit RSA Key         2 minutes for a 152 bit DSA Key         10 minutes for a 768 bit DSA Key         10 minutes for a 1024 bit DSA Key         10 minutes for a 1024 bit DSA Key         10 minutes for a 1024 bit DSA Key         10 minutes for a 1024 bit DSA Key         10 minutes for a 1024 bit DSA Key         11 minutes for a 1024 bit DSA Key         12 minutes for a 1024 bit DSA Key         13 minutes for a 1024 bit DSA Key |                                                 |                                                                                                    |
| Query Port<br>Diagnostics<br>System               | Username:<br>Key Type: ORSA ODSA<br>Bit Size: O512 O768 O10                                                                                                    | 124                                             | The default Remote Command is<br>'shell' which tells the SSH Server<br>to execute a remote shell upon<br>connection. This command can be<br>changed to anything the SSH<br>Server on the remote host can<br>execute                        |
|                                                   | Current Configuration                                                                                                    |                                                 | -                                                                                                    |
|                                                   | User:                                                                                                    | garv (Delete User)                              |                                                                                                    |
|                                                   | Password:                                                                                                    | Configured                                      |                                                                                                    |
|                                                   | Remote Comman                                                                                                    | d: shell                                        |                                                                                                    |
|                                                   | Public RSA Key:                                                                                                    | No RSA Key Configured                           |                                                                                                    |
|                                                   | Public DSA Key:                                                                                                    | No DSA Key Configured                           |                                                                                                    |
|                                                   | User:                                                                                                    | tester [Delete User]                            |                                                                                                    |
|                                                   | Password:                                                                                                    | Configured                                      |                                                                                                    |
|                                                   | Remote Comman                                                                                                    | d: shell                                        |                                                                                                    |
|                                                   | Public RSA Key:                                                                                                    | No RSA Key Configured                           |                                                                                                    |
|                                                   | Public DSA Key:                                                                                                    | No DSA Key Configured                           |                                                                                                    |
|                                                   | Copyright © <u>La</u>                                                                                                    | ntronix, Inc. 2005. All rights reserved         |                                                                                                    |

| SSH Client: Users<br>Page Settings | Description                                                                                                    |  |
|------------------------------------|----------------------------------------------------------------------------------------------------|--|
| Username                           | Enter the name that the EDS uses to connect to the SSH client user.                                                                                                    |  |
| Password                           | Enter the password associated with the username.                                                                                                    |  |
| Remote Command                     | Enter the command that can be executed remotely. Default<br>is "shell," which tells the SSH server to execute a remote<br>shell upon connection. This command can be changed to<br>anything the remote host can perform. |  |
| Private Key                        | Enter the name of the existing private key you want to use<br>with this SSH client user. You can either enter the path<br>and name of the key, or use the <b>Browse</b> button to select<br>the key.                     |  |
| Public Key                         | Enter the path and name of the existing public key you want to use with this SSH client user or use the <b>Browse</b> button to select the key.                                                                          |  |
| Кеу Туре                           | Select the key type to be used. Choices are:                                                                                                    |  |
|                                    | <b>RSA</b> = use this key with the SSH1 and SSH2 protocols.                                                                                                    |  |
|                                    | <b>DSA</b> = use this key with the SSH2 protocol.                                                                                                    |  |
| Create New Keys                    |                                                                                                    |  |
| Username                           | Enter the name of the user associated with the new key.                                                                                                    |  |
| Кеу Туре                           | Select the key type to be used for the new key. Choices are:                                                                                                    |  |
|                                    | <b>RSA</b> = use this key with the SSH1 and SSH2 protocols.                                                                                                    |  |
|                                    | <b>DSA</b> = use this key with the SSH2 protocol.                                                                                                    |  |
| Bit Size                           | Select the bit length of the new key. Choices are:                                                                                                    |  |
|                                    | 512                                                                                                    |  |
|                                    | 768                                                                                                    |  |
|                                    | 1024                                                                                                    |  |
|                                    | Using a larger Bit Size takes more time to generate the key. Approximate times are:                                                                                                    |  |
|                                    | 10 seconds for a 512-bit RSA key                                                                                                    |  |
|                                    | 1 minute for a 768-bit RSA key                                                                                                    |  |
|                                    | 2 minutes for a 1024-bit RSA key                                                                                                    |  |
|                                    | 2 minutes for a 512-bit DSA key                                                                                                    |  |
|                                    | 10 minutes for a 768-bit DSA key                                                                                                    |  |
|                                    | 15 minutes for a 1024-bit DSA key                                                                                                    |  |
|                                    | Some SSH clients require RSA host keys to be at least 1024 bits long.                                                                                                    |  |

SSH Client: Users Page

## **SSL Page**

Clicking the **SSL** link in the menu bar displays the SSL page. Here you can upload an existing SSL certificate or create a new self-signed one.

Note: For more information about SSL, see SSL on page 141.

An SSL certificate must be configured for the HTTP server to listen on the HTTPS port. This certificate can be created elsewhere and uploaded to the device or automatically generated on the device. A certificate generated on the device will be self-signed. If uploading an existing SSL certificate, be sure the private key will not be compromised in transit. This implies the data is uploaded over some kind of secure private network.

At the bottom of this page is the current SSL certificate, if any. Under **Current SSL Certificate**, there is a **Delete** link. If you click **Delete**, a message asks whether you are sure you want to delete the current certificate. Click **OK** to proceed or **Cancel** to cancel the operation. Figure 9-5. SSL Page

| LAN                                                                    | RON                                                                              | llX <sup>®</sup>                                                                                                    | EDS32PR<br>Powered by Evolution OS                                                                                                    |
|------------------------------------------------------------------------|----------------------------------------------------------------------------------|----------------------------------------------------------------------------------------------------|----------------------------------------------------------------------------------------------------|
| Status 🖓<br>Network<br>Line<br>Tunnel<br>DNS<br>SNMP                   | SSL<br>Upload Ce                                                                 | rtificate<br>le: Browse                                                                                                    | An SSL Certificate must be<br>configured in order for the HTTP<br>Server to listen on the HTTPS Port.<br>This certificate can be created<br>elsewhere and uploaded to the<br>device or automatically generated<br>on the device. A certificate<br>generated on the device will be<br>self-signed.                                                                             |
| FTP<br>TFTP<br>Syslog<br>HTTP<br>CLI<br>Email<br>CCU                   | New Private M<br>Submit<br>Create New<br>Country (2 Let                          | ey: Browse W Self-Signed Certificate ter Code):                                                                                                    | If uploading an existing SSL<br>Certificate, take care to ensure the<br>Private Key will not be compromised<br>in transt. This implies the data is<br>uploaded over some kind of secure<br>private network.<br>WARNING: When generating a new<br>self-signed SSL Certificate, using a<br>larger <b>Bit Size</b> will result in a longer<br>key generation time. Tests on this |
| SSH<br>SSL<br>XML<br>Filesystem<br>Protocol Stack<br>IP Address Filter | State/Province<br>Locality (City)<br>Organization:<br>Organization<br>Common Nam | e:                                                                                                    | hardware have shown it can take<br>upwards of:<br>10 seconds for a 512 bit<br>RSA Key<br>1 minute for a 768 bit RSA<br>Key<br>2 minutes for a 1024 bit<br>RSA Key                                                                                                    |
| Diagnostics<br>RTC<br>System                                           | Expires:<br>Bit Size:<br>Submit<br>Current SS                                    | SL Certificate                                                                                                    | _                                                                                                    |
|                                                                        | The SSL Certif<br>The HTTP Sen<br>[Delete]<br>Version:                           | icate has been generated.<br>er has been restarted.<br>3 (ΩxΩ2)                                                                                                    |                                                                                                    |
|                                                                        | Serial<br>Number:<br>Signature                                                   | oo<br>md5WithRSAEncryption                                                                                                    | -                                                                                                    |
|                                                                        | Issuer:                                                                          | C: US<br>ST: CA<br>L: IRV<br>0: WIDGETS INC<br>0U: ENG<br>CN: www.widgets.com                                                                                                    |                                                                                                    |
|                                                                        | Validity:<br>Subject:                                                            | Issued On: Jan 01 00:00:00 2005 GMT<br>Expires On: Jan 01 00:00:00 2010 GMT<br>C: US<br>ST: CA<br>L: IRV<br>O: WIDGETS INC<br>OU: ENG                                                                                                    | -                                                                                                    |
|                                                                        | Subject<br>Public Key:                                                           | CN: www.widgets.com<br>512-bit<br>d0 fc e2 71 cc d2 63 49 02 9c 88 8d a4 4b<br>13 5d 39 7a 42 f9 ef 41 32 bd 7c 7c 14 a4<br>f6 19 52 39 49 46 ef fb 86 dc 1b af 4d fe<br>c8 fa 12 3f 99 1e 6f 40 d2 66 af c2 1d 7b<br>4c 0e 3e 8b 21 f7 3b 5f |                                                                                                    |
|                                                                        |                                                                                  | Copyright © <u>Lantronix, Inc.</u> 2005. All rights reserved.                                                                                                    |                                                                                                    |

| SSL | Page |
|-----|------|
|-----|------|

| SSL Page                               | Description                                                                                                    |
|----------------------------------------|----------------------------------------------------------------------------------------------------|
| Settings                               |                                                                                                    |
| Upload Certificate                     |                                                                                                    |
| New Certificate                        | Enter the path and name of the existing certificate you want to upload, or use the <b>Browse</b> button to select the certificate.                      |
| New Private Key                        | Enter the path and name of the existing private key you want to upload, or use the <b>Browse</b> button to select the private key.                      |
| Create New Self-<br>Signed Certificate |                                                                                                    |
| Country (2 Letter Code)                | Enter the 2-letter country code to be assigned to the new self-<br>signed certificate.                                                                  |
|                                        | Examples: US for United States and CA for Canada                                                                                                    |
| State/Province                         | Enter the state or province to be assigned to the new self-signed certificate.                                                                          |
| Locality (City)                        | Enter the city or locality to be assigned to the new self-signed certificate.                                                                           |
| Organization                           | Enter the organization to be associated with the new self-signed certificate.                                                                           |
|                                        | <b>Example:</b> If your company is called Widgets, and you are setting up a Web server for the Sales department, enter Widgets for the Organization.    |
| Organization Unit                      | Enter the organizational unit to be associated with the new self-signed certificate.                                                                    |
|                                        | <b>Example:</b> If your company is setting up a Web server for the Sales department, enter Sales for your Organizational Unit.                          |
| Common Name                            | Enter the same name that the user will enter when requesting your Web site.                                                                             |
|                                        | <b>Example:</b> If a user enters http://www.widgets.abccompany.com to access your Web site, the <b>Common Name</b> would be www.widgets.abccompany.com. |
| Expires                                | Enter the expiration date, in mm/dd/yyyy format, for the new self-<br>signed certificate.                                                               |
|                                        | <b>Example:</b> An expiration date of May 9, 2007 is entered as 05/05/2007.                                                                             |
| Bit Size                               | Select the bit size of the new self-signed certificate. Choices are:                                                                                    |
|                                        | 512                                                                                                    |
|                                        | 768                                                                                                    |
|                                        | 1024                                                                                                    |
|                                        | Using a larger bit size takes more time to generate the key.<br>Approximate times are:                                                                  |
|                                        | 10 seconds for a 512-bit RSA key                                                                                                    |
|                                        | 1 minute for a 768-bit RSA key                                                                                                    |
|                                        | 2 minutes for a 1024-bit RSA key                                                                                                    |

# 10: Maintenance and Diagnostics Settings

### **Filesystem Pages**

Clicking the **Filesystem** link in the menu bar displays the Filesystem Statistics page. This page has two links at the top for viewing filesystem statistics and browsing and manipulating the entire filesystem.

### **Filesystem Statistics Page**

The Filesystem Statistics page displays when you click **Filesystem** in the menu bar. It also displays when you click **Statistics** at the top of the Filesystem Browser page. This page displays various statistics and current usage information of the flash filesystem.

The **Actions** row provides **Compact** and **Format** links for compacting or formatting the filesystem. Only a system administrator should perform these tasks.

*Note: Compact* preserves data and eliminates dirty space by making a new copy. *Format* destroys all of the data in the filesystem.

|                   | <b>IRONI<mark>X</mark>°</b> | P                                          | DS32PR<br>owered by Evolution OS                                    |
|-------------------|-----------------------------|--------------------------------------------|---------------------------------------------------------------------|
| Status 岱          |                             |                                            | This page displays various                                          |
| Network           | Sta                         | tistics Browse                             | statistics and current usage<br>information of the flash filesystem |
| Line              |                             |                                            | The filesystem can be compacted                                     |
| Tunnel            | Filesvstem Stat             | istics                                     | or formatted here. Make sure you                                    |
| DNS               |                             |                                            | formatting the filesystem.                                          |
| SNMP              | Filesystem Size:            | 2.625000 Mbytes (2752512 bytes)            |                                                                     |
| FTP               | Available Space:            | 1.533184 Mbytes (1607661 bytes) (58%)      |                                                                     |
| TFTP              | Clean Space:                | 784.409 Kbytes (803235 bytes) (29%)        |                                                                     |
| Syslog            | Dirty Space:                | 785.572 Kbytes (804426 bytes) (29%)        |                                                                     |
| нттр              | File & Dir Space Used:      | 1.091814 Mbytes (1144851 bytes) (41%)      |                                                                     |
| CLI               | Data Space Used:            | 1.081322 Mbytes (1133849 bytes)            |                                                                     |
| Email             | Number of Files:            | 156                                        |                                                                     |
| SSH               | Number of Dirs:             | 2                                          |                                                                     |
| SSI               | Number of System Files:     | 0                                          |                                                                     |
| XMI               | Opened Files:               | 0                                          |                                                                     |
| Filestetem        | Locked Files:               | 0                                          |                                                                     |
| Drotocol Stack    | Opened for Sharing:         | 0                                          |                                                                     |
| Protocor Stack    | Current Bank:               | A                                          |                                                                     |
| IP Address Filter | FW Sectors:                 | 00 - 21, 18 erase cycles                   |                                                                     |
| Query Port        | Bank A Sectors:             | 22 - 43, 6 erase cycles                    |                                                                     |
| Diagnostics       | Bank B Sectors:             | 43 - 64, 5 erase cycles                    |                                                                     |
| System            | Busy:                       | No                                         |                                                                     |
|                   | Actions:                    | [Compact] [Format]                         |                                                                     |
|                   | Copyright ©                 | Lantronix, Inc. 2005. All rights reserved. |                                                                     |

#### Figure 10-1. Filesystem Statistics Page

### **Filesystem Browser Page**

If you click **Browse** at the top of a Filesystem page, the Filesystem Browser page displays. Here you can browse and manipulate the entire filesystem. For example, you can:

- Browse the filesystem.
- Create files and directories.
- Upload files via HTTP.
- Copy and move files.
- Transfer files to and from a TFTP server.

#### Figure 10-2. Filesystem Browser Page

| LAN                                                                                                    |                                                                                                    | EDS32PR<br>Powered by Evolution OS                                                                                                    |
|----------------------------------------------------------------------------------------------------|----------------------------------------------------------------------------------------------------|----------------------------------------------------------------------------------------------------|
| Status 🟠<br>Network<br>Line<br>Tunnei<br>DNS<br>SNMP<br>FTP<br>TFTP<br>Syslog<br>HTTP<br>CLI                          | Statistics     Browse       Filesystem Browser       /       > /       >        >        >        >        Config-2-days-testing       248.468 Kbytes (254432 bytes)       >        >        Config-2-days-testing.xml       248.468 Kbytes (254432 bytes) | From here you can browse and<br>manipulate the entire filesystem.<br>Directorises can be created, deleted,<br>moved, and renamed. A directory<br>matche empty before it can be<br>entitled.<br>Files can be created, deleted,<br>moved, renamed, uplaced via<br>HTTP, and transfered to and from a<br>TFTP every. Newly created files<br>will be empty. |
| email<br>SSH<br>SSL<br>VML<br>Pleksystem<br>Protocol Stack<br>P Address Filter<br>Duery Port<br>Diagnostics<br>System | Create File: Create Directory: Create Upload File Browse Upload                                                                                                    |                                                                                                    |
|                                                                                                    | Copy File Source: Destination: Copy                                                                                                    |                                                                                                    |
|                                                                                                    | Move Source: Destination: Move TFTP                                                                                                    | _                                                                                                    |
|                                                                                                    | Action: © Get © Put<br>Mode: ASCII © Binary<br>Local File:<br>Remote File:<br>Host:<br>Port:<br>Transfer                                                                                                    |                                                                                                    |
|                                                                                                    | Copyright © Lantronix, Inc. 2005. All rights reserved.                                                                                                    |                                                                                                    |

| Filesystem               | Description                                                                                                    |
|--------------------------|----------------------------------------------------------------------------------------------------|
| Browser Page<br>Settings |                                                                                                    |
| Create                   |                                                                                                    |
| File                     | Enter the name of the file you want to create, and then click <b>Create</b> .                                                                      |
| Directory                | Enter the name of the directory you want to create, and then click <b>Create</b> .                                                                 |
| Upload File              | Enter the path and name of the file you want to upload via HTTP or use the <b>Browse</b> button to select the file, and then click <b>Upload</b> . |
| Copy File                |                                                                                                    |
| Source                   | Enter the location where the file you want to copy resides.                                                                                        |
| Destination              | Enter the location where you want the file copied. After you specify a source and destination, click <b>Copy</b> to copy the file.                 |
| Move                     |                                                                                                    |
| Source                   | Enter the location where the file you want to move resides.                                                                                        |
| Destination              | Enter the location where you want the file moved. After you specify a source and destination, click <b>Move</b> to move the file.                  |
| TFTP                     |                                                                                                    |
| Action                   | Select the action that is to be performed via TFTP. Choices are:                                                                                   |
|                          | <b>Get</b> = a "get" command will be executed to store a file locally.                                                                             |
|                          | <b>Put</b> = a "put" command will be executed to send a file to a remote location.                                                                 |
| Mode                     | Select a TFTP mode to use. Choices are:                                                                                                    |
|                          | ASCII                                                                                                    |
|                          | Binary                                                                                                    |
| Local File               | Enter the name of the local file on which the specified "get" or "put" action is to be performed.                                                  |
| Remote File              | Enter the name of the file at the remote location that is to be stored locally ("get') or externally ("put").                                      |
| Host                     | Enter the IP address or name of the host involved in this operation.                                                                               |
| Port                     | Enter the number of the port involved in TFTP operations. Click <b>Transfer</b> to complete the TFTP transfer.                                     |

| Files | vstem | Browser | Page |
|-------|-------|---------|------|
|       | ,     |         |      |

# **Diagnostics Pages**

The EDS has several tools for performing diagnostics. To view these diagnostic tools, click the **Diagnostics** link in the menu bar to display the Diagnostics: Hardware page. The available diagnostic tools appear at the top of the page.

### **Diagnostics: Hardware Page**

The Diagnostics: Hardware page displays when you click **Diagnostics** in the menu bar. It also displays when you click **Hardware** at the top of one of the other Diagnostic pages. This read-only page displays the current hardware configuration.

| LAN                                                  | <b>IRONIX</b> °                                                                                                   | EDS32PR<br>Powered by Evolution OS                                   |
|------------------------------------------------------|----------------------------------------------------------------------------------------------------|----------------------------------------------------------------------|
| Status 🗇<br>Network<br>Line<br>Tunnel<br>DNS<br>SNMP | Hardware MIB-II IP Sockets<br>Ping Traceroute DNS Looko<br>Memory Buffer Pools Processes<br>Diagnostics: Hardware | This page shows the basic<br>hardware information for the<br>device. |
| FTP<br>TFTP                                          | Current Configuration                                                                                             |                                                                      |
| Syslog                                               | CPU Type: IXP420                                                                                                  |                                                                      |
| нттр                                                 | CPU Speed: 266.0 MHz                                                                                              |                                                                      |
| CLI                                                  | CPU Instruction Cache: 32.000 Kbytes (32768 by                                                                    | tes)                                                                 |
| Email                                                | CPU Data Cache: 32.000 Kbytes (32768 by                                                                           | tes)                                                                 |
| SSH                                                  | RAM Size: 16.000000 Mbytes (1677)                                                                                 | 7216 bytes)                                                          |
| SSL                                                  | Flash Size: 8.000000 Mbytes (838860                                                                               | D8 bytes)                                                            |
| XML                                                  | Flash Sector Size: 128.000 Kbytes (131072                                                                         | bytes)                                                               |
| Filesystem                                           | Flash Sector Count: 64                                                                                            |                                                                      |
| Protocol Stack                                       | Flash ID: 0xEE11                                                                                                  |                                                                      |
| IP Address Filter                                    |                                                                                                    |                                                                      |
| Query Port                                           |                                                                                                    |                                                                      |
| Diagnostics                                          |                                                                                                    |                                                                      |
| System                                               |                                                                                                    |                                                                      |
|                                                      |                                                                                                    |                                                                      |
|                                                      | Copyright © <u>Lantronix, Inc.</u> 2005. All righ                                                                 | nts reserved.                                                        |

### **MIB-II Network Statistics Page**

Clicking **MIB-II Stats** from one of the Diagnostics pages displays the MIB-II Network Statistics page. This page displays the various SNMP-served Management Information Bases (MIBs) available on the EDS. Information about these MIBs can be found in the following Request for Comments (RFCs):

- RFC 1213, Original MIB-II definitions
- RFC 2011, Updated definitions for IP and ICMP
- RFC 2012, Updated definitions for TCP
- RFC 2013, Updated definitions for UDP
- RFC 2096, Definitions for IP Forwarding

#### Figure 10-3. MIB-II Network Statistics Page

| LAN                                                                                                    | TRONIX®EPort                                                                                                    | DS32PR<br>vered by Evolution OS                                                                                                    |
|----------------------------------------------------------------------------------------------------|----------------------------------------------------------------------------------------------------|----------------------------------------------------------------------------------------------------|
| Status     ♪       Network       Line       Tunnel       DNS       SNMP       FTP       TFTP       Syslog       CLI       Email       SSH       SSL       XML       Filesystem       Protocol Stack       IP Address Filter       Query Port       Diagnostics       System | Hardware       MIB-II       IP Sockets         Ping       Traceroute       DNS Lookup         Memory       Buffer Pools       Processes <b>MIB-II Network Statistics</b> System Group       Interface Table       IP Group         Interface Table       IP Group         IP Address Table       IP Forward Group         IP Forward Group       IP Forward Table         ICMP Group       ICP Connection Table         UDP Group       UDP Table | Here you can view the various<br>SNMP served MIBs available on the<br>device. The details for these MIBs<br>can be found in:<br>RFC 1213<br>Original MIB-II definitions<br>RFC 2011<br>Updated definitions for IP and ICMP<br>RFC 2012<br>Updated definitions for TCP<br>RFC 2013<br>Updated definitions for UDP<br>RFC 2096<br>Definitions for IP Forwarding |
|                                                                                                    | Copyright © Lantronix, Inc. 2005. All rights reserved.                                                                                                    |                                                                                                    |

### **IP Sockets Page**

Clicking **IP Sockets** from one of the Diagnostics pages displays the IP Sockets page. This read-only page lists all the network sockets on the EDS that are currently open.

| Status _ 企        |          |      |       |                     |                       |             | This page lists of the surgestive and |
|-------------------|----------|------|-------|---------------------|-----------------------|-------------|---------------------------------------|
| Network           |          |      | Наг   | ware MIB-II         | IP Sockets            |             | network sockets on the device.        |
| Line              |          |      | Pin   | а Тгасегои          | te DNS Looku          |             |                                       |
| Tunnel            |          |      | Men   | norv Buffer Po      | nds Processes         | -           |                                       |
|                   |          |      |       |                     |                       |             |                                       |
| CNMD              |          | - 1- | - 4 - |                     |                       |             |                                       |
|                   | IP SO    | CK   | ets   | 5                   |                       |             |                                       |
| FIP               | Protocol | DvA  | Tur   | Local &ddr:Port     | Demote å ddr:Dort     | State       |                                       |
| IFTP              | TCD      | 0    | 0     | 172 20 108 26:90    | 255 255 255 255 0     | LISTEN      |                                       |
| HTTP              | TCP      | 0    | 0     | 172.20.130.20.00    | 255.255.255.255.0     |             |                                       |
| CLI               |          | 0    | 0     | 172.20.130.20.21    | 255.255.255.255.0     | LISTEN      |                                       |
| SSH               | LIDP     | 0    | 0     | 172 20 198 26:161   | 255 255 255 255 255:0 |             |                                       |
| SSL               | LIDP     | 0    | 0     | 172.20.198.26:30718 | 172.20.198.28:28678   | ESTABLISHED |                                       |
| XMI               | TCP      | 0    | 0     | 172.20.198.26:10001 | 255,255,255,255;0     | LISTEN      |                                       |
| Filosystom        | TCP      | 0    | 0     | 172.20.198.26:10002 | 255.255.255.255:0     | LISTEN      |                                       |
| Drotocol Stock    | TCP      | 0    | 0     | 172.20.198.26:10003 | 255.255.255.255:0     | LISTEN      |                                       |
| PTOLOCOLSIACK     | TCP      | 0    | 0     | 172.20.198.26:10004 | 255.255.255.255:0     | LISTEN      |                                       |
| IP Address Filter | TCP      | 0    | 0     | 172.20.198.26:23    | 255.255.255.255:0     | LISTEN      |                                       |
| Query Port        | TCP      | 0    | 0     | 172.20.198.26:22    | 255.255.255.255:0     | LISTEN      |                                       |
| Diagnostics       | TCP      | 0    | 4     | 172.20.198.26:80    | 172.18.100.40:2528    | ESTABLISHED |                                       |
| System            | TCP      | 0    | 0     | 172.20.198.26:20    | 172.20.198.28:15182   | ESTABLISHED |                                       |

Figure 10-4 IP Sockets Page

# **Diagnostics: Ping Page**

| LVN                                                                                                    | TRONIX <sup>®</sup> EI                                                                                                    | DS32PR<br>vered by Evolution OS                                                                                                    |
|----------------------------------------------------------------------------------------------------|----------------------------------------------------------------------------------------------------|----------------------------------------------------------------------------------------------------|
| Status     Image: Constant status       Network     Image: Constant status       Tunnel     Image: Constant status       DNS     Image: Constant status       Syslog     Image: Constant status       FTP     Image: Constant status       Syslog     Image: Constant status       FTP     Image: Constant status       Syslog     Image: Constant status       SSL     Image: Constant status       SSL     Image: Constant status       Protocol Stack     Image: Constant status       IP Address Filter     Constant status       Diagnostics     Image: Constant status       System     Image: Constant status | Hardware MIB-II IP Sockets<br>Ping Traceroute DNS Lookup<br>Memory Buffer Pools Processes<br>Diagnostics: Ping<br>Host:<br>Count: 3<br>Timeout: 5 seconds<br>Submit | Specify either a DNS Hostname or<br>IP Address when pinging a network<br>host. Additionally, the <b>Count</b><br>specifies the number of ping<br>packets to send and the <b>Timeout</b><br>specifies how long to wait for a<br>response for each ping packet<br>sent. |
|                                                                                                    | Copyright © Lantronix, Inc. 2005. All rights reserved.                                                                                                    |                                                                                                    |

### Figure 10-5 Diagnostics: Ping Page

#### Diagnostics: Ping Page

| Diagnostics:<br>Ping Page<br>Settings | Description                                                                                                    |
|---------------------------------------|----------------------------------------------------------------------------------------------------|
| Host                                  | Enter the IP address you want the EDS to ping.                                                                                     |
| Count                                 | Enter the number of ping packets that the EDS should try to send to the Host. Default is 3.                                        |
| Timeout                               | Enter the maximum number of seconds that the EDS should wait for a response from the host before timing out. Default is 5 seconds. |

### **Diagnostics: Traceroute Page**

Clicking **Traceroute** from one of the Diagnostics pages displays the Diagnostics: Traceroute page. Here you can trace a packet from the EDS to an Internet host, showing how many hops the packet requires to reach the host and how long each hop takes. If you visit a Web site whose pages appear slowly, you can use traceroute to determine where the longest delays are occurring.

| LAN                                                                                                    | <b>FRONIX</b> <sup>®</sup> <b>EI</b>                                                                                          | DS32PR<br>vered by Evolution OS                                                                   |
|----------------------------------------------------------------------------------------------------|----------------------------------------------------------------------------------------------------|---------------------------------------------------------------------------------------------------|
| StatusNetworkLineTunnelDNSSNMPFTPTFTPSyslogHTTPSSLSSLXMLFilesystemProtocol StackIP Address FilterQuery PortDiagnosticsSystem | Hardware MIB-II IP Sockets<br>Ping Traceroute DNS Lookup<br>Memory Buffer Pools Processes<br>Diagnostics: Traceroute<br>Host: | Specify either a DNS Hostname or<br>IP Address when performing a<br>traceroute to a network host. |
|                                                                                                    | Copyright © Lantronix, Inc. 2005. All rights reserved.                                                                        |                                                                                                   |

#### Figure 10-6 Diagnostics: Traceroute Page

#### **Diagnostics: Traceroute Page**

| Diagnostics:  | Description                                                                                        |  |  |  |
|---------------|----------------------------------------------------------------------------------------------------|--|--|--|
| Page Settings |                                                                                                    |  |  |  |
| Host          | Enter the IP address or DNS host name of the remote host that you want to traceroute from the EDS. |  |  |  |

### **Diagnostics: DNS Lookup Page**

Clicking **DNS Lookup** from one of the Diagnostics pages displays the Diagnostics: DNS Lookup page. Here you can specify a DNS Hostname for a forward lookup or an IP address for a reverse lookup. You can also perform a lookup for a Mail (MX) record by prefixing a DNS Hostname with a '@'.

| LVN                                                                                                    |                                                                                                    | DS32PR<br>wered by Evolution OS                                                                                                    |
|----------------------------------------------------------------------------------------------------|----------------------------------------------------------------------------------------------------|----------------------------------------------------------------------------------------------------|
| StatusNetworkLineTunnelDNSSNMPFTPTFTPCLIEmailSSHSSLXMLFilesystemProtocol StackIP Address FilterQuery PortDiagnosticsSystem | Hardware MIB-II IP Sockets<br>Ping Traceroute DNS Lookup<br>Memory Buffer Pools Processes<br>Diagnostics: DNS Lookup<br>Host: | Specify a DNS Hostname for a<br>forward lookup or an IP Address<br>for a reverse lookup. Additionally,<br>you can perform a lookup for a Mail<br>(MX) record by prefixing a DNS<br>Hostname with a '@'. |
|                                                                                                    | Copyright © Lantronix, Inc. 2005. All rights reserved.                                                                        |                                                                                                    |

#### Figure 10-7 Diagnostics: DNS Lookup Page

#### **Diagnostics: DNS Lookup Page**

| Diagnostics: DNS<br>Lookup Page<br>Settings | Description                                                                                 |
|---------------------------------------------|---------------------------------------------------------------------------------------------|
| Host                                        | Perform one of the following:                                                               |
|                                             | For reverse lookup to locate the hostname for that IP address, enter an IP address.         |
|                                             | For forward lookup to locate the corresponding IP address, enter a hostname.                |
|                                             | To look up the Mail Exchange (MX) record IP address, enter a domain name prefixed with "@". |

### **Diagnostics: Memory Page**

Clicking **Memory** from one of the Diagnostics pages displays the Diagnostics: Memory. This read-only page shows the total memory and available memory (in bytes), along with the number of fragments, allocated blocks, and memory status.

The Diagnostics: Memory page also shows the current amount of available memory.

| LAN                                                  | <b>IRONIX</b> °                                                                  |                                       | EDS32PR<br>Powered by Evolution OS                                                                      |
|------------------------------------------------------|----------------------------------------------------------------------------------|---------------------------------------|----------------------------------------------------------------------------------------------------|
| Status 🗇<br>Network<br>Line<br>Tunnel<br>DNS<br>SNMP | Hardware MIB-II<br>Ping Traceroute<br>Memory Buffer Pools<br>Diagnostics: Memory | IP Sockets<br>DNS Lookup<br>Processes | This chart shows the total amount<br>of memory available and the current<br>amount of memory available. |
| TETP                                                 |                                                                                  | Main Heap                             |                                                                                                    |
| Syslog                                               | Total Memory (bytes):                                                            | 46137344                              |                                                                                                    |
| нттр                                                 | Available Memory (bytes):                                                        | 31670232                              |                                                                                                    |
| CLI                                                  | Number Of Fragments:                                                             | 922                                   |                                                                                                    |
| Email                                                | Allocated Blocks:                                                                | 9522                                  |                                                                                                    |
| SSH                                                  | Status                                                                           | OK                                    |                                                                                                    |
| SSI                                                  |                                                                                  |                                       |                                                                                                    |
| XMI                                                  |                                                                                  |                                       |                                                                                                    |
| Filesystem                                           |                                                                                  |                                       |                                                                                                    |
| Protocol Stack                                       |                                                                                  |                                       |                                                                                                    |
| IP Address Filter                                    |                                                                                  |                                       |                                                                                                    |
| Query Port                                           |                                                                                  |                                       |                                                                                                    |
| Diagnostics                                          |                                                                                  |                                       |                                                                                                    |
| System                                               |                                                                                  |                                       |                                                                                                    |
|                                                      |                                                                                  |                                       |                                                                                                    |
|                                                      | Copyright © <u>Lantronix, Inc.</u>                                               | 2005. All right:                      | s reserved.                                                                                             |

#### Figure 10-8 Diagnostics: Memory Page

### **Diagnostics: Buffer Pool**

Clicking **Buffer Pools** from one of the diagnostics page displays a read-only screen that shows the current usage of the private buffer pools. Private buffer pools are used in various parts of the system to ensure deterministic memory management, thus eliminating any contention for memory from the generic heap space.

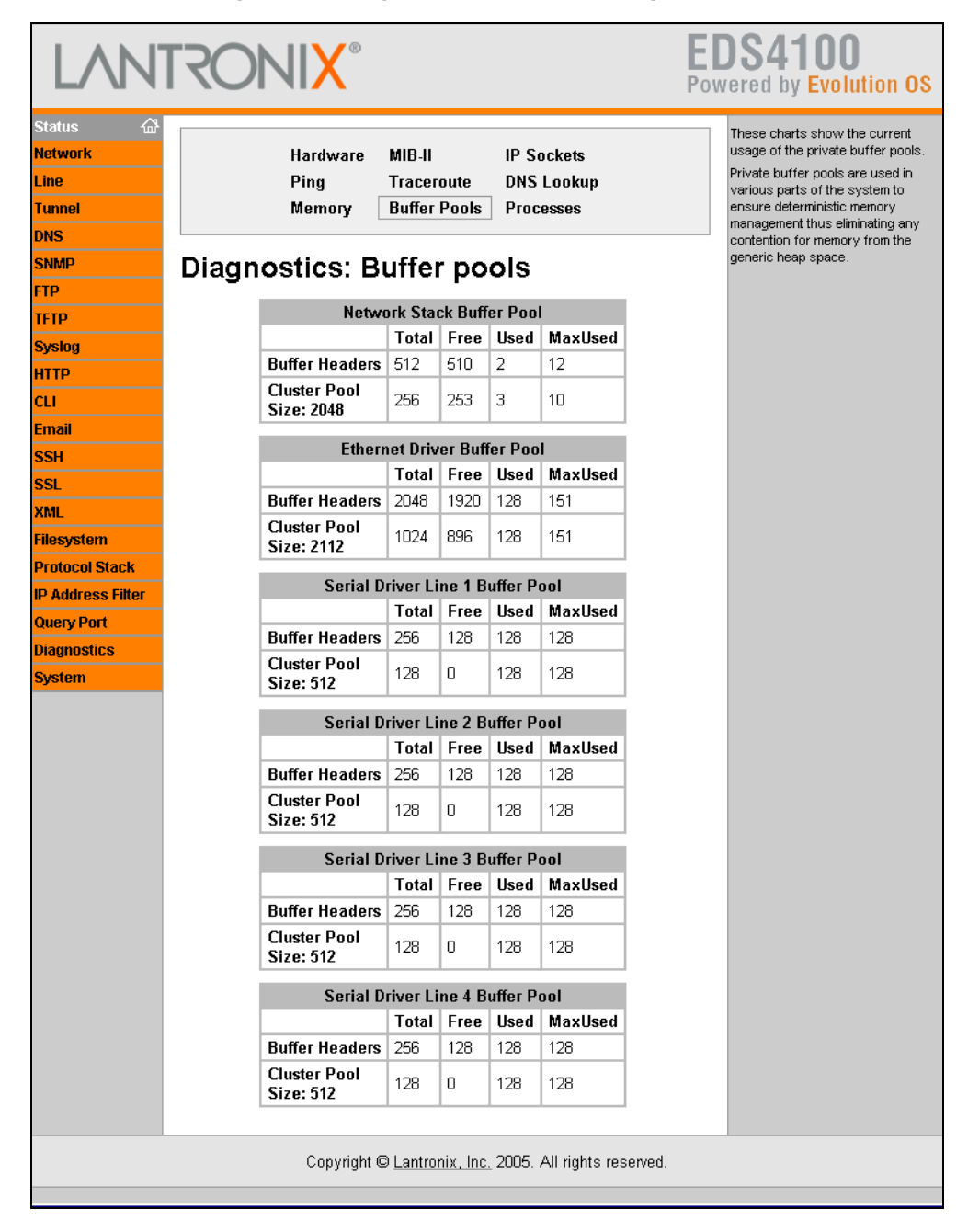

Figure 10-9. Diagnostics: Buffer Pools Page

### **Diagnostics: Processes Page**

Clicking **Processes** from one of the diagnostics page displays a read-only screen that lists all processes running on the EDS.

- The CPU % column displays the percentage of total CPU cycles a process used in the last two seconds.
- The Stacks column displays the total stack space available to the process and the maximum amount of the stack space the process used since it was started.

|               |                                                             | Mei    | g Tra<br>mory But | iceroute DNS Lookup<br>ffer Pools Processes | The CPU % column displays T<br>percentage of total CPU cycle<br>process used in the last 2 see<br>The <b>Stacks</b> column displays<br>total stack space available to |
|---------------|-------------------------------------------------------------|--------|-------------------|---------------------------------------------|----------------------------------------------------------------------------------------------------|
| -             | process and the maximum am<br>of the stack space the proces |        |                   |                                             |                                                                                                    |
| P             | PID                                                         | CPIL % | Stacks            | Process Name                                | Below the process chart is a                                                                                                    |
| iP            | 2                                                           | 0.00%  | 136/2048          | Idle Thread                                 | Load Graph rendered using the<br>Scalable Vector Graphics (S)                                                                                                    |
| siog          | 3                                                           | 0.00%  | 228/2048          | DNS Cache                                   | modularized XML language. T                                                                                                    |
| P             | 4                                                           | 0.00%  | 728/4096          | EthDB event thread                          | graph is updated every 2 sec<br>and shows the CPU Load over                                                                                                    |
|               | 5                                                           | 0.00%  | 212/16192         | EthDB maintainer                            | last 5 minutes. You can view                                                                                                    |
| ail           | 6                                                           | 13.51% | 884/3072          | NetTask-eth0                                | raw SVG XML nere                                                                                                    |
| 1             | 7                                                           | 20.68% | 232/3072          | NetTask-Infl                                |                                                                                                    |
|               | 8                                                           | 0.00%  | 472/2048          | TETP Server                                 |                                                                                                    |
|               | 9                                                           | 0.00%  | 296/2048          | FTP Server                                  |                                                                                                    |
| ystem         | 10                                                          | 0.03%  | 392/2048          | Somo Agent                                  |                                                                                                    |
| ocol Stack    | 11                                                          | 0.00%  | 3052/14336        | Http1                                       |                                                                                                    |
| Idress Filter | 12                                                          | 0.00%  | 3052/14000        | Http?                                       |                                                                                                    |
| y Port        | 12                                                          | 0.00%  | 448/14336         | HttpD                                       |                                                                                                    |
| nostics       | 14                                                          | 0.00%  | 772/20149         | Ouery Best (77EE)                           |                                                                                                    |
| em            | 14                                                          | 0.00%  | 22040             | Network Serial Deemon Part 1                |                                                                                                    |
|               | 10                                                          | 0.32%  | 220/16304         | Network->Senai Daemon Port 1                |                                                                                                    |
|               | 10                                                          | 0.01%  | 300/16304         | Senal-SNetwork Daemon Port 1                |                                                                                                    |
|               | 17                                                          | 0.00%  | 488/10208         | Accept Wode Daemon Port 1                   |                                                                                                    |
|               | 18                                                          | 0.00%  | 312/10208         | Connect Mode Daemon Port I                  |                                                                                                    |
|               | 19                                                          | 0.32%  | 220/16384         | Network->Serial Daemon Port 2               |                                                                                                    |
|               | 20                                                          | 0.01%  | 300/16384         | Serial->Network Daemon Port 2               |                                                                                                    |
|               | 21                                                          | 0.00%  | 488/10208         | Accept Mode Daemon Port 2                   |                                                                                                    |
|               | 22                                                          | 0.00%  | 312/10208         | Connect Mode Daemon Port 2                  |                                                                                                    |
|               | 23                                                          | 0.32%  | 220/16384         | Network->Serial Daemon Port 3               |                                                                                                    |
|               | 24                                                          | 0.01%  | 300/16384         | Serial->Network Daemon Port 3               |                                                                                                    |
|               | 25                                                          | 0.00%  | 488/10208         | Accept Mode Daemon Port 3                   |                                                                                                    |
|               | 26                                                          | 0.00%  | 312/10208         | Connect Mode Daemon Port 3                  |                                                                                                    |
|               | 27                                                          | 0.32%  | 220/16384         | Network->Serial Daemon Port 4               |                                                                                                    |
|               | 28                                                          | 0.01%  | 300/16384         | Serial->Network Daemon Port 4               |                                                                                                    |
|               | 29                                                          | 0.00%  | 488/10208         | Accept Mode Daemon Port 4                   |                                                                                                    |
|               | 30                                                          | 0.00%  | 312/10208         | Connect Mode Daemon Port 4                  |                                                                                                    |
|               | 31                                                          | 0.00%  | 688/3104          | SMTP Client                                 |                                                                                                    |
|               | 32                                                          | 0.00%  | 312/2048          | Telnet Server                               |                                                                                                    |
|               | 33                                                          | 0.00%  | 312/2048          | SSH Server                                  |                                                                                                    |
|               | 34                                                          | 0.00%  | 180/14336         | Serial Command Interpreter Port 1           |                                                                                                    |
|               | 35                                                          | 0.00%  | 180/14336         | Serial Command Interpreter Port 2           |                                                                                                    |
|               | 36                                                          | 0.00%  | 180/14336         | Serial Command Interpreter Port 3           |                                                                                                    |
|               | 37                                                          | 0.00%  | 180/14336         | Serial Command Interpreter Port 4           |                                                                                                    |

Figure 10-10. Diagnostics: Processes Page

Below the process chart is a CPU Load Graph that shows the CPU load over the last five minutes. The EDS generates the graph using the Scalable Vector Graphics (SVG) modularized XML language and updates every two seconds. The information area contains a link for viewing the raw SVG XML.

Note: The SVG plug-in is available on the Internet.

# System Page

Clicking the **System** link in the menu bar displays the System page. Here you can:

- Reboot the EDS.
- Restore factory defaults.
- Upload new firmware.
- Assign short and long names to the EDS.
- Change time settings.

|                             | roni <mark>x</mark> °                |                                                                        | EDS32PR<br>Powered by Evolution OS                                                                                                    |
|-----------------------------|--------------------------------------|------------------------------------------------------------------------|----------------------------------------------------------------------------------------------------|
| Status 🏠<br>Network<br>Line | System                               |                                                                        | When the device is rebooted, your<br>browser should be refreshed and<br>redirected to the main status page<br>after 30 seconds. Note that the<br>redirect will not work as expected it |
| DNS                         | Reheat Device                        |                                                                        | the IP Address of the device<br>changes after reboot.                                                                                                    |
| SNMP                        | Rebool Device                        | After setting the configuration back                                   |                                                                                                    |
| FTP                         | Reboot                               | to the factory defaults, the device<br>will automatically be rebooted. |                                                                                                    |
| TFTP                        |                                      |                                                                        | Be careful not to power off or rese                                                                                                    |
| Syslog                      |                                      |                                                                        | firmware. Once the upload has                                                                                                    |
| нттр                        | <b>Restore Factory Defaults</b>      |                                                                        | completed and the new firmware<br>has been verified and flashed the                                                                                                    |
| CLI                         |                                      |                                                                        | device will automatically be                                                                                                    |
| Email                       | Factory Defaults                     |                                                                        | repooted.                                                                                                    |
| SSH                         |                                      |                                                                        |                                                                                                    |
| SSL                         | 11-1                                 |                                                                        |                                                                                                    |
| XML                         | Upload New Firmware                  |                                                                        |                                                                                                    |
| Filesystem                  |                                      | Browse                                                                 |                                                                                                    |
| Protocol Stack              |                                      |                                                                        |                                                                                                    |
| IP Address Filter           | opidad                               |                                                                        |                                                                                                    |
| Query Port                  |                                      |                                                                        | -                                                                                                    |
| Diagnostics                 | Name                                 |                                                                        |                                                                                                    |
| System                      | Nume                                 |                                                                        |                                                                                                    |
|                             | Short Name:                          |                                                                        |                                                                                                    |
|                             |                                      |                                                                        |                                                                                                    |
|                             |                                      |                                                                        |                                                                                                    |
|                             | Submit                               |                                                                        |                                                                                                    |
|                             | Change Time Settings                 |                                                                        |                                                                                                    |
|                             | GMT +0:00 (GMT)                      | Submit                                                                 |                                                                                                    |
|                             | Year:Month:Date:2006 •8 •            | Day:<br>26 🕶 Submit                                                    |                                                                                                    |
|                             | Hour: Min:<br>Time (24hour): 0 • 5 • | Sec:<br>40 🕶 Submit                                                    |                                                                                                    |
|                             | Current Configuration                |                                                                        |                                                                                                    |
|                             | Firmware Version:                    | 1.0.0.1R2                                                              |                                                                                                    |
|                             | Short Name:                          | EDS32PR                                                                |                                                                                                    |
|                             | Long Name:                           | Lantronix EDS32PR                                                      |                                                                                                    |
|                             | Current Date:                        | Sat 26 Aug 2006                                                        |                                                                                                    |
|                             | Current lime:                        | 0:05:40 GMT                                                            |                                                                                                    |
|                             | Copyright © <u>Lantron</u>           | ix, Inc. 2005. All rights reserved.                                    |                                                                                                    |

Figure 10-11. System Page
| System Page                 | Description                                                                                                    |  |  |
|-----------------------------|----------------------------------------------------------------------------------------------------|--|--|
| Settings                    |                                                                                                    |  |  |
| Reboot Device               | Click the <b>Reboot</b> button to reboot the EDS. When the EDS reboots, refresh your Web browser and redirect it to the IP address for the EDS.                                                                                                    |  |  |
| Restore Factory<br>Defaults | Click the <b>Factory Defaults</b> button to return the EDS to its factory-<br>default configuration. Appendix C identifies the factory-default<br>configuration. If you restore the factory default configuration, the<br>EDS reboots automatically. |  |  |
| Upload New<br>Firmware      | Lets you update the EDS firmware. Do not power off or reset the EDS while uploading new firmware. Once the upload has completed and the new firmware has been verified and flashed, the EDS reboots automatically.                                   |  |  |
| Name                        | Enter the short name and long name for the EDS. Default short name is EDS and default long name is Lantronix EDS.                                                                                                    |  |  |
| Change Time<br>Settings     | Lets you specify the system time zone, date, and time. After changing any of these settings, click the <b>Submit</b> button next to the field to accept the change.                                                                                  |  |  |

#### System Page

## **Query Port Page**

Clicking the **Query Port** link in the menu bar displays the Query Port page. This page displays statistics and current usage information about the query port server. The query port server is an application that only responds to auto-discovery messages on port 0x77FE. It is used when DeviceInstaller is used to discover the EDS automatically.

| LVN                                                                         | LANTRONIX <sup>®</sup> EDS32PR<br>Powered by Evolution 03 |                                             |                                   |          |                                                                                                    |
|-----------------------------------------------------------------------------|-----------------------------------------------------------|---------------------------------------------|-----------------------------------|----------|----------------------------------------------------------------------------------------------------|
| Status Ar Network<br>Line<br>Tunnel<br>DNS<br>SNMP<br>FTP<br>TFTP<br>Syslog | Query<br>Query Port<br>Submit                             | Port<br>Server: On Off<br>Configuration and | Statistics                        |          | This page displays various<br>statistics and current usage<br>information for the Query Port<br>Server. The Query Port Server is a<br>simple application that only<br>responds to auto-discovery<br>messages on port <b>0x77FE</b> . |
| нттр                                                                        |                                                           | Query Port Status:                          | On (running)                      |          |                                                                                                    |
| CLI                                                                         |                                                           | In Valid Queries:                           | 53                                |          |                                                                                                    |
| Email                                                                       |                                                           | In Unknown Queries:                         | 52                                |          |                                                                                                    |
| SSH                                                                         |                                                           | In Erroneous Packets:                       | 0                                 |          |                                                                                                    |
| SSL                                                                         |                                                           | Out Query Replies:                          | 53                                |          |                                                                                                    |
| XML                                                                         |                                                           | Out Errors:                                 | 0                                 |          |                                                                                                    |
| Filesystem                                                                  |                                                           | Last Connection:                            | 172.18.13.200:28673               |          |                                                                                                    |
| Protocol Stack                                                              |                                                           |                                             |                                   |          |                                                                                                    |
| IP Address Filter                                                           |                                                           |                                             |                                   |          |                                                                                                    |
| Query Port                                                                  |                                                           |                                             |                                   |          |                                                                                                    |
| Diagnostics                                                                 |                                                           |                                             |                                   |          |                                                                                                    |
| System                                                                      |                                                           |                                             |                                   |          |                                                                                                    |
|                                                                             |                                                           | Copyright © <u>Lantroni</u> :               | <u>x, Inc.</u> 2005. All rights r | eserved. |                                                                                                    |

#### Figure 10-12. Query Port Page

#### Query Port Page

| Query Port<br>Page Settings | Description                                                               |
|-----------------------------|---------------------------------------------------------------------------|
| Query Port Server           | Select whether the query port server is enabled or disabled. Choices are: |
|                             | <b>On</b> = query port server is enabled. ( <i>default</i> )              |
|                             | <b>Off</b> = query port server is disabled.                               |

# **11: Advanced Settings**

### **Email Pages**

Clicking the **Email** link in the menu bar displays the Email Statistics page. This page has links at the top for displaying the email configuration and for sending an email. You can configure the email subsystem for delivering email notifications and send an email.

#### **Email Statistics Page**

The Email Statistics page displays when you click **Email** in the menu bar. It also displays when you click **Statistics** at the top of one of the Configuration page. This read-only page shows various statistics and current usage information about the email subsystem.

To select an email to view its statistics:

EDS4100: Click the desired email at the top of the page.

**EDS8/16/32PR:** Select the email from the **Select Email** drop-down list at the top of the page.

When you transmit an email, the entire conversation with the SMTP server is logged and displayed in the bottom portion of the page. To clear the log, click the **Clear** link.

|                   | <b>IRONIX</b> °                                   | EDS32PR<br>Powered by Evolution OS                                             |
|-------------------|---------------------------------------------------|--------------------------------------------------------------------------------|
| Status 샵          |                                                   | This page displays various                                                     |
| Network           | Select Email: 🛛 👻                                 | statistics and current usage<br>information of the Email subsystem.            |
| Line              |                                                   | When transmitting an Email                                                     |
| Tunnei            | Statistics Configuration Send Ema                 | with the SMTP server is logged and                                             |
| UNS<br>CNMD       |                                                   | displayed here. This is a scrolling<br>log in that only the last 100 lines are |
|                   | Email 1- Statistics                               | cached and viewable.                                                           |
| TETD              | Sent successfully (w/retries): 0 / 0              |                                                                                |
| Syston            | Not sent due to excessive errors: 0               | -                                                                              |
| HTTP              | In tansmission queue: 0                           |                                                                                |
| CLI               |                                                   |                                                                                |
| Email             | Log [Clear]                                       |                                                                                |
| SSH               |                                                   |                                                                                |
| SSL               | No log data available.                            |                                                                                |
| XML               |                                                   |                                                                                |
| Filesystem        |                                                   |                                                                                |
| Protocol Stack    |                                                   |                                                                                |
| IP Address Filter |                                                   |                                                                                |
| Query Port        |                                                   |                                                                                |
| Diagnostics       |                                                   |                                                                                |
| System            |                                                   |                                                                                |
|                   | Copyright © <u>Lantronix, Inc.</u> 2005. All righ | ts reserved.                                                                   |

#### Figure 11-1. Email Statistics Page

### **Email Configuration Page**

If you click **Configuration** at the top of one of the Email pages, the Email Configuration page displays. Here you can change email configuration settings.

From the **Select Email** drop-down list at the top of the page, select the email whose configuration you want to view. The number of emails is the number of email configurations available. For example, if the highest email number available is 4, then four different email addresses can be used.

| LAN                                                                                                    | RONI                                                                                                    | <b>K</b> ®                      |                       | Pov             | DS32PR<br>vered by Evolution OS                                                                                                    |
|----------------------------------------------------------------------------------------------------|----------------------------------------------------------------------------------------------------|---------------------------------|-----------------------|-----------------|----------------------------------------------------------------------------------------------------|
| Status 쇼<br>Network<br>Line<br>Tunnel                                                                                                    | Stati                                                                                                    | Select Email:                   | Send Er               | nail            | When configuring the Email<br>subsystem for delivery of Email<br>notifications, at the very least the<br>To and From fields must be<br>configured.<br>The File field is used to specify a                                                                                                    |
| SNMP<br>FTP                                                                                                    | Email 1- Co                                                                                                    | onfiguration                    | 1                     |                 | sent with all notification Email<br>messages. This file is inserted as<br>the message text, not as an<br>attachment.                                                                                                    |
| IFIP<br>Syslog<br>HTTP<br>CLI<br>Email<br>SSH<br>SSL<br>XML<br>Filesystem<br>Protocol Stack<br>IP Address Filter<br>Query Port<br>Diagnostics<br>System | To:<br>Cc:<br>From:<br>Reply-To:<br>Subject:<br>File:<br>Overriding Domain<br>Server Port:<br>Local Port:<br>Priority:<br>Submit | Current O High C                | n<br>) Normal ()      | Low VeryLow     | The <b>Overriding Domain</b> is used to<br>forge the sender Domain Name in<br>the outgoing Email message. This<br>might be necessary, for example, if<br>this device is located behind a<br>firewall whose IP Address resolves<br>to a different Domain Name than this<br>device. For SPAM protection, many<br>SMTP servers perform reverse<br>lookups on the sender IP Address<br>to ensure the Email message is<br>really from who it says it's from.<br>For testing purposes you can send<br>a Email immediately by pressing the<br><b>Send Email</b> button. |
|                                                                                                    | Current Config                                                                                                    | guration                        |                       |                 |                                                                                                    |
|                                                                                                    |                                                                                                    | To:                             | <none></none>         |                 |                                                                                                    |
|                                                                                                    |                                                                                                    | Cc:                             | <none></none>         |                 |                                                                                                    |
|                                                                                                    |                                                                                                    | From:                           | <none></none>         |                 |                                                                                                    |
|                                                                                                    |                                                                                                    | Reply-To:                       | <none></none>         |                 |                                                                                                    |
|                                                                                                    |                                                                                                    | Subject:                        | <none></none>         |                 |                                                                                                    |
|                                                                                                    |                                                                                                    | File:                           | <none></none>         |                 |                                                                                                    |
|                                                                                                    |                                                                                                    | Overriding Domain:              | <none></none>         |                 |                                                                                                    |
|                                                                                                    |                                                                                                    | Server Port:                    | 25                    |                 |                                                                                                    |
|                                                                                                    |                                                                                                    | Local Port:                     | Random                |                 |                                                                                                    |
|                                                                                                    |                                                                                                    | Priority:                       | Normal                |                 |                                                                                                    |
|                                                                                                    |                                                                                                    |                                 |                       |                 |                                                                                                    |
|                                                                                                    | Co                                                                                                    | pyright © <u>Lantronix, Inc</u> | <u>.</u> 2005. All ri | ights reserved. |                                                                                                    |

#### Figure 11-2. Email Configuration Page

| Email Configuration Page Settings | Description                                                                                                    |
|-----------------------------------|----------------------------------------------------------------------------------------------------|
| To (Required)                     | Enter the email address of the recipient of this message.<br>Separate multiple email addresses with semi-colons.                                                                                                    |
| Сс                                | Enter the email address to copy this type of email.<br>Separate multiple email addresses with semi-colons.                                                                                                    |
| From (Required)                   | Enter the email address of the sender of this type of email.                                                                                                    |
| Reply –To                         | Enter the email address to which replies should be sent.                                                                                                    |
| Subject                           | Enter the subject of the email.                                                                                                    |
| File                              | Enter the file on the filesystem that must be sent with all notification email messages. The file is inserted as the message text, not as an attachment.                                                                                                    |
| Overriding Domain                 | Enter the sender's domain name that will be forged in the<br>outgoing email message. This domain name may be<br>needed if this device is located behind a firewall whose IP<br>address resolves to a different domain name than this<br>device. For SPAM protection, many SMTP servers perform<br>reverse lookups on the sender IP address to ensure the<br>email message is really from whom it says it is from. |
| Server Port                       | Enter the SMTP server port number. The default is a random port number. Usually, the port number is 25, but it is configurable.                                                                                                    |
| Local Port or Random              | Enter the local port to use for email alerts. The default is a random port number.                                                                                                    |
| Priority                          | Select the priority level for the email alert.                                                                                                    |

**Email Configuration Page** 

To test your configuration, you can send an email immediately by clicking **Send Email** at the top of the page.

### **CLI Pages**

Clicking the **CLI** link in the menu bar displays the Command Line Interface Statistics page. This page has two links at the top for viewing statistics and for viewing and changing configuration settings.

#### **Command Line Interface Statistics Page**

The Command Line Interface Statistics page displays when you click **CLI** in the menu bar. It also displays when you click **Statistics** at the top of the CLI Configuration page. This read-only page shows the current connection status of the CLI servers listening on the Telnet and SSH ports. When a connection is active:

- The remote client information displays.
- The number of bytes that have been sent and received displays.
- A **Kill** link can be used to terminate the connection.

| LAN                         | IRONI <mark>X</mark> ®            |                                  | EC        | S32PR<br>ered by Evolution OS                                                                                       |
|-----------------------------|-----------------------------------|----------------------------------|-----------|----------------------------------------------------------------------------------------------------|
| Status 🏠<br>Network<br>Line | Statistics Co                     | onfiguration                     |           | This page displays the current<br>connection status of the CLI<br>servers listening on the Telnet and<br>SSH ports. |
| Tunnel<br>DNS               | Command Line Interface Statistics |                                  | ics       | When a connection is active, the<br>remote client information is<br>displayed as well as the number of              |
| SNMP                        | Telnet Status                     |                                  |           | bytes that have been sent and<br>received. Additionally, a <b>Clear</b> link                                        |
| FTP                         | Server Status:                    | Enabled (Waiting)                |           | will be present which can be used                                                                                   |
| TFTP                        | Local Port:                       | 23                               |           | to kill the connection.                                                                                             |
| Syslog                      | Last Connection:                  | <none></none>                    |           |                                                                                                    |
| нттр                        | Uptime:                           | 2 days 21:29:33.019              |           |                                                                                                    |
| сц                          | Total Bytes In:                   | 0                                |           |                                                                                                    |
| Email                       | Total Bytes Out:                  | 0                                |           |                                                                                                    |
| SSH                         | <b>Current Connections:</b>       | <none></none>                    |           |                                                                                                    |
|                             | SSH Status                        |                                  |           |                                                                                                    |
| JOL VIAI                    | Server Status:                    | Enabled (Waiting)                |           |                                                                                                    |
|                             | Local Port:                       | 22                               |           |                                                                                                    |
| Filesystem                  | Last Connection:                  | <none></none>                    |           |                                                                                                    |
| Protocol Stack              | Uptime:                           | 2 days 21:29:33.017              |           |                                                                                                    |
| IP Address Filter           | Total Bytes In:                   | 0                                |           |                                                                                                    |
| Query Port                  | Total Bytes Out:                  | 0                                |           |                                                                                                    |
| Diagnostics                 | Current Connections:              | <none></none>                    |           |                                                                                                    |
| System                      |                                   |                                  |           |                                                                                                    |
|                             | Copyright © <u>Lantroni</u> z     | <u>∢ Inc.</u> 2005. All rights i | reserved. |                                                                                                    |

#### Figure 11-3. Command Line Interface Statistics Page

#### **Command Line Interface Configuration Page**

If you click **Configuration** at the top of the Command Line Interface Statistics page, the Command Line Interface Configuration page displays. Here you can change CLI configuration settings.

Under **Current Configuration**, **Password** has a **Delete** link. If you click **Delete**, a message asks whether you are sure you want to delete this information. Click **OK** to proceed or **Cancel** to cancel the operation.

|                                                                                                    | <b>IRONIX</b> °                                                                               | <b>E</b><br>Po             | DS32PR<br>wered by Evolution OS                                                                                                    |
|----------------------------------------------------------------------------------------------------|-----------------------------------------------------------------------------------------------|----------------------------|----------------------------------------------------------------------------------------------------|
| Status       Network       Line       Tunnel       DNS       SNMP       FTP       Syslog       HTTP       CLI       Email       SSH       SSL       XML       Filesystem       Protocol Stack       IP Address Filter       Query Port | Statistics       Configuration         Telnet Access:       On       Off         Telnet Port: | Jaration                   | Both the <b>Teinet Port</b> and <b>SSH</b><br><b>Port</b> used by the CLI servers can<br>be overridden.<br>The <b>Password</b> is used for initial<br>Teinet login access.<br>For the SSH server, the <u>SSH Server</u><br><u>Authorized Users</u> are used for initial<br>login access.<br>The <b>Enable Password</b> is used for<br>access to the 'enable' level within<br>the CLI.<br>The <b>Quit connect line</b> string is<br>used to terminate a connect line<br>session and resume the CLI. Type<br><control> before any key to be<br/>pressed while holding down the Ctri<br/>key, for example, <control>L.</control></control> |
| Evetom                                                                                                    | Telnet Access:                                                                                | Enabled                    |                                                                                                    |
| System                                                                                                    |                                                                                               | 23<br>Epobled              |                                                                                                    |
|                                                                                                    | SSH Port                                                                                      | 22                         |                                                                                                    |
|                                                                                                    | Password                                                                                      | <none></none>              |                                                                                                    |
|                                                                                                    | Fnable Level Password                                                                         | <none></none>              |                                                                                                    |
|                                                                                                    | Quit connect line:                                                                            | <control>l</control>       |                                                                                                    |
|                                                                                                    | Quit connect mile.                                                                            | Sounder                    |                                                                                                    |
|                                                                                                    | Copyright © <u>Lantronix, Inc.</u>                                                            | 2005. All rights reserved. |                                                                                                    |

#### Figure 11-4. Command Line Interface Configuration Page

#### **Command Line Interface Configuration Page**

| Command Line<br>Interface Configuration<br>Page Settings | Description                                                                                           |
|----------------------------------------------------------|----------------------------------------------------------------------------------------------------|
| Telnet Access                                            | Select whether Telnet access is enabled. Choices are:                                                 |
|                                                          | <b>On</b> = Telnet access is enabled. ( <i>default</i> )                                              |
|                                                          | Off = Telnet access is disabled.                                                                      |
| Telnet Port                                              | Enter the number of the port on which the EDS listens for incoming Telnet connections. Default is 23. |
| SSH Access                                               | Select whether Secure Shell (SSH) access is enabled.<br>Choices are:                                  |
|                                                          | <b>On =</b> SSH access is enabled. ( <i>default</i> )                                                 |
|                                                          | Off = SSH access is disabled.                                                                         |
| SSH Port                                                 | Enter the number of the port on which the EDS listens for incoming SSH connections. Default is 22.    |
| Password                                                 | Enter the password that must be specified for the initial Telnet login session. Default is PASS.      |

| Command Line<br>Interface Configuration<br>Page Settings | Description                                                                                                    |
|----------------------------------------------------------|----------------------------------------------------------------------------------------------------|
| Enable Password                                          | Enter the password that must be specified to access the "enable" level in the CLI. Default is disabled.                                                                                                    |
| Quit connect line                                        | Enter a string to terminate a connect line session and resume the CLI. Type <b><control></control></b> before any key the user must press when holding down the <b>Ctrl</b> key. An example of a such a string is <b><control>L</control></b> . |

## **XML Pages**

The EDS can be configured using an XML configuration record. Clicking the **XML** link in the menu bar displays the XML page. This page has three links at the top for exporting an XML configuration record, exporting an XML status record, and importing an XML configuration record.

### XML Configuration Record: Export System Configuration Page

The XML Configuration Record: Export System Configuration page displays when you click **XML** in the menu bar. It also displays when you click **Export XML Configuration Record** at the top of one of the other XML pages. Here you can export the current system configuration in XML format. The generated XML file can be imported later to restore a configuration. It can also be modified and imported to update the configuration on this EDS unit or another. The XML data can be exported to the browser window or to a file on the filesystem.

| kus 🖓<br>work<br>nel<br>S | Export XML<br>Configuration<br>Record<br>XML Configurat<br>System Configu | ion Record: Export ion | This page is used for exporting the<br>current system configuration in XML<br>format. The generated XML file can<br>be imported at a later time to restore<br>the configuration. Also, the XML file<br>can be modified and imported to<br>update the configuration on this<br>device or another.<br>The XML data can be exported to<br>the browser window or to a file on<br>the disease. |
|---------------------------|---------------------------------------------------------------------------|------------------------|----------------------------------------------------------------------------------------------------|
| Р                         |                                                                           |                        | the filesystem. If no configuration<br>groups are specified then all                                                                                                    |
| log                       |                                                                           |                        | groups will be exported.                                                                                                    |
| Р                         | Export XCR data to br                                                     | owser                  |                                                                                                    |
| ail                       | Export XCR data to the                                                    | e filesystem:          |                                                                                                    |
| ///<br>                   | Filename                                                                  |                        |                                                                                                    |
|                           | GROUPS TO EXPORT:                                                         |                        |                                                                                                    |
| -                         | arp:ethU                                                                  |                        |                                                                                                    |
| system                    | Clock                                                                     | command mode passwords |                                                                                                    |
| ocol Stack                | device                                                                    | email:1                |                                                                                                    |
| ddress Filter             | email:2                                                                   | email:3                |                                                                                                    |
| y Port                    | emaii:4                                                                   | ethernet:ethu          |                                                                                                    |
| nostics                   | tirmware                                                                  | tp server              |                                                                                                    |
| tem                       | iomn                                                                      | interface:eth0         |                                                                                                    |
|                           | icinp<br>□ in filter eth0                                                 |                        |                                                                                                    |
|                           | lino:2                                                                    | line: 1                |                                                                                                    |
|                           | line:4                                                                    |                        |                                                                                                    |
|                           | reboot                                                                    | query pont             |                                                                                                    |
|                           |                                                                           | serial command mode:1  |                                                                                                    |
|                           | serial command mode?                                                      | serial command mode: 1 |                                                                                                    |
|                           | serial command mode:2                                                     | spmp                   |                                                                                                    |
|                           | ssh client                                                                | ssh command mode       |                                                                                                    |
|                           | ssh server                                                                |                        |                                                                                                    |
|                           | svslog                                                                    |                        |                                                                                                    |
|                           | telnet command mode                                                       | tftp server            |                                                                                                    |
|                           | tunnel accept:1                                                           | tunnel accept:2        |                                                                                                    |
|                           | tunnel accept:3                                                           | tunnel accept:4        |                                                                                                    |
|                           | tunnel aes accept:1                                                       | tunnel aes accept:2    |                                                                                                    |
|                           | tunnel aes accept:3                                                       | tunnel aes accept:4    |                                                                                                    |
|                           | tunnel aes connect:1                                                      | tunnel aes connect:2   |                                                                                                    |
|                           | tunnel aes connect:3                                                      | tunnel aes connect:4   |                                                                                                    |
|                           | tunnel connect:1                                                          | tunnel connect:2       |                                                                                                    |
|                           | tunnel connect:3                                                          | tunnel connect:4       |                                                                                                    |
|                           | 🔲 tunnel disconnect:1                                                     | tunnel disconnect:2    |                                                                                                    |
|                           | 🔲 tunnel disconnect:3                                                     | tunnel disconnect:4    |                                                                                                    |
|                           | 🔲 tunnel modem:1                                                          | tunnel modem:2         |                                                                                                    |
|                           | 🔲 tunnel modem:3                                                          | 🔲 tunnel modem:4       |                                                                                                    |
|                           | 🔲 tunnel packing:1                                                        | 🔲 tunnel packing:2     |                                                                                                    |
|                           | 🔲 tunnel packing:3                                                        | 🔲 tunnel packing:4     |                                                                                                    |
|                           | 📃 tunnel serial:1                                                         | 🔲 tunnel serial:2      |                                                                                                    |
|                           | 🔲 tunnel serial:3                                                         | 🔲 tunnel serial:4      |                                                                                                    |
|                           | 🔲 tunnel start:1                                                          | 🔲 tunnel start:2       |                                                                                                    |
|                           | 🔲 tunnel start:3                                                          | 🔲 tunnel start:4       |                                                                                                    |
|                           | 🔲 tunnel stop:1                                                           | 🔲 tunnel stop:2        |                                                                                                    |
|                           | 🔲 tunnel stop:3                                                           | 🔲 tunnel stop:4        |                                                                                                    |
|                           | Export                                                                    |                        |                                                                                                    |
|                           | Export                                                                    |                        |                                                                                                    |

Figure 11-5. XML Configuration Record: Export System Configuration Page

| XML Configuration<br>Record: Export System<br>Configuration Page<br>Settings | Description                                                                                                    |
|------------------------------------------------------------------------------|----------------------------------------------------------------------------------------------------|
| Export XCR data to browser                                                   | Select this option to export the XCR data to a Web browser.                                                                                          |
| Export XCR data to the filesystem                                            | Select this option to export the XCR data to a filesystem. If you select this option, enter a file name for the XML configuration record.            |
| Groups to Export                                                             | Check the configuration groups that are to be exported<br>to the XML configuration record. If no groups are<br>checked, all groups will be exported. |
|                                                                              | to the XML configuration record. If no groups are checked, all groups will be exported.                                                              |

#### Configuration Record: Export System Configuration Page

#### XML Status Record: Export System Status

If you click **XML Status Record** at the top of an XML page, the XML Status Record: Export System Status page displays. Here you can export the current system status in XML format. The XML data can be exported to the browser window or to a file on the filesystem.

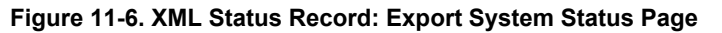

| LVN                                                                    | TRONI <mark>X</mark> °                                                                                                    | EDS4100<br>Powered by Evolution OS                                                                                                    |  |
|------------------------------------------------------------------------|----------------------------------------------------------------------------------------------------|----------------------------------------------------------------------------------------------------|--|
| Status A<br>Network<br>Line<br>Tunnel<br>DNS<br>SNMP<br>FTP            | Export XML<br>Configuration<br>Record Export XML<br>Status Record Record Record<br>XML Status Record: Export System<br>Status     | This page is used for exporting the<br>ourrent system configuration in XML.<br>format: The generated XML. This can<br>be imported at a later time to restore<br>the configuration. Also, the XML file<br>can be modified and imported to<br>update the configuration on this<br>device or another.<br>The XML data can be exported to<br>the knowser window or to a file on<br>the low or to a file on<br>the conservent out on the second to<br>the knowser window or to a file on<br>the knowser window or to a file on<br>the knowser window or to a file on<br>the knowser window or to a file on<br>the knowser window or to a file on<br>the knowser window or to a file on<br>the knowser window or to a file on<br>the knowser window or to a file on<br>the knowser window or to a file on<br>the knowser window or to a file on<br>the knowser window or the second to<br>the knowser window or the second to<br>the knowser window or<br>the knowser window or<br>the knowser window or<br>the knowser window or<br>the knowser window or<br>the knowser window or<br>the knowser window or<br>the knowser<br>the knowser window or<br>the knowser window or<br>the k |  |
| TFTP<br>Syslog<br>HTTP<br>CLI<br>Email                                 | Export XSR data to browser     Export XSR data to the filesystem:     Filename                                                    | groups are specified then all groups will be exported.                                                                                                    |  |
| SSH<br>SSL<br>XML<br>Filesystem<br>Protocol Stack<br>IP Address Filter | GROUPS TO EXPORT:<br>arp:eth0 buffer pool<br>clock device<br>email log:1 email log:2<br>email clog:3 email log:4                  |                                                                                                    |  |
| Query Port Diagnostics System                                          | ernali.1 ernali.2 ernali.4 filesystem ftp hardware http http log icmp interface.etb0 io                                           |                                                                                                    |  |
|                                                                        | ip sockets ine:1<br>ine:2 ine:3<br>ine:4 memory<br>processes query port                                                           |                                                                                                    |  |
|                                                                        | ssh     sssous       ssh     syslog       tcp     telnet       ttp     tunnel:1       tunnel:2     tunnel:3       unnel:4     udp |                                                                                                    |  |
|                                                                        | Export                                                                                                    |                                                                                                    |  |
| Copyright © <u>Lantronix, Inc.</u> 2005. All rights reserved.          |                                                                                                    |                                                                                                    |  |

| XML Status Record:                   | Description                                                                                                    |  |
|--------------------------------------|----------------------------------------------------------------------------------------------------|--|
| Export System Status Page Settings   |                                                                                                    |  |
| Export XSR data to<br>browser        | Select this option to export the XML status record to a Web browser.                                                                            |  |
| Export XSR data to the<br>filesystem | Select this option to export the XML status record to a filesystem. If you select this option, enter a file name for the XML status record.     |  |
| Groups to Export                     | Check the configuration groups that are to be exported into<br>the XML status record. If no groups are checked, all groups<br>will be exported. |  |

#### XML Status Record: Export System Status Page

#### XML: Import System Configuration Page

If you click **Import XML Configuration Record** at the top of an XML page, the XML: Import System Configuration page displays. Here you can import a system configuration from an XML file.

The XML data can be imported from a file on the filesystem or uploaded using HTTP. The groups to import can be specified by toggling the respective group item or entering a filter string. When toggling a group item, all instances of that group will be imported. The filter string can be used to import specific instances of a group. The text format of this string is:

<g>:<i>;<g>:<i>;:...

Each group name <g> is followed by a colon and the instance value <i>. Each <g>:<i> value is separated with a semicolon. If a group has no instance, specify the group name <g> only.

| LVN                                           | TRONIX®                                                                                                    | EDS4100<br>Powered by Evolution OS                                                                                                    |
|-----------------------------------------------|----------------------------------------------------------------------------------------------------|----------------------------------------------------------------------------------------------------|
| Status 🏠<br>Network<br>Line<br>Tunnel<br>DNS  | Export XML Export XML Import XML<br>Configuration Status Record Record                                                                                                    | This page is used for importing<br>system configuration from an XML<br>file.<br>The XML data can be imported from<br>a file on the filesystem or uploaded<br>using HTTP. If no configuration<br>groups are specified then all                                                                           |
| SNMP                                          | XML: Import System Configuration                                                                                                    | groups will be imported.<br>The <b>groups</b> to import can be                                                                                                    |
| FTP<br>TFTP<br>Syslog<br>HTTP<br>CLI<br>Email | Import entire external XCR file:<br>Browse<br>Import                                                                                                    | specified by toggling the respective<br>group item or typing in a <b>Fitter</b><br>string. When toggling a group item,<br>all instances of that group will be<br>imported. The <b>Fitter</b> string can be<br>used to import specific instances of<br>a group. The textual format of this<br>string is: |
| SSH<br>SSL                                    | Import XCR file from the filesystem:                                                                                                    | <g>: <i>;<g>: <i>;,<br/>Each group name <g> is followed</g></i></g></i></g>                                                                                                    |
| XML<br>Filesystem<br>Protocol Stack           | Filename<br>Groups and Instances to Import:<br>Filter                                                                                                    | by a colon and the instance value<br><i> and each <g>:<i> value is<br/>separated by a semi-colon. If a<br/>group has no instance then only the<br/>group name <g> should be</g></i></g></i>                                                                                                    |
| IP Address Filter                             | WHOLE GROUPS TO IMPORT:                                                                                                    | specified.                                                                                                    |
| Diagnostics                                   | arp Cli                                                                                                    |                                                                                                    |
| System                                        | device       email         ethernet       execute         exit cli       ftp server         http authentication uri       http server         icmp       interface         ip filter       line         query port       reboot         restore factory configuration       rss         serial command mode       snmp         ssh client       ssh command mode         syslog       tcp         telnet command mode       test         tftp server       tunnel accept         tunnel aes accept       tunnel aes connect         tunnel modem       tunnel disconnect         tunnel serial       tunnel start         tunnel stop       import |                                                                                                    |
|                                               | Copyright © Lantronix, Inc. 2005. All rights reserved.                                                                                                    |                                                                                                    |
|                                               |                                                                                                    |                                                                                                    |

#### Figure 11-7. XML: Import System Configuration Page

|      |        | <b>•</b> · |        |          | -    |
|------|--------|------------|--------|----------|------|
| XML: | Import | System     | Config | guration | Page |
|      |        |            |        |          |      |

| XML: Import<br>System<br>Configuration<br>Page Settings | Description                                                                                                    |
|---------------------------------------------------------|----------------------------------------------------------------------------------------------------|
| Import entire external<br>XCR file                      | Enter the path and file name of the entire external XCR file you want to import or use the <b>Browse</b> button to select the XCR file.          |
| Import XCR file from<br>filesystem                      | Enter the filename of the XCR file that has certain groups you want to import.                                                                   |
| Groups and<br>Instances to Import                       | If required, enter the filter string for importing specific instances of a group.                                                                |
| Whole Groups to<br>Import                               | Check the configuration groups that are to be imported into the XML configuration record. If no groups are checked, all groups will be imported. |

### **Protocol Stack Page**

Clicking the **Protocol Stack** link in the menu bar displays the Protocol Stack page. Here you can configure lower level network stack-specific configuration settings.

Under **Current State**, there is a **Clear** link to remove all addresses and a **Remove** link to remove the individual address shown. If you click **Clear** or **Remove**, a message asks whether you are sure you want to perform the operation. Click **OK** to proceed or **Cancel** to cancel the operation.

| LAN                                                                                                    | <b>IRONIX</b> °                                                                                                    | <b>E</b><br>Pov                                                                                    | DS32PR<br>vered by Evolution OS                                                                                                    |
|----------------------------------------------------------------------------------------------------|----------------------------------------------------------------------------------------------------|----------------------------------------------------------------------------------------------------|----------------------------------------------------------------------------------------------------|
| Status   Network   Line   Tunnel   DNS   SNMP   FTP   TFTP   Syslog   HTTP   CLI   Email   SSH   SSL   XML   Filesystem   Protocol Stack | TCP<br>Send RSTs: On Off<br>Submit<br>Current State<br><u>Send RSTs: On</u><br>Total Out RSTs: 3<br>Total In RSTs: 2<br>ICMP<br>Enable: On Off<br>Submit                                                                                                    |                                                                                                    | This page contains lower level<br>Network Stack specific<br>configuration items.<br><b>TCP</b><br>The <b>Send RSTs</b> boolean is used to<br>turn on/off sending of TCP RST<br>messages.<br><b>ICMP</b><br>The <b>Enable</b> boolean is used to turn<br>on/off processing of ICMP<br>messages. This includes both<br>incoming and outgoing messages.<br><b>ARP</b><br>The <b>ARP Timeout</b> specifies how<br>long a MAC Address will remain in<br>the cache before being removed.<br><b>ARP Cache</b><br>The <b>ARP Cache</b> can be manipulated<br>manually by adding new entries and<br>deleting existing ones. |
| IP Address Filter<br>Query Port<br>Diagnostics<br>RTC<br>System                                                                          | Current State Enable: On  ARP  ARP Timeout: seconds Submit  Current State  ARP Timeout: 00:01:00                                                                                                    |                                                                                                    |                                                                                                    |
|                                                                                                    | ARP Cache           IP Address:           MAC Address:           Submit           Current State [Clear]           Address           172.18.0.1 [Remove]           22.622           00:d0:04:02:c0:0           172.18.25.105           37.106           00:20:4a:08:a1:7 | Type         Interface           0         Dynamic         1           4         Dynamic         1 |                                                                                                    |
|                                                                                                    | IT2.18.100.40         0.5         00:01:02:4f.d6:df           [Remove]         Copyright © Lantronix, Inc. 2005.                                                                                                    | 5 Dynamic 1                                                                                        |                                                                                                    |

#### Figure 11-8. Protocol Stack Page

| Protocol Stack Page<br>Settings | Description                                                                                                    |  |
|---------------------------------|----------------------------------------------------------------------------------------------------|--|
| ТСР                             |                                                                                                    |  |
| Send RSTs                       | RST is a TCP control bit that informs the receiving TCP stack to<br>end a connection immediately. However, sending this bit may<br>pose a security risk. Select whether you want the RST control bit<br>sent to end a connection immediately. Choices are: |  |
|                                 | <b>On</b> = the RST bit is sent. ( <i>default</i> )                                                                                                    |  |
|                                 | <b>Off</b> = the RST bit is not sent.                                                                                                    |  |
|                                 | After selecting an option, click Submit.                                                                                                    |  |
| ICMP                            | Internet Control Message Protocol (ICMP) can be used as an error-reporting protocol between two hosts. This setting specifies whether incoming and outgoing ICMP messages are processed. Choices are:                                                      |  |
|                                 | <b>On</b> = ICMP messages are processed. ( <i>default</i> )                                                                                                    |  |
|                                 | Off = ICMP messages are not processed.                                                                                                    |  |
|                                 | After selecting an option, click Submit.                                                                                                    |  |
| ARP                             | Enter the maximum number of seconds that a MAC address will remain in cache before being removed. Default is 00:01:00. (one minute). After selecting an option, click <b>Submit</b> .                                                                      |  |
| ARP Cache                       |                                                                                                    |  |
| IP Address                      | Enter the IP address of the entry to be added to the Address Resolution Protocol (ARP) cache.                                                                                                    |  |
| MAC Address                     | Enter the MAC address of the entry to be added to the ARP cache. After entering an IP address and a MAC address, click <b>Submit</b> .                                                                                                    |  |

Protocol Stack Page

## **IP Address Filter Page**

Clicking the **IP Address Filter** link in the menu bar displays the IP Address Filter page. Here you can specify the IP addresses and subnets allowed to send data to the EDS. All packets sent from IP addresses not on this list are ignored and discarded. By default, the IP address list is empty, so all addresses are allowed.

The network mask and IP address settings you specify on this page determine the range of IP addresses that can access the EDS. For example:

- An IP address of 10.0.0.0 and a network mask of 255.0.0.0 allows any device with an IP address in the 10.x.x.x range to access the EDS.
- An IP address of 192.168.1.1 with a network mask of 255.0.0.0 causes the EDS to allow all IP addresses in the range of 192.x.x.x.
- An IP address of 192.168.1.1 with a network mask of 255.255.255.0 only allows IP addresses in the range of 192.168.1.x to access the EDS.

|                                                                                                    | TRONIX <sup>®</sup>                                                                                                | DS32PR<br>owered by Evolution OS                                                                                                    |
|----------------------------------------------------------------------------------------------------|----------------------------------------------------------------------------------------------------|----------------------------------------------------------------------------------------------------|
| Status       Network       Line       Tunnel       DNS       SNMP       FTP       TFTP       Syslog       HTTP       CL1       Email       SSH       SSL       XML       Filesystem       Protocol Stack       IP Address Filter       Query Port       Diagnostics       System | IP Address:<br>Network Mask:<br>Add<br>Current State<br>The IP Filter Table is empty so ALL addresses are allowed. | The IP Address Filter table contains<br>all the IP Addresses and Subnets<br>that <b>ARE ALLOWED</b> to send data to<br>this device. All packets from IP<br>Addresses not in this list are<br>ignored and thrown away.<br>If the filter list is empty then all IP<br>Address are allowed.<br>WARNING: If using DHCP/BOOTP,<br>make sure the IP Address of the<br>DHCP/BOOTP server is in the filter<br>list. |
|                                                                                                    | Copyright © Lantronix, Inc. 2005. All rights reserved.                                                             |                                                                                                    |

#### Figure 11-9. IP Address Filter Page

#### IP Address Filter Page

| IP Address<br>Filter Page<br>Settings | Description                                                                                                    |
|---------------------------------------|----------------------------------------------------------------------------------------------------|
| IP Address                            | Enter the IP address that is allowed to send packets to the EDS. If using DHCP with BOOTP, enter the IP address of the DHCP/BOOTP server. |
| Network Mask                          | Enter the network mask associated with the IP address that is allowed to send packets to the EDS.                                         |

# 12: Updating Firmware

Lantronix periodically releases updates to the firmware to fix problems or provide feature upgrades.

### **Obtaining Firmware**

Obtain the most up-to-date firmware and release notes for the EDS from the Lantronix Web site (<u>http://www.lantronix.com/support/downloads.html</u>) or by using anonymous FTP (<u>ftp://ftp.lantronix.com/</u>).

## **Upgrading Using DeviceInstaller**

#### Loading New Firmware

- 1. Download the EDS firmware from http://www.lantronix.com/support/downloads.html.
- 2. Unzip the files and save them to a directory on your PC

#### Updating the Boot Loader from DeviceInstaller

**Note:** If the unzipped files contain a file named **edsxxboot.rom.gz** (where xx is the model designation 4100, 16, or 32), then the boot loader must be updated before the standard firmware.

- 1. Start DeviceInstaller. (See Starting DeviceInstaller on page 30.)
- 2. Open the EDS folder in the left Window pane.
- 3. Select the EDS that you would like to upgrade.
- 4. Click the Web Configuration tab and click Go.
- 5. Enter the **User name** and **Password**. The default user name is **admin** with a default password of **PASS** (all caps).
- 6. On the menu bar, click System. The System page displays.
- 3. Under **Upload New Firmware**, click **Browse** and navigate to the directory where you saved the EDS firmware.

**Note:** If the **edsxxboot.rom.gz** file does not exist in the downloaded firmware directory, proceed directly to step 8 in the **Updating firmware** section below.

8. Select edsxxboot.rom.gz and click Upload.

#### **Updating Firmware**

- 1. Open DeviceInstaller. (See Starting DeviceInstaller on page 30.)
- 2. Open the EDS folder in the left Window pane.
- 3. Select the EDS that you would like to upgrade.
- 4. Click the **Web Configuration** tab and click **Go**.
- 5. Enter the **User name** and **Password**. The default user name is **admin** with a default password of **PASS** (all caps).
- 6. On the menu bar, click **System**. The System page displays.
- 4. Under **Upload New Firmware**, click **Browse** and navigate to the directory where you saved the EDS firmware.
- 5. Select edsxx.rom.gz and click Upload.

# A: Factory Default Configuration

This appendix lists the EDS factory-default configuration. The types of settings are in alphabetical order.

# **Network Configuration Settings**

| Network Configuration<br>Parameters | Network Configuration Settings  |
|-------------------------------------|---------------------------------|
| BOOTP Client                        | Off (disabled)                  |
| DHCP Client                         | On (enabled)                    |
| IP Address                          | 0.0.0.0 (auto-IP if DHCP fails) |
| Network Mask                        | 0.0.0.0 (auto if DHCP fails)    |
| Gateway                             | 0.0.0.0                         |
| MAC Address                         | Specified by manufacturer       |
| Hostname                            | None                            |
| Domain                              | None                            |
| DHCP Client ID                      | None                            |
| Ethernet                            | Auto speed, auto duplex         |

# **Serial Port Line Settings**

| Serial Port Line<br>Parameters | Serial Port Line Settings |
|--------------------------------|---------------------------|
| Status                         | Enabled                   |
| Baud Rate                      | 9600 baud                 |
| Parity                         | None                      |
| Data Bits                      | 8                         |
| Stop Bits                      | 1                         |

| Serial Port Line<br>Parameters | Serial Port Line Settings |
|--------------------------------|---------------------------|
| Flow Control                   | None                      |
| Xon char                       | 0x11 (\17)                |
| Xoff char                      | 0x13 (\19)                |
| Command Mode                   | Disabled                  |
| Use Serial String              | Off (disabled)            |
| Echo Serial String             | On (enabled)              |
| Wait Time (milliseconds)       | 5000 milliseconds         |
| Serial String (text or binary) | None                      |
| Signon Message                 | None                      |

# **Tunnel Settings**

### **Serial Settings**

| Serial Parameters           | Serial Settings  |
|-----------------------------|------------------|
| Buffer Size                 | 2048 bytes       |
| Read Timeout (milliseconds) | 200 milliseconds |
| Wait for Read Timeout       | Disabled         |

### Start/Stop Characters

| Start/Stop Character<br>Parameters | Start/Stop Character Settings |
|------------------------------------|-------------------------------|
| Start Character                    | None                          |
| Stop Character                     | None                          |
| Echo Start Character               | Off                           |
| Echo Stop Character                | Off                           |

| Accept Mode Parameters | Accept Mode Settings                                          |
|------------------------|---------------------------------------------------------------|
| Accept Mode            | Enabled                                                       |
| Local Port             | Port 1 = 10001, Port 2 = 10002, Port 3 = 10002, and so forth. |
| Protocol               | ТСР                                                           |
| Flush Serial Data      | Disabled                                                      |
| Block Serial Data      | Off                                                           |
| Block Network Data     | Off                                                           |
| TCP Keep Alives        | 45 seconds                                                    |
| Email on Connect       | None                                                          |
| Email on Disconnect    | None                                                          |
| Password               | None                                                          |
| Prompt for Password    | Off                                                           |

# Accept Mode

### **Connect Mode**

| Connect Mode Parameters | Connect Mode Settings |
|-------------------------|-----------------------|
| Connect Mode            | Disabled              |
| Remote Address          | None                  |
| Remote Port             | None                  |
| Local Port              | Random                |
| Protocol                | ТСР                   |
| Reconnect Timer         | 15000 milliseconds    |
| Flush Serial Data       | Disabled              |
| SSH Username            | None                  |
| Block Serial Data       | Off                   |
| Block Network Data      | Off                   |
| TCP Keep Alives         | 45 seconds            |

| Connect Mode Parameters | Connect Mode Settings |
|-------------------------|-----------------------|
| Email on Connect        | None                  |
| Email on Disconnect     | None                  |

### **Disconnect Mode**

| Disconnect Mode<br>Parameters | Disconnect Mode Settings |
|-------------------------------|--------------------------|
| Mode                          | Disabled                 |
| Timeout                       | 60000 milliseconds       |
| Flush Serial Data             | Disabled                 |

# **Packing Mode**

| Packing Mode Parameters | Packing Mode Settings |
|-------------------------|-----------------------|
| Mode                    | Disabled              |
| Timeout                 | 1000 milliseconds     |
| Threshold               | 512 bytes             |
| Send Character          | None                  |
| Trailing Character      | None                  |

### **Modem Emulation**

| Modem Emulation<br>Parameters | Modem Emulation Settings |
|-------------------------------|--------------------------|
| Echo Pluses                   | Off                      |
| Echo Command                  | On                       |
| Verbose Response Codes        | On                       |
| Response Codes                | Text                     |
| Error Unknown Commands        | Off                      |
| Optional Connect String       | None                     |

# **AES Keys**

| AES Key Parameters                    | AES Key Settings |
|---------------------------------------|------------------|
| Accept Mode AES Keys: Encrypt<br>Key  | None             |
| Accept Mode AES Keys: Decrypt<br>Key  | None             |
| Connect Mode AES Keys:<br>Encrypt Key | None             |
| Connect Mode AES Keys:<br>Decrypt Key | None             |

# **DNS Settings**

| DNS Parameters   | DNS Settings |
|------------------|--------------|
| Primary Server   | None         |
| Secondary Server | None         |

# **SNMP Settings**

| SNMP Parameters       | SNMP Settings                                    |
|-----------------------|--------------------------------------------------|
| SNMP Agent            | Running                                          |
| Read Community        | Public                                           |
| Write Community       | Private                                          |
| System Contact        | None                                             |
| System Name           | EDSxxxx (xxxx = 4100, 8PR, 16PR, 32PR)           |
| System Description    | Lantronix EDSxxxx (xxxx = 4100, 8PR, 16PR, 32PR) |
| System Location       | None                                             |
| Enable Traps          | On                                               |
| Primary TrapDest IP   | None                                             |
| Secondary TrapDest IP | None                                             |

# **FTP Settings**

| FTP Parameters | FTP Settings |
|----------------|--------------|
| FTP Server     | On           |
| Username       | admin        |
| Password       | PASS         |

# **TFTP Settings**

| TFTP Parameters             | TFTP Settings |
|-----------------------------|---------------|
| TFTP Server                 | On            |
| Allow TFTP File<br>Creation | Disabled      |

# **Syslog Settings**

| Syslog Parameters | Syslog Settings |
|-------------------|-----------------|
| Syslog Status     | Off             |
| Host              | None            |
| Local Port        | 514             |
| Remote Port       | 514             |
| Severity to Log   | None            |

# **HTTP Settings**

# Configuration

| HTTP Configuration<br>Parameters | HTTP Settings                                   |
|----------------------------------|-------------------------------------------------|
| HTTP Server                      | On                                              |
| HTTP Port                        | 80                                              |
| HTTPS Port                       | 443                                             |
| Max Timeout                      | 10 seconds                                      |
| Max Bytes                        | 40960                                           |
| Logging                          | On                                              |
| Max Log Entries                  | 50                                              |
| Log Format                       | %h %t "%r" %s %B "%{Referer}i" "%{User-Agent}i" |

## Authentication

| HTTP<br>Authentication<br>Parameters | HTTP Authentication Settings |
|--------------------------------------|------------------------------|
| URI                                  | 1                            |
| Realm                                | config                       |
| AuthType                             | Digest                       |
| Username                             | admin                        |
| Password                             | PASS                         |

### RSS

| HTTP RSS<br>Parameters | HTTP RSS Settings |
|------------------------|-------------------|
| RSS Feed               | Off               |
| Persistent             | Off               |
| Max Entries            | 100               |

# **CLI Settings**

### Telnet

| CLI Telnet<br>Parameters | CLI Telnet Settings  |
|--------------------------|----------------------|
| Telnet Access            | Enabled              |
| Telnet Port              | 23                   |
| SSH Access               | Enabled              |
| SSH Port                 | 22                   |
| Password                 | None                 |
| Enable Password          | None                 |
| Quit Connect Line        | <control>L</control> |

# **Email Settings**

| Email Parameters     | Email Settings |
|----------------------|----------------|
| То                   | None           |
| Сс                   | None           |
| From                 | None           |
| Reply –To            | None           |
| Subject              | None           |
| File                 | None           |
| Overriding Domain    | None           |
| Server Port          | 25             |
| Local Port or Random | Random         |
| Priority             | Normal         |

# **Query Port Settings**

| Query Port<br>Parameters | Query Port Settings |
|--------------------------|---------------------|
| Query Port Server        | On                  |

# **Diagnostics Settings**

#### Ping

| Diagnostics Ping<br>Parameters | Diagnostic Ping Settings |
|--------------------------------|--------------------------|
| Count                          | 3                        |
| Timeout                        | 5 seconds                |

# **System Settings**

| System Parameters | System Settings                              |
|-------------------|----------------------------------------------|
| Short Name        | EDSxxxx (xxxx = 4100, 16PR, or 32PR)         |
| Long Name         | Lantronix EDSxxxx (xxxx 4100, 16PR, or 32PR) |
| Time Zone         | GMT +0.00 (GMT)                              |
| Date              | None                                         |
| Time (24 hour)    | None                                         |

# **IP Address Filter**

| IP Address<br>Parameters | IP Address Settings |
|--------------------------|---------------------|
| IP Address               | None                |
| Network Mask             | None                |

# **B: Technical Specifications**

### **EDS4100**

| Category            | EDS4100 Specifications                                                                                   |
|---------------------|----------------------------------------------------------------------------------------------------|
| CPU                 | Intel <sup>®</sup> XScale IXP420 Network Processor running at 266MHz                                     |
|                     | 32k Instruction Cache                                                                                    |
|                     | 32k Data Cache                                                                                           |
| Flash               | 8 MBytes Flash                                                                                           |
| RAM                 | 32 MBytes SDRAM                                                                                          |
| EEPROM              | 2 KB                                                                                                    |
| Firmware            | Upgradable via the Web Manager, TFTP, or FTP                                                             |
| Serial Interface    | 4 DB9M serial ports: 2 RS232, 2 RS232/422/485, software selectable                                       |
|                     | Software-selectable standard baud rates from 300 to 230k baud.                                           |
|                     | Customizable baud rate support for non-standard serial speeds.                                           |
| Serial Line Formats | Data bits: 7 or 8                                                                                        |
|                     | Stop bits: 1 or 2                                                                                        |
|                     | Parity: odd, even, none                                                                                  |
| Modem Control       | CTS, RTS, DTR, DCD                                                                                       |
| Flow Control        | Xon/Xoff (software), CTS/RTS (hardware), None                                                            |
| Power Input         | 9-30 VDC - Barrel connector                                                                              |
|                     | 42-56 VDC - Screw Terminal                                                                               |
|                     | PoE compliant power source - 802.3af (when populated)                                                    |
| Network Interface   | RJ45 Ethernet 10Base-T or 100Base-TX (auto-sensing and hard coded, auto-crossover), full- or half duplex |
| Compliance          | Ethernet: Version 2.0/IEEE 802.3 (electrical)                                                            |
|                     | Ethernet II frame type                                                                                   |
|                     | IEEE 802.3af (when PoE is populated)                                                                     |

#### **EDS4100 Technical Specifications**

| Category                  | EDS4100 Specifications (cont'd)                                                                                                    |
|---------------------------|----------------------------------------------------------------------------------------------------|
| Dimensions                | Height: 12.7 cm (5.0 in)                                                                                                    |
|                           | Width: Without mounting brackets 17.65 cm (6.95 in)                                                                                                    |
|                           | Width: With mounting brackets 20.14 cm (7.93 in)                                                                                                    |
|                           | Depth: 3.81 cm (1.5 in)                                                                                                    |
| Weight                    | .86 Kg (1.9 lb)                                                                                                    |
| Temperature               | 0 to +55C operating temperature                                                                                                    |
|                           | -40 to +70C storage temperature                                                                                                    |
| Relative Humidity         | 10 to 90%, non-condensing                                                                                                    |
| Case                      | Metal enclosure with removable wall mounts                                                                                                    |
| Protocols Supported       | ARP, UDP/IP, TCP/IP, Telnet, ICMP, SNMP, DHCP, BOOTP, TFTP, Auto IP, SMTP, FTP, DNS, Traceroute, and HTTP                                                                                                    |
| Management                | Internal web server, SNMP v2C (MIB-II, RS232MIB), Serial login, Telnet login, XML                                                                                                    |
| Security                  | SSL v3, SSH v2                                                                                                    |
|                           | MD5, SHA-1                                                                                                    |
|                           | Rijndael/AES 128-bit encryption                                                                                                    |
|                           | 3DES encryption                                                                                                    |
|                           | ARC4 128-bit encryption                                                                                                    |
|                           | Password protection                                                                                                    |
|                           | IP address filtering                                                                                                    |
|                           | Hardened OS and stack                                                                                                    |
| Internal Web Server       | Serves static and dynamic CGI-based pages and Java applets                                                                                                    |
|                           | Storage capacity: 6 MB using industry standard file system                                                                                                    |
| System Software           | Windows-based DeviceInstaller configuration software and Windows-<br>based Com Port Redirector                                                                                                    |
| LEDs                      | 10Base-T and 100Base-TX Link                                                                                                    |
|                           | Ethernet Activity                                                                                                    |
|                           | Serial Transmit Data                                                                                                    |
|                           | Serial Receive Data                                                                                                    |
|                           | Power                                                                                                    |
|                           | Status                                                                                                    |
| EMC Standards             | FCC CFR 47 Part 15 Subpart B, ICES-003 Issue 4, AS/NZS CISPR 22, VCCI V-3, EN55022, EN61000-3-2, EN61000-3-3, EN55024, EN61000-4-2, EN61000-4-3, EN61000-4-4, EN61000-4-5, EN61000-4-6, EN61000-4-8, EN61000-4-11 |
| Safety Standards          | UL 60950-1, CSA-22.2 No. 60950-1-03, EN60950-1, CB Report -<br>IEC 60950-1                                                                                                    |
| Product Label<br>Markings | FCC Part 15 Statement Class A Device, ICES-003 Class A Device, C-Tick, VCCI, CE Marking, UL-CUL Mark, TUV-GS Mark                                                                                                 |

# EDS8/16/32PR

| Category            | EDS8/16/32PR Specifications                                                                               |
|---------------------|----------------------------------------------------------------------------------------------------|
| CPU                 | Intel <sup>®</sup> XScale IXP420 Network Processor running at 266MHz                                      |
|                     | 32k Instruction Cache                                                                                     |
|                     | 32k Data Cache                                                                                            |
| Flash               | 8 MBytes Flash                                                                                            |
| RAM                 | 32 MBytes SDRAM                                                                                           |
| EEPROM              | 2 KB                                                                                                    |
| Firmware            | Upgradable via the Web Manager, TFTP, or FTP                                                              |
| Serial Interface    | Software-selectable RJ45 serial ports                                                                     |
|                     | Software-selectable standard baud rates from 300 to 230k baud.                                            |
|                     | Customizable baud rate support for non-standard serial speeds.                                            |
| Serial Line Formats | Data bits: 7 or 8                                                                                         |
|                     | Stop bits: 1 or 2                                                                                         |
|                     | Parity: odd, even, none                                                                                   |
| Modem Control       | CTS, RTS, DTR, DSR                                                                                        |
| Flow Control        | Xon/Xoff (software), CTS/RTS (hardware), None                                                             |
| Power Input         | 100-240 VAC, 50-60 Hz IEC-type cord                                                                       |
|                     | 20 Watts                                                                                                  |
| Network Interface   | RJ45 Ethernet 10Base-T or 100Base-TX (auto-sensing and hard coded, auto-crossover), full- and half-duplex |
| Compliance          | Ethernet: Version 2.0/IEEE 802.3 (electrical)                                                             |
|                     | Ethernet II frame type                                                                                    |
| Dimensions (LxWxH)  | 30.5 x 43.8 x 434 cm (12 x 17.25 x 1.75 in.), 1U                                                          |
| Weight              | 10 lb maximum                                                                                             |
| Temperature         | 0° to +55°C operating temperature                                                                         |
|                     | -40° to +66°C storage temperature                                                                         |
| Relative Humidity   | 5 to 95%, non-condensing                                                                                  |

EDS8/16/32PR Technical Specifications

| Category                  | EDS8/16/32PR Specifications (cont'd)                                                                                                    |
|---------------------------|----------------------------------------------------------------------------------------------------|
| Case                      | Metal enclosure with removable rack mounts                                                                                                    |
| Protocols Supported       | ARP, UDP/IP, TCP/IP, Telnet, ICMP, SNMP, DHCP, BOOTP, TFTP, Auto IP, SMTP, FTP, DNS, Traceroute, and HTTP                                                                                                    |
| Management                | Internal web server, SNMP v2C (MIB-II, RS232MIB), Serial login, Telnet login, XML                                                                                                    |
| Security                  | SSL v3, SSH v2                                                                                                    |
|                           | MD5, SHA-1                                                                                                    |
|                           | Rijndael/AES 128-bit encryption                                                                                                    |
|                           | 3DES encryption                                                                                                    |
|                           | ARC4 128-bit encryption                                                                                                    |
|                           | Password protection                                                                                                    |
|                           | IP address filtering                                                                                                    |
|                           | Hardened OS and stack                                                                                                    |
| Internal Web Server       | Serves static and dynamic CGI-based pages and Java applets                                                                                                    |
|                           | Storage capacity: 6 MB using industry standard file system                                                                                                    |
| System Software           | Windows-based DeviceInstaller configuration software and Windows-<br>based Secure Com Port Redirector                                                                                                    |
| LEDs                      | 10Base-T and 100Base-TX Link                                                                                                    |
|                           | Ethernet Activity                                                                                                    |
|                           | Serial Transmit Data                                                                                                    |
|                           | Serial Receive Data                                                                                                    |
|                           | Power                                                                                                    |
|                           | Diagnostics                                                                                                    |
| EMC Standards             | FCC CFR 47 Part 15 Subpart B, ICES-003 Issue 4, AS/NZS CISPR 22, VCCI V-3, EN55022, EN61000-3-2, EN61000-3-3, EN55024, EN61000-4-2, EN61000-4-3, EN61000-4-4, EN61000-4-5, EN61000-4-6, EN61000-4-8, EN61000-4-11 |
| Safety Standards          | UL 60950-1, CSA-22.2 No. 60950-1-03, EN60950-1, CB Report -<br>IEC 60950-1                                                                                                    |
| Product Label<br>Markings | FCC Part 15 Statement Class A Device, ICES-003 Class A Device, C-Tick, VCCI, CE Marking, UL-CUL Mark, TUV-GS Mark                                                                                                 |

# **C: Networking and Security**

This chapter describes the following networking and security concepts as they relate to the EDS:

- SSL described below.
- SSH see page 143
- Serial tunneling see page 144

This chapter concludes with a description of modem emulation (page 147).

#### SSL

Secure Sockets Layer (SSL) is an open-standard security protocol that provides privacy through encryption, server authentication, and message integrity. From its introduction in 1994, SSL has become the industry standard for securing e-commerce transactions over TCP/IP connections. And it is easy to see why.

Imagine mailing a letter in a clear envelope that anyone could see. If the envelope contained a check, credit card, or other valuable information, some nefarious individual could steal the letter or change its contents. Information traveling over networks, including the Internet, is just as vulnerable.

Prior to SSL, packets of information would travel networks in full view of anyone who could access the data. As the World Wide Web grew and gained in popularity, a solution became necessary for securing e-commerce transactions over the Internet. The solution would have to enable Internet consumers to reliably identify the Internet vendors (e-commerce servers) with whom they transact business while, at the same time, protect the confidentiality of the consumers' sensitive information as it traversed the Internet. With the advent of SSL, personal information that could be seen by anyone with access to view it could now be secure.

#### **Benefits of SSL**

The following list summarizes the benefits of SSL:

- Widely implemented standard for e-commerce applications
- Reduces the complexities associated with keeping user information confidential
- Works with existing Web servers and browsers
- Eliminates the need for additional software applications
- Provides high level of security
- Platform and O/S neutral
- Allows server authentication via certificates

#### How SSL Works

SSL uses cryptography to deliver authentication and privacy to message transmission over the Internet. SSL permits the communication of client/server applications without eavesdropping and message tampering.

SSL runs on layers between application protocols (HTTP, SMTP, etc.) and the TCP transport protocol. To set up an SSL connection, a TCP/IP connection must be established first. The SSL connection sets up a secure channel within the TCP/IP connection in which all traffic between the client and server is encrypted. All the calls from the application layer to the TCP layer are replaced with calls to the SSL layer, with the SSL layer handling communication with the TCP layer.

SSL is most commonly used with HTTP (thus forming HTTPS). Web sites protected by SSL start with a URL that begins with "https" and displays a padlock icon at the bottom of the page (and for Mozilla Firefox in the address bar as well).

When a Web browser accesses a domain secured by SSL, an SSL handshake authenticates the server and client, and establishes an encryption method and a unique session key. Once this handshake has been completed, the client and server can begin a secure session that guarantees message privacy and message integrity.

SSL uses Digital-Certificate technology to identify target servers reliably and uses encryption to protect the confidentiality of information passing between client and server. You can configure the EDS to use an SSL certificate for the HTTP server. The certificate can be created elsewhere and uploaded to the EDS, or it can be automatically generated as a self-signed certificate on the EDS. For more information about uploading a new certificate or create a new self-signed certificate, see *SSL* on page 92.

*Note:* When uploading the certificate and the private key, be sure the private key is not compromised in transit.

The following steps summarize how SSL works:

- 1. A client contacts a server secured by SSL.
- 2. In response to the client request, the server sends its certificate to the client.
- 3. The client generates a master key, which it encrypts with the server's public key and transmits the encrypted master key back to the server.
- 4. The server recovers the master key and authenticates itself to the client by returning a message authenticated with the master key. Subsequent data is encrypted and authenticated with keys derived from this master key.

#### **Digital Certificates**

Authentication with SSL is achieved with a Digital Certificate issued and signed by a Certificate Authority (CA) and stored on the server. Without a certificate signed by a CA, the server cannot be reliably identified to the client, yet a connection can still proceed if allowed.

The Digital Certificate resides on a secure server and is used to encrypt data and identify the Web site. The Digital Certificate verifies that a site belongs to who it claims to belong to and contains information about the certificate holder, the domain that the certificate was issued to, the name of the Certificate Authority who issued the certificate, the root and the country it was issued in. In addition to proving the veracity of a site, the Digital Certificate provides the receiver with a way to encode a reply. Digital Certificates come in 40-bit and 128-bit versions.

There are two principal ways that a Digital Certificate can be obtained. It can be bought from a certificate vendor or a user can "self-sign" his or her own certificate. With the latter method, a user can use various tools, both open source and proprietary, to sign his or her own Digital Certificate, saving the time and expense of going through a certificate vendor.

### SSH

Like SSL, Secure Shell (SSH) is a protocol that provides secure encrypted communications over unsecured TCP/IP networks such as the Internet. SSH allows for secure access to remote systems, eliminating potential security breaches such as spoofing and eavesdropping or hijacking of sessions. However, SSH differs significantly from SSL and, in fact, cannot communicate with SSL. The two are different protocols, though they have some overlap in how they accomplish similar goals.

#### How Does SSH Authenticate?

SSH authenticates using one or more of the following:

- Password (the /etc/passwd or /etc/shadow in UNIX)
- User public key (RSA or DSA, depending on the release)
- Hostbased (.rhosts or /etc/hosts.equiv in SSH1 or public key in SSH2)

#### What Does SSH Protect Against?

SSH provides strong authentication and secure communications over insecure channels. It also provides secure connections that protect a network from attacks such as:

- IP spoofing, where a remote host sends packets that pretend to originate from another, trusted host. SSH even protects against a spoofer on the local network that is pretending to be a router to the outside.
- IP source routing, where a host pretends that an IP packet comes from another, trusted host.
- DNS spoofing, where an attacker forges name server records.
- Interception of cleartext passwords and other data by intermediate hosts.
- Manipulation of data by people in control of intermediate hosts.
- Attacks based on listening to authentication data and spoofed connections to the server.

# Tunneling

Tunneling provides a way to create a connection between two serial devices across an untrusted network so the devices can share data. The sharing of information is achieved through a direct connection (or "serial tunnel") between the two devices that encapsulates, authenticates, and encrypts the serial data into TCP packets and sends them across the Ethernet network. In this way, two previously isolated and non-networked devices can securely and effectively communicate and exchange information and operate with existing installed software applications or devices that are configured to run independent of an Ethernet network. And because the tunnel can be secure, anyone who tries to monitor the conversation between the two devices would see encrypted, unintelligible data.

The figure below shows how a pair of device servers can be used in tandem to provide transparent serial tunneling across an Ethernet network. In this example, a POS device in a store collects data and sends it to a device server attached to a POS serial port. The device server forwards the collected data, through an encrypted tunnel established over the Ethernet network, to a device server connected to a remote PC. The data received at the remote device server is decrypted and forwarded to the PC's serial port and received at the remote PC. In this way, serial data that goes in one end comes out at the other end.

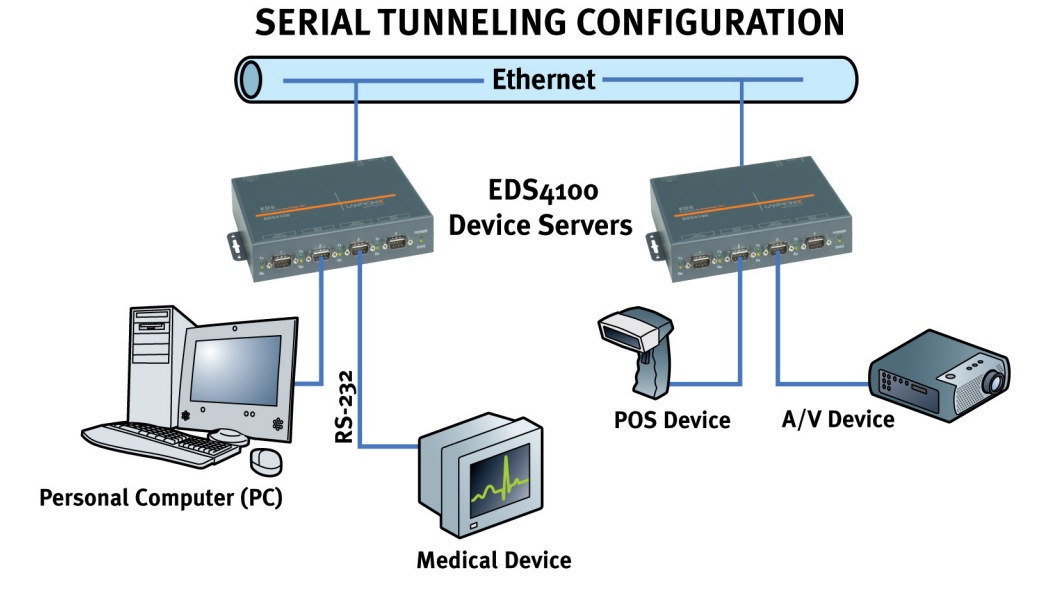

# Example of an Encrypted Tunnel
## Tunneling and the EDS

Each EDS serial port supports two concurrent tunneling connections, Connect mode and Accept mode. These connections operate independently of the other EDS serial ports.

- In Connect mode, the EDS actively makes a connection. The receiving node on the network must listen for the Connect mode's connection. By default, Connect mode is disabled.
- In Accept mode, the EDS listens for a connection. A node on the network initiates the connection. By default, Accept mode is enabled.
- Disconnect mode defines how an active connection is disconnected. The parameters used to drop the connection are user configurable. The EDS's Disconnect mode disconnects both Accept mode and Connect mode connections on a serial port when it observes the defined event occur on that port.

When any character arrives through the serial port, it gets copied to both the Connect mode connection and Accept mode connection if both are active.

## **Connect Mode**

For Connect mode to work:

- Connect mode must be enabled on the EDS (see *Tunnel Connect Mode Page* on page 59).
- A remote station (node) must be configured for Connect mode.
- A remote TCP or UDP port must be configured.

When Connect mode is enabled, it remains on until it is ended by Disconnect mode.

Connect mode supports the following protocols:

- TCP
- AES encryption over UDP
- AES encryption over TCP
- SSH (the EDS is the SSH client)
- UDP (available only in Connect mode since it is a connectionless protocol)

For AES encryption, both the encrypt key and the decrypt key must be specified. The encrypt key is used with data sent from the EDS, while the decrypt key is used when the EDS receives data. Both keys can have the same value.

If the remote address or port is not configured and Connect mode is set to UDP, the EDS accepts packets from any device on the network and sends packets to the last device that sent it packets. To ensure the EDS does not accept UDP packets from all devices on the network, you must configure the remote address and port. When the remote port and station are configured, the EDS ignores data from other sources.

To configure SSH, the SSH client username must be configured. In Connect Mode, the EDS is the SSH client. Ensure the EDS's SSH client username is configured on the SSH server before using it with the EDS.

Connect Mode has six variations:

- Disabled (no connection)
- Enabled (always makes a connection)
- Active if it sees any character from the serial port (makes a connection upon receiving any character)
- Active if it sees a specific (configurable) character from the serial port
- Modem emulation (controlled by modem commands)
- Modem control asserted (makes a connection when the modem central signal on the serial line becomes active)

For the "any character" or "specific character" connection states, the EDS waits and retries the connection if the connection cannot be made. Once it makes a connection and then disconnects, it does not reconnect until it sees any character or the start character again (depending on the configured setting).

### Accept Mode

In Accept mode, the EDS waits for a connection. The configurable local port is the port the remote device connects to for this connection. There is no remote port or address. The default local port is 10001 for serial port 1, 10002 for serial port 2, 10003 for serial port 3, and so forth.

Accept Mode supports the following protocols:

- SSH (EDS is the server in Accept Mode). For this protocol, the SSH server host keys and at least one SSH authorized user must be configured.
- ♦ TCP
- AES encryption over TCP

Accept Mode has the following options:

- Disabled (close the connection)
- Enabled (always listening for a connection)
- Active if it receives any character from the serial port
- Active if it receives a specific (configurable) character from the serial port (same start character as Connect Mode's start character)
- Modem control signal (when the modem control on the serial line corresponding to the tunnel becomes active)

### **Disconnect Mode**

Disconnect mode ends Accept mode and Connect mode connections. When disconnecting, the EDS shuts down connections gracefully.

The following three settings end a connection:

- The EDS receives the stop character.
- The timeout period elapses and no activity is going in or out of the EDS. Both Accept mode and Connect mode must be idle for the time frame.
- The EDS observes the modem control inactive setting.

To clear out data from the serial buffers upon disconnecting, configure the EDS to flush serial data (see *Tunnel – Disconnect Mode Page* on page 62.

### **Packing Mode**

Packing mode takes data from the serial port, groups it together, and sends it out to nodes on the network. The groupings may be configured by size or by time intervals.

The following settings are configurable for Packing mode:

- Enable or disable Packing mode
- Packing mode timeout. Data that is packed for a specified period of time before being sent out.
- Packing mode threshold. When the buffer fills to a specified amount of data and the timeout has not elapsed, the EDS packs the data and sends it out.
- Send character. Similar to a start or stop character, the EDS packs data until it sees the send character. When it sees the send character, the EDS sends the packed data and the send character in the packet.
- Trailing character. If a trailing character is defined, this character is appended to data put on the network immediately following the send character.

## **Modem Emulation**

The EDS supports Modem Emulation mode for devices that transmit modem AT commands. The EDS supports two different modes:

- Command Mode: The EDS serial ports accept modem commands that instruct the EDS to perform an action such as start or drop a connection.
- Data Mode: Serial data received in the EDS serial port is sent through the active network connection.

The Tunnel – Modem Emulation page lets you configure modem emulation settings for up to four tunnels for the EDS4100, 16 for the EDS16PR, and 32 for the EDS32PR (see *Tunnel – Modem Emulation Page* on page 65). Each tunnel can have different settings.

**Note:** When the EDS serial port is in Modem Emulation mode, the serial port remains in Command mode until an active tunnel starts. Once an active tunnel starts, the serial port remains in Data mode until the connection is dropped or the serial port is placed in Command mode by issuing the modem command +++.

# **Command Mode**

The Modem Emulation's Command mode supports the standard AT command set. For a list of available commands from the serial or telnet login, enter AT?. Use ATDT, ATD, and ATDP to establish a connection:

| +++                              | Switches to command mode if entered from serial port during connection.                                                                                                    |  |
|----------------------------------|----------------------------------------------------------------------------------------------------|--|
| AT?                              | Help.                                                                                                    |  |
| ATDT <address info=""></address> | Establishes the TCP connection to socket ( <ip>/<port>).</port></ip>                                                                                                    |  |
| ATDP <address info=""></address> | See ATDT.                                                                                                    |  |
| ATD                              | Like ATDT. Dials default connect mode remote address and port.                                                                                                    |  |
| ΑΤΟ                              | Switches to data mode if connection still exists. Vice versa to '+++'.                                                                                                    |  |
| ATEn                             | Switches echo in command mode (off - 0, on - 1).                                                                                                    |  |
| ATH                              | Disconnects the network session.                                                                                                    |  |
| ATI                              | Displays modem information.                                                                                                    |  |
| ATS0 = n                         | Accept incoming connection. ( $n = 0$ : disable, $n = 1$ : connect<br>automatically, $n = 2+$ : connect with ATA command (basically<br>wait for the user or application to issue a command to "pick up<br>the phone") |  |
| ATQn                             | Quiet mode (0 - enable results code, 1 - disable result codes)                                                                                                    |  |
| ATV <i>n</i>                     | Verbose mode (0 - numeric result codes, 1 - text result codes)                                                                                                    |  |
| ATZ                              | Restores the current state from the setup settings.                                                                                                    |  |
| A/                               | Repeat last valid command.                                                                                                    |  |

These commands allow the EDS to emulate a modem. The EDS ignores valid AT commands that do not apply to the EDS and sends an OK response code.

In Command mode, the EDS can make a connection to the remote host and using the remote address and remote port information specified on the Tunnel – Connect Mode page (see *Tunnel – Connect Mode Page* on page 59).

When making a connection from the EDS using an ATDT or ATDP command, full or partial IP addresses can be used. If a partial IP address is used, the EDS uses the remote address and port as configured in the Connect Mode settings.

For the following examples, we assume that the remote address is 192.168.16.10 and the port is set to 10001 in the Connect mode settings:

- Entering ATDT alone causes the EDS to connect to the IP address and remote port configured in Connect Mode.
- Entering ATDT 119.25.50 causes the EDS to assume the first octet in the IP address and connects to the remote IP address 192.119.25.50, port 10001.

(Since the remote port was not specified in the **ATDT** command, the remote port defined under Connect mode is used.)

- Entering ATDT 28.150 causes the EDS to assume the first two octets in the IP address and connects to the remote IP address 192.168.28.150, port 10001.
- Entering ATDT 150 causes the EDS to assume the first three octets and connects to the remote IP address 192.168.16.150, port 10001.
- Entering ATDT 28.150:10012 causes the EDS to assume the first two octets in the IP address and connects to the remote IP address 192.168.28.150, port 10012.

*Note:* If you add 10012 after the IP address segment, port 10012 is used instead of the port defined in Connect mode.

By default, the +++ characters are not passed through the connection. To pass them through the connection, enable Echo Pluses on the Tunnel - Modem Emulation page (see *Tunnel – Modem Emulation Page* on page 65).

# **D: Technical Support**

If you are unable to resolve an issue using the information in this documentation:

#### **Technical Support US**

Check our online knowledge base or send a question to Technical Support at <u>http://www.lantronix.com/support</u>.

#### Technical Support Europe, Middle East, Africa

Phone: <u>+33 1 39 30 41 72</u> Email: <u>mailto:eu\_techsupp@lantronix.com</u> or <u>mailto:eu\_support@lantronix.com</u>

Firmware downloads, FAQs, and the most up-to-date documentation are available at <a href="http://www.lantronix.com/support">http://www.lantronix.com/support</a>

When you report a problem, please provide the following information:

- Your name, and your company name, address, and phone number
- Lantronix model number
- Lantronix serial number
- Software version (on the first screen shown when you Telnet to port 23)
- Description of the problem
- Debug report (stack dump), if applicable
- Status of the unit when the problem occurred (please try to include information on user and network activity at the time of the problem)

# E: Lantronix Cables and Adapters

| Lantronix P/N | Description                               | Applications                                                                                                    |
|---------------|-------------------------------------------|----------------------------------------------------------------------------------------------------|
| 500-103       | 6' RJ45-to DB9F                           | Included with EDS8/16/32PR for setup or device connectivity.                                                                                    |
|               |                                           | Connects the RJ45 RS232 serial ports of EDS8/16/32PR to a DB9M DTE interface of a PC or serial device.                                          |
| 200.2062      | Cable Ethernet CAT5; RJ45, 2 m (6.6 ft)   | Connects the EDS8/16/32PR Ethernet ports to an Ethernet switch/hub or is used for cascading from one EDS8/16/32PR to another.                   |
|               |                                           | Connects the EDS8/16/32PR serial RJ45 RS232 ports to a device using one of the adapters listed below.                                           |
| 200.2063      | Cable Ethernet CAT5; RJ45, 5 m (16.4 ft)  | Connects the EDS8/16/32PR Ethernet ports to an Ethernet switch/hub or is used for cascading from one EDS8/16/32PR to another.                   |
|               |                                           | Connects the EDS8/16/32PR serial RJ45 RS232 ports to a device using one of the below listed adapters.                                           |
| 200.2064      | Cable Ethernet CAT5; RJ45, 10 m (32.8 ft) | Connects the EDS8/16/32PR Ethernet ports to an Ethernet switch/hub or is used for cascading from one EDS8/16/32PR to another.                   |
|               |                                           | Connects the EDS8/16/32PR serial RJ45 RS232 ports to a device using one of the adapters listed below.                                           |
| 200.2065      | Cable Ethernet CAT5; RJ45, 15 m (49.2 ft) | Connects the EDS8/16/32PR Ethernet ports to an Ethernet switch/hub or is used for cascading from one EDS8/16/32PR to another.                   |
|               |                                           | Connects the EDS8/16/32PR serial RJ45 RS232 ports to a device using one of the adapters listed below.                                           |
| 200.2066A     | Adapter RJ45-to-DB25M                     | Allows a standard straight-pinned CAT5 cable to connect<br>the EDS8/16/32PR RJ45 serial ports to the DB25F DCE<br>interface of a serial device. |
| 200.2067A     | Adapter RJ45-to-DB25F                     | Allows a standard straight-pinned CAT5 cable to connect<br>the EDS8/16/32PR RJ45 serial ports to the DB25M DTE<br>interface of a serial device. |
| 200.2069A     | Adapter RJ45-to-DB9M                      | Allows a standard straight-pinned CAT5 cable to connect<br>the EDS8/16/32PR RJ45 serial ports to the DB9F DCE<br>interface of a serial device.  |
| 200.2070A     | Adapter RJ45-to-DB9F                      | Allows a standard straight-pinned CAT5 cable to connect<br>the EDS8/16/32PR to the DB9M DTE interface of a PC<br>or serial device.              |

# F: Compliance

(according to ISO/IEC Guide 22 and EN 45014)

Manufacturer's Name & Address: Lantronix 15353 Barranca Parkway, Irvine, CA 92618 USA

#### Declares that the following product:

**Product Name Model:** EDS4100 4 Port Device Server, EDS16PR 16 Port Device Server, and EDS32PR 32 Port Device Server

#### Conforms to the following standards or other normative documents:

Radiated and conducted emissions Class B limits of EN 55022:1998 EN55024: 1998 + A1: 2001

Direct & Indirect ESD EN61000-4-2: 1995

RF Electromagnetic Field Immunity EN61000-4-3: 1996

Electrical Fast Transient/Burst Immunity EN61000-4-4: 1995

#### Surge Immunity EN61000-4-5: 1995

RF Common Mode Conducted Susceptibility EN61000-4-6: 1996

Power Frequency Magnetic Field Immunity EN61000-4-8: 1993

Voltage Dips and Interrupts EN61000-4-11: 1994

#### Manufacturer's Contact:

Director of Quality Assurance, Lantronix 15353 Barranca Parkway, Irvine, CA 92618 USA Tel: 949-453-3990 Fax: 949-453-3995

# **Lithium Battery Notice**

CAUTION: DANGER OF EXPLOSION IF BATTERY IS INCORRECTLY REPLACED. REPLACE ONLY WITH THE SAME OR EQUIVALENT TYPE RECOMMENDED BY THE MANUFACTURER. DISCARD USED BATTERIES ACCORDING TO THE MANUFACTURER'S INSTRUCTIONS.

ACHTUNG: WIRD BEIM BATTERIEWECHSEL EINE FALSCHE BATTERIE EINGESETZT, BESTEHT EXPLOSIONSGEFAHR. SETZEN SIE NUR EINE BATTERIE DES GLEICHEN ODER EINES ENTSPRECHENDEN, VOM HERSTELLER EMPFOHLENEN TYPS EIN. ENTSORGEN SIE VERBRAUCHTE BATTERIEN GEMÄSS DEN ANWEISUNGEN DES HERSTELLERS.

# Installationsanweisungen

### Rackmontage

Bei Montage in ein geschlossenes Rack oder in ein Rack mit mehreren Einheiten ist unter Umständen eine weitere Prüfung erforderlich. Folgende Punkte sind zu berücksichtigen.

- Die Umgebungstemperatur innerhalb des Racks kann höher sein als die Raumtemperatur. Die Installation muss so durchgeführt werden, dass der für den sicheren Betrieb erforderliche Luftstrom nicht beeinträchtigt wird. In dieser Umgebung darf die maximale Temperatur von 50°C nicht überschritten werden. Dabei sind auch die maximalen Auslegungstemperaturen zu berücksichtigen.
- 2. Die Installation ist so durchzuführen, dass auch bei ungleichmäßiger Lastverteilung die Stabilität gewährleistet bleibt.

### Energiezufuhr

Anhand der Angaben auf dem jeweiligen Typenschild ist sicherzustellen, dass keine Überlastung an der Einspeisung erfolgt, die den Überstromschutz und die Versorgungsleitungen beeinträchtigt.

### Erdung

Eine zuverlässige Schutzerdung dieser Ausrüstung muss gewährleistet sein. Dies gilt besonders bei Anschluss an Mehrfachsteckdosen.

# **Installation Instructions**

### **Rack Mounting**

If rack mounted units are installed in a closed or multi-unit rack assembly, they may require further evaluation by certification agencies. You must consider the following items:

1. The ambient within the rack may be greater than the room ambient. Installation should be such that the amount of air flow required for safe operation is not

compromised. The maximum temperature for the equipment in this environment is 50°C. Consideration should be given to the maximum rated ambient.

2. Installation should be such that a hazardous stability condition is not achieved due to uneven loading.

## **Input Supply**

Check nameplate ratings to assure there is no overloading of supply circuits that have an effect on overcurrent protection and supply wiring.

## Grounding

Reliable earthing of this equipment must be maintained. Particular attention should be given to supply connections when connecting to power strips, rather than direct connections to the branch circuit strips.

# G: Warranty

Lantronix warrants each Lantronix product to be free from defects in material and workmanship for a period of **TWO YEARS** after the date of shipment. During this period, if a customer is unable to resolve a product problem with Lantronix Technical Support, a Return Material Authorization (RMA) will be issued. Following receipt of an RMA number, the customer shall return the product to Lantronix, freight prepaid. Upon verification of warranty, Lantronix will -- at its option -- repair or replace the product and return it to the customer freight prepaid. If the product is not under warranty, the customer may have Lantronix repair the unit on a fee basis or return it. No services are handled at the customer's site under this warranty. This warranty is voided if the customer uses the product in an unauthorized or improper way, or in an environment for which it was not designed.

Lantronix warrants the media containing its software product to be free from defects and warrants that the software will operate substantially according to Lantronix specifications for a period of **60 DAYS** after the date of shipment. The customer will ship defective media to Lantronix. Lantronix will ship the replacement media to the customer.

\* \* \* \*

In no event will Lantronix be responsible to the user in contract, in tort (including negligence), strict liability or otherwise for any special, indirect, incidental or consequential damage or loss of equipment, plant or power system, cost of capital, loss of profits or revenues, cost of replacement power, additional expenses in the use of existing software, hardware, equipment or facilities, or claims against the user by its employees or customers resulting from the use of the information, recommendations, descriptions and safety notations supplied by Lantronix. Lantronix liability is limited (at its election) to:

refund of buyer's purchase price for such affected products (without interest)

repair or replacement of such products, provided that the buyer follows the above procedures.

There are no understandings, agreements, representations or warranties, express or implied, including warranties of merchantability or fitness for a particular purpose, other than those specifically set out above or by any existing contract between the parties. Any such contract states the entire obligation of Lantronix. The contents of this document shall not become part of or modify any prior or existing agreement, commitment or relationship.

For details on the Lantronix warranty replacement policy, go to our web site at <u>www.lantronix.com/support/warranty</u>.

# Index

Accept mode, 146 Settings, 56 Accessing Web Manager, 34 AES key settings, 67 Applications, 17 Authentication settings, 79 Authorized users, SSH server, 88 Browsing the filesystem, 96 Buffer pool diagnostics, 105 Certificate, self-signed, 92 CLI pages, 114 Configuration, 115 Statistics, 114 Client users SSH server, 89 Command mode, 51, 148 Compliance, 152 Components of Web Manager pages, 42 Configuration CLI, 115 HTTP, 77 Line, 49 Methods, 32 Network, 44 Telnet, 32 Web Manager, 32 XML. 33 Connect mode, 59, 145 Copying files to the filesystem, 96 Device Status page, 43 DeviceInstaller, 30 Diagnostics pages, 98 Buffer pool, 105 DNS lookup, 103 Hardware, 98 IP sockets, 100 Memory, 104 MIB-II network statistics, 99 Ping, 101 Processes, 106 Traceroute, 102 Digital Certificates, 142

Directories, creating, 96 Disconnect mode, 62, 146 DNS Lookup, 103 Page, 70 EDS Applications, 17 Diagnostics, 98 Factory default configuration, 128 Properties, 30 Rebooting, 107 Restoring factory defaults, 107 Short and long names, 107 Updating firmware, 107 EDS16/32PR Features, 14 Hardware components, 26 Installation, 28 Overview, 13 Package contents, 25 Reset button, 28 Serial ports, 27 Technical specifications, 139 User-supplied Items, 25 EDS4100 Ethernet port, 22 Features, 13 Hardware components, 20 Installation, 23 LEDs. 22 Overview, 12 Package contents, 19 Reset button, 23 Serial ports, 21 Terminal block connector, 22 User-supplied Items, 19 Email pages, 111 Ethernet port, 27 Evolution OS<sup>™</sup>, 14 Exporting System configuration record, 117 System status, 119

Factory default configuration, 128 Features, 13 Files Copying, 96 Creating, 96 Moving, 96 Transferring to/fron a TFTP server, 96 Uploading via HTTP, 96 Filesystem pages, 95 Browser, 96 Firmware Loading new, 107 Obtaining, 126 Updating, 107 FTP page, 72 Hardware diagnostics, 98 Host key settings, SSH server, 84 HTTP pages, 76 Authentication, 79 Configuration, 77 **RSS. 82** Statistics, 76, 111 Uploading a file to the filesystem, 96 Installation EDS16/32PR, 25, 28 EDS4100, 19, 23 IP Address Filter page, 124 IP socket diagnostics, 100 Known hosts, SSH server, 86 LEDs EDS16/32PR, 27 EDS4100, 22 Line Settings pages, 47 Command Mode, 51 Configuration, 49 Statistics, 48 Loading new firmware, 107 Long name, 107 Memory diagnostics, 104 MIB-II network statistics, 99 Modem emulation Command mode, 148 Overview, 147 Settings, 65 Moving files to the filesystem, 96 Names, short and long, 107 Navigating through the Web Manager, 36 Network Configuration page, 44 Obtaining firmware, 126 Packing mode, 64, 147

Pinging an IP address, 101 Processes diagnostics, 106 Properties, 30 Protocol Stack page, 122 Query Port page, 109 Rebooting, 107 Reset button EDS4100, 23 Reset button EDS16/32PR, 28 Restoring factory defaults, 107 RSS settings, 82 Self-signed certificate, 92 Short name, 107 SNMP page, 71 Specifications, 139 SSH How it authenticates, 143 Overview, 143 What it protects against, 143 SSH pages, 84 SSH client known hosts, 86 SSH client users, 89 SSH server authorized users, 88 SSH server host keys, 84 SSL, 92 Benefits, 141 Digital Certificiates, 142 How it works, 142 Overview, 141 Start character settings, 55 Statistics CLI, 114 HTTP, 76, 111 Line. 48 MIB-II network, 99 Tunnel, 52 Stop character settings, 55 Syslog page, 75 System configuration record Exporting, 117 Importing, 120 System page, 107 System status, Exporting, 119 Technical specifications, 139 Telnet configuration, 32 TFTP page, 74 TFTP server, transferring files, 96 Traceroute, 102 Transferring files to/from a TFTP server. 96 **Tunnel pages** 

Accept mode, 56 AES keys, 67 Connect mode, 59 Disconnect mode, 62 Modem emulation, 65 Packing mode, 64 Serial settings, 53 Start and stop characters, 55 Statistics, 52 Tunneling Accept mode, 146 Connect mode, 145 Disconnect mode, 146 Overview, 144 Packing mode, 147 Updating firmware, 107 Uploading a file to the filesystem, 96 Warranty, 155 Web Manager Accessing, 34 Navigating through, 36 Overview, 32 Page components, 42 Page summary, 36 Web Manager pages CLI, 114

Device Status, 43 Diagnostics, 98 DNS, 70 Email, 111 Filesystem, 95 FTP, 72 HTTP, 76 IP Address Filter, 124 Line Settings, 47 Network Configuration, 44 Protocol Stack, 122 Query Port, 109 SNMP, 71 SSH. 84 SSL, 92 Syslog, 75 System, 107 TFTP, 74 Tunnel, 52 XML, 117 XML Configuration, 33 XML pages, 117 Export system configuration record, 117 Export system status, 119 Import system configuration record, 120